# MFLC Deltek Costpoint Guide

TIME ENTRY FOR DESKTOP AND MAGELLAN-ISSUED PHONE

March 2021

Magellan

### **Table of Contents**

*Click any of the following links for step-by-step instructions:* 

Time Entry for Desktop

Time Entry for Magellan-Issued MFLC Phone (Android)

**Resetting Your Password** 

**Unlocking Your Account** 

School MFLC Counselors: Deltek Time Entry During School Breaks

**OCONUS Counselor Time Entry Guidance** 

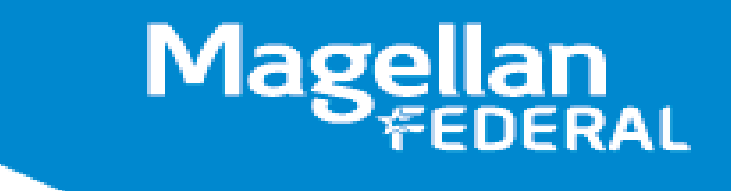

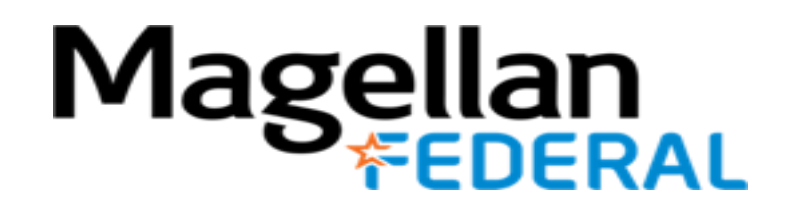

# Deltek Costpoint Time Entry for Desktop

MFLC FIELD TRANSITION TO MAGELLAN FEDERAL TIME ENTRY TRAINING

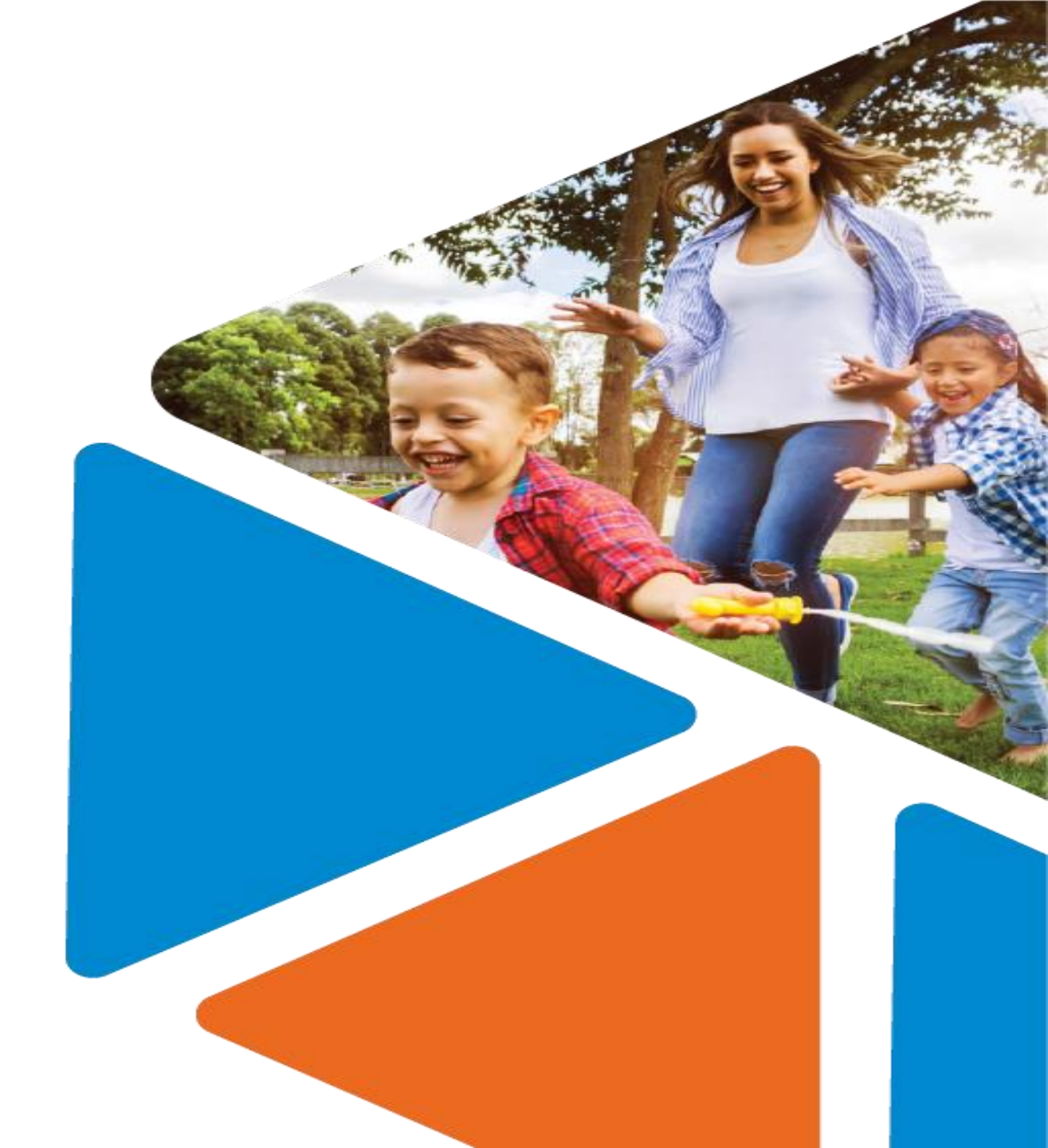

#### Housekeeping items

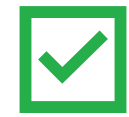

Deltek Resources are posted on the MFLC website: <a href="https://www.magellanmflc.org">www.magellanmflc.org</a> Home > MFLC Program Trainings > Deltek Training

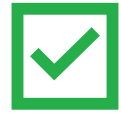

As Counselors begin to use Deltek Costpoint, it is highly encouraged that Counselors utilize a personal device like a laptop or computer for better ease of navigation.

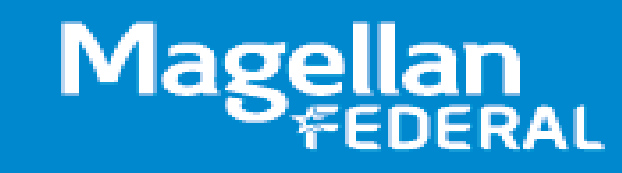

#### Learning Objectives

In today's presentation we will:

- Discuss how to open and build a new timesheet in Deltek after logging in.
- Walk through screenshots of how to **enter** daily hours worked into a timesheet on Deltek.
- Explore the save function in Deltek to capture entered time.
- Discuss the sign function which is necessary at the end of each pay period.

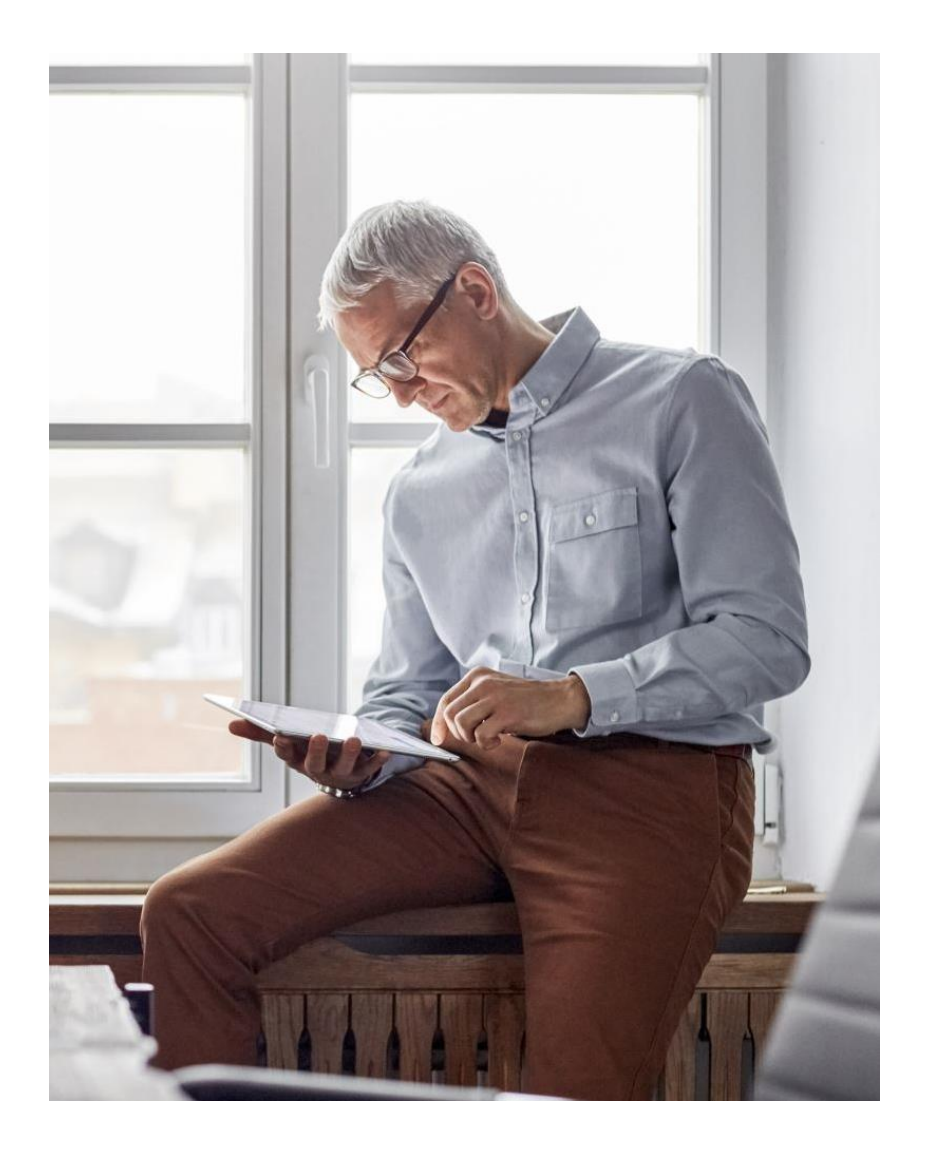

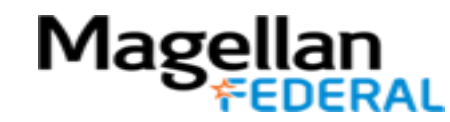

# Deltek Costpoint Timesheet Steps

#### 1. LOG INTO Deltek Costpoint

- 2. BUILD time sheet
- **3. ENTER** hours daily
- **4. SAVE** hours daily
- 5. SIGN at the end of pay period
- 6. **BEGIN** entering time

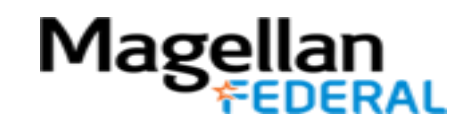

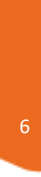

#### Logging into Deltek Costpoint: Quick Look

- There are two ways to log into Deltek Costpoint.
  - Single Sign On (SSO) via OKTA
  - Two-Factor Authentication (Deltek username and password)
- **IMPORTANT!!!** How a counselor logs into Deltek Costpoint depends on the MFLC assignment type and the counselor's physical location:
  - CONUS = Inside the Continental United States
  - OCONUS = Outside the Continental United States

| Single Sign On                                                                                                    | Two-Factor Authentication                                                 |
|----------------------------------------------------------------------------------------------------|---------------------------------------------------------------------------|
| (OKTA)                                                                                                    | (Deltek username and password)                                            |
| <ul> <li>CONUS Counselors</li> <li>OCONUS Counselors who are physically located in the United States (includes Hawaii and Puerto Rico)</li> </ul> | OCONUS Counselors who are physically located outside the<br>United States |

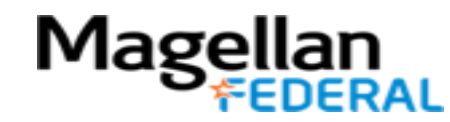

#### Deltek Log In: Single Sign On (OKTA)

- 1. Go to the internet
- 2. Sign into the OKTA Dashboard: https://magellanhealth.okta.com
- 3. Click the Costpoint tile
- 4. If you do not see the Costpoint tile, click the Add Apps button to add the tile

| $\leftarrow$ $\rightarrow$ C $\triangle$ $\square$ magellanhe | alth.okta.com/app/UserHome                     |                              |
|---------------------------------------------------------------|------------------------------------------------|------------------------------|
| 🔛 Apps 🜔 Deltek Costpoint En 🍟                                | 🕻 Military & Family Lif 😽 Support : Magellan 💈 | 🐌 MFLC Transition Res 📥 MFLC |
| Magellan                                                      | Q Search your apps                             |                              |
| n My Apps                                                     |                                                |                              |
| Recently Used                                                 |                                                | 🔗 Work                       |
| Training Management                                           |                                                |                              |
| Work                                                          | Costpoint tile ———                             | - Costpoint                  |
| Add Section 🕀                                                 |                                                | Deltek Costpoint             |
| Notifications 2                                               |                                                |                              |
| Add Apps                                                      | Add Apps button                                | <br>Magellan Py              |

**OKTA Web Address** 

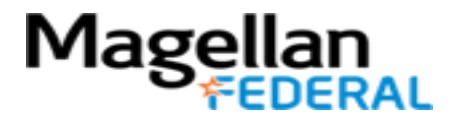

# **Deltek Log In: Two Factor Authentication**

(Deltek username and password)

**2.** Employees

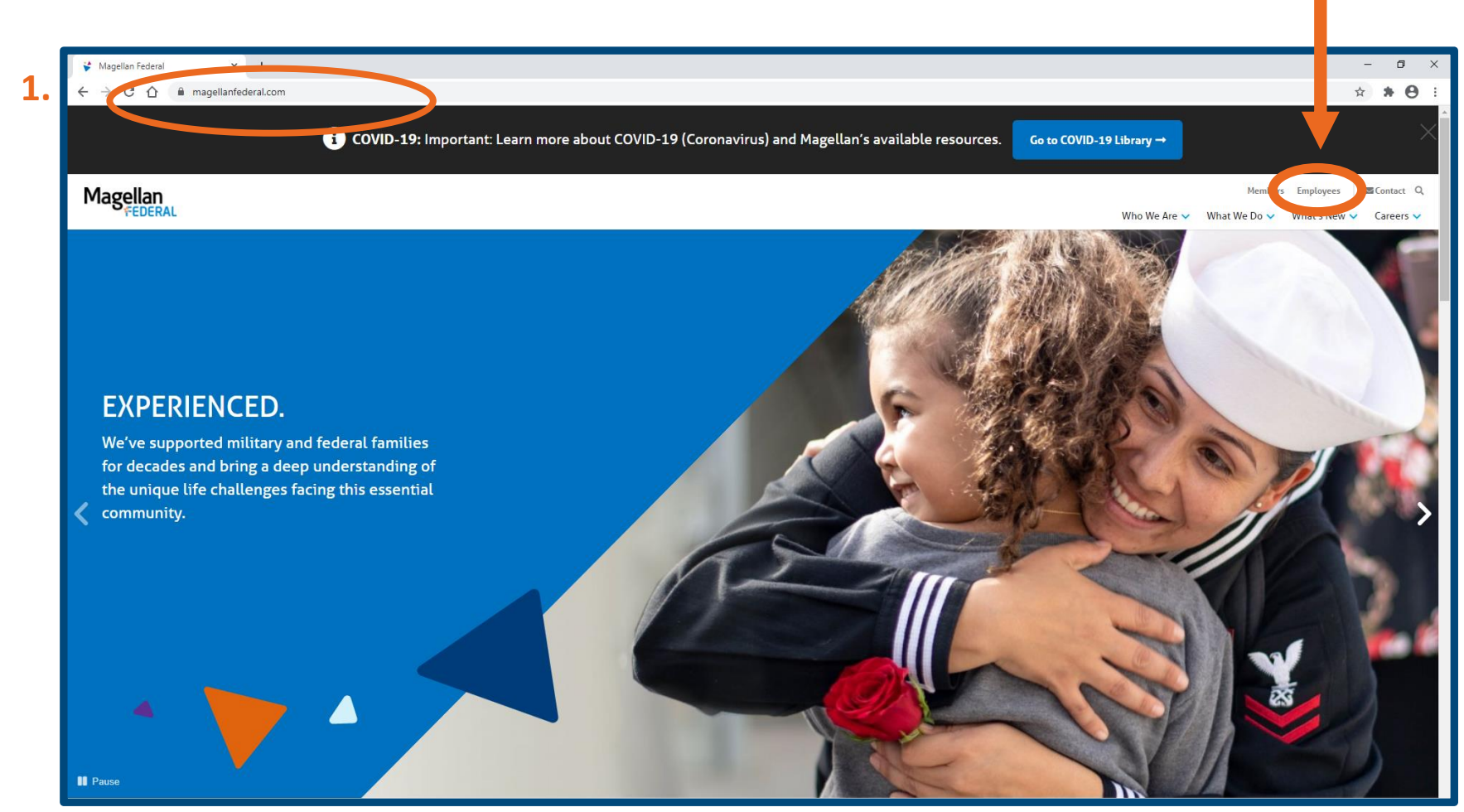

1. Go to <u>www.magellanfederal.com</u>

#### 2. Click Employees tab

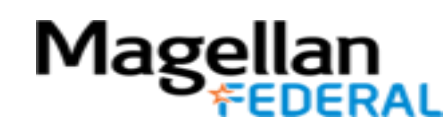

# Deltek Log In: Two Factor Authentication

(Deltek username and password)

3. Click **Time & Expense Resources** 

4. Click Access Deltek Costpoint System

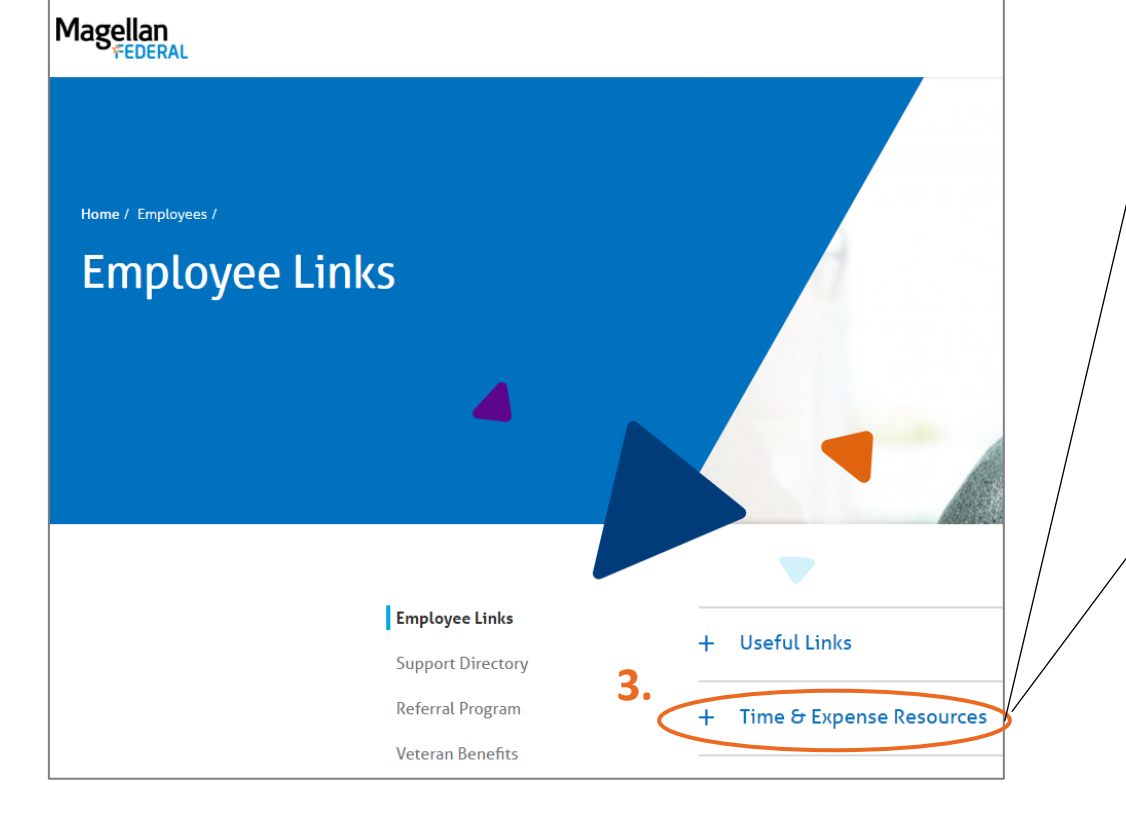

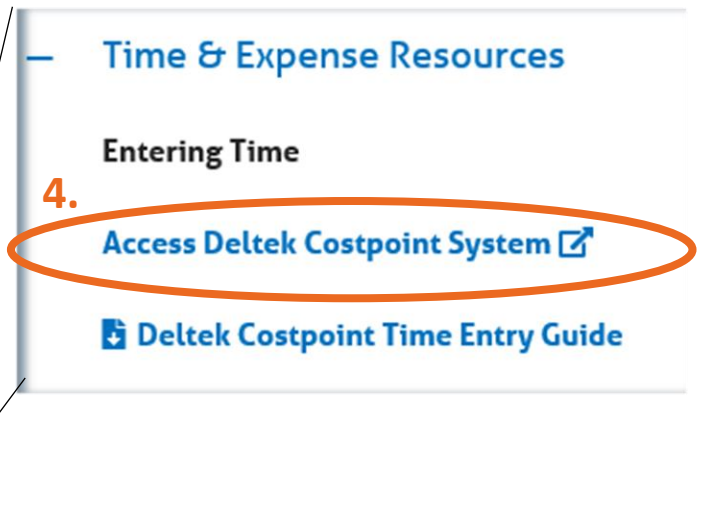

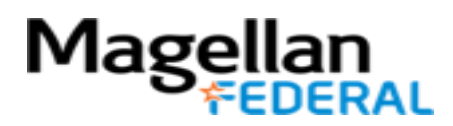

#### Deltek Log In: Two Factor Authentication

#### (Deltek username and password)

5. Log in with your username and the password that you set up when completing account setup \*Your username will be in this format: 47161.A.##### (your employee ID will be #s)

• Remember the System Field should say:

#### MAGELLANHEALTHCONFIG

If System field is not visible, click "Show Additonal Criteria"

Click Login

Mage

#### Deltek.

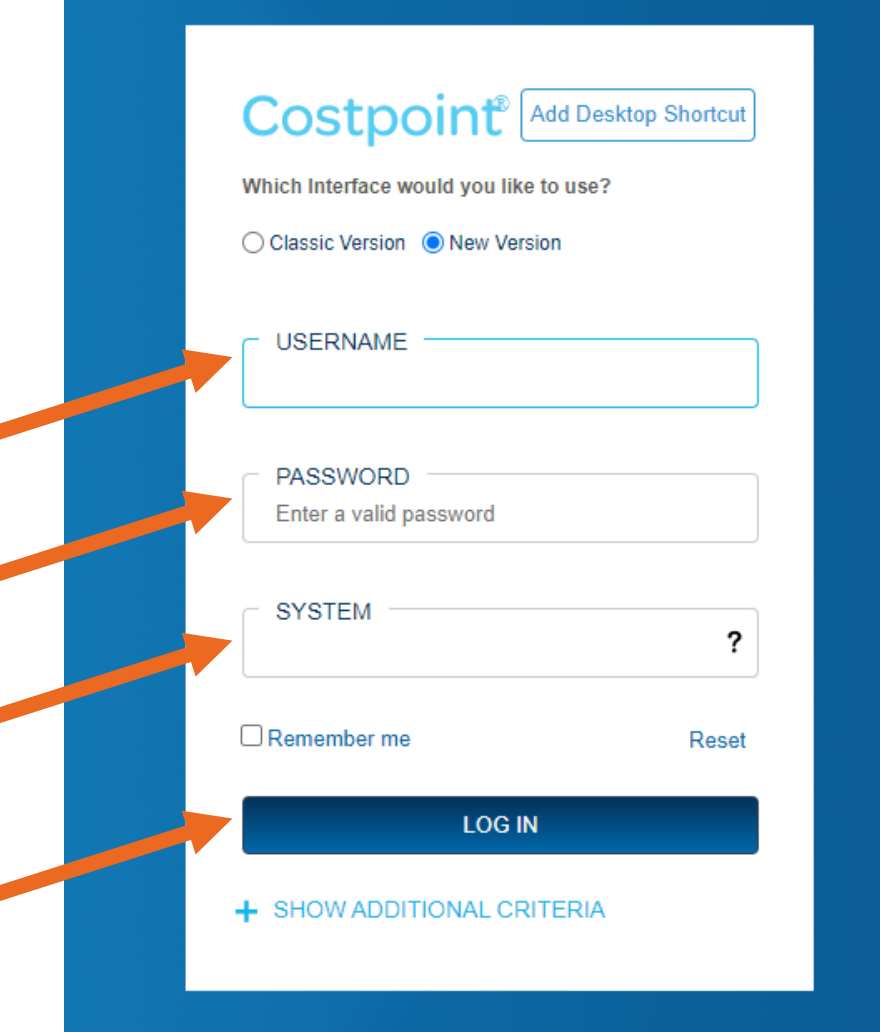

### Success! You are Now Logged In!

Access the Timesheet

After successfully logging into Deltek, click selections in this pattern:

- 6. Time & Expense
- 7. Time
- 8. Timesheets
- 9. Timesheets

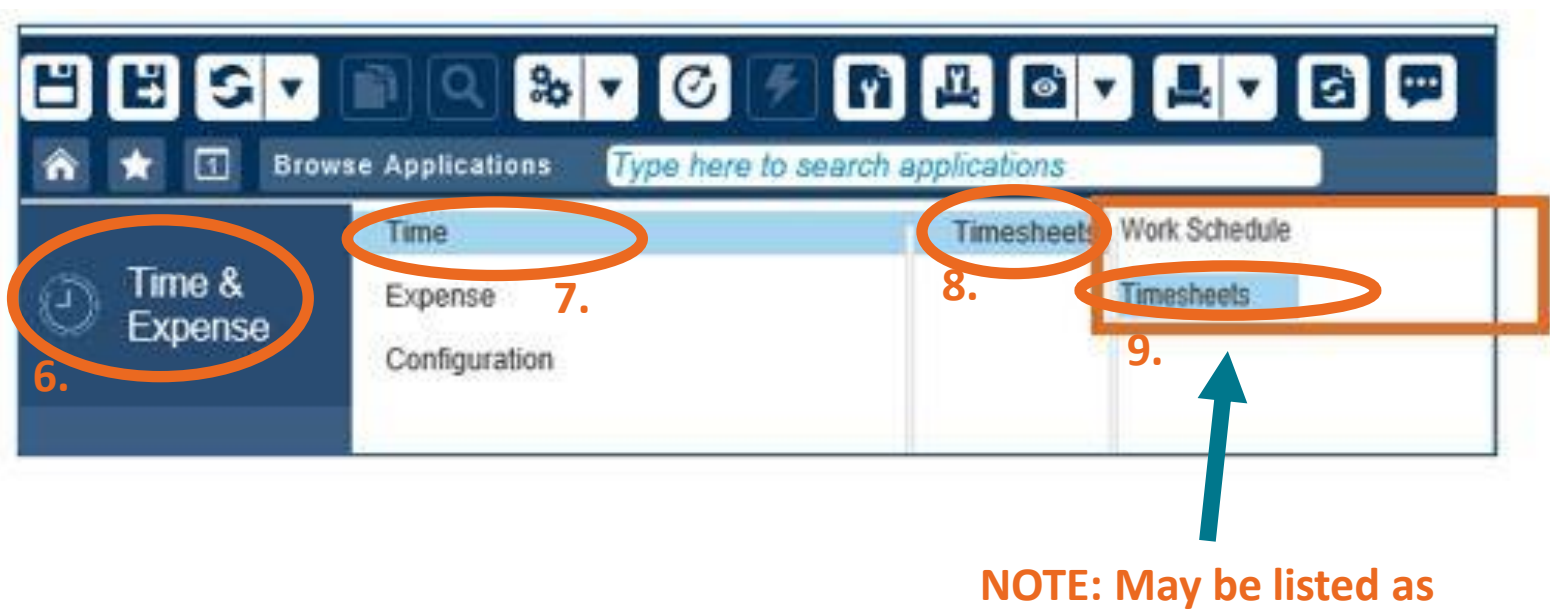

NOTE: May be listed as "Manage Timesheets" on older Deltek versions

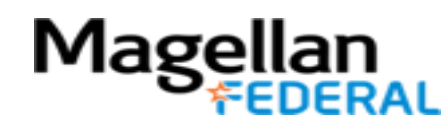

#### Getting to Know Your New Timesheet

| ☆ ★ ② Browse Applications > Time & Expense > Time | ne > Timesheets > Manage Timesheets                                                                                                    |
|---------------------------------------------------|----------------------------------------------------------------------------------------------------|
| Timesheet                                         | New Copy V Delete Table Query V                                                                                                    |
| Basic Information                                 |                                                                                                    |
| Employee *                                        | ID * SEMI MONTHLY Period Ending * 08/15/2019 Status Missing                                                                                                    |
| Class Howly Non Exempt ot                         |                                                                                                    |
| Signature                                         | Approval                                                                                                    |
|                                                   |                                                                                                    |
|                                                   | Sign Correct                                                                                                    |
|                                                   | Leave PAY TYPE Summary Charge Favorit                                                                                                    |
| Timesheet Lines                                   | New Copy V Delete Form Query V                                                                                                    |
| Line Description PROJECT PLC PAY TYPE             | Thu         Fri         Sat         Sun         Mon         Tue         Wed         Thu         Fri         Sat         Sun         Mon         Tue         Wed         Thu         Fri         Sat         Sun         Mon         Tue         Wed         Thu           8/1/19         8/2/19         8/3/19         8/4/19         8/5/19         8/6/19         8/7/19         8/8/19         8/9/19         8/10/19         8/11/19         8/13/19         8/14/19         8/1         Tot |
| → 1 <b>Z</b> Q                                    |                                                                                                    |

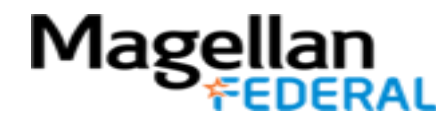

# Deltek Costpoint Timesheet Steps

**1.** LOG INTO Deltek Costpoint

#### 2. BUILD timesheet

- **3. ENTER** hours daily
- **4. SAVE** hours daily
- 5. SIGN at the end of pay period
- **6. BEGIN** entering time

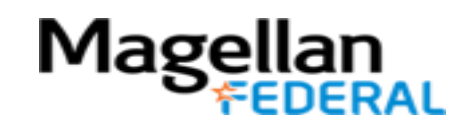

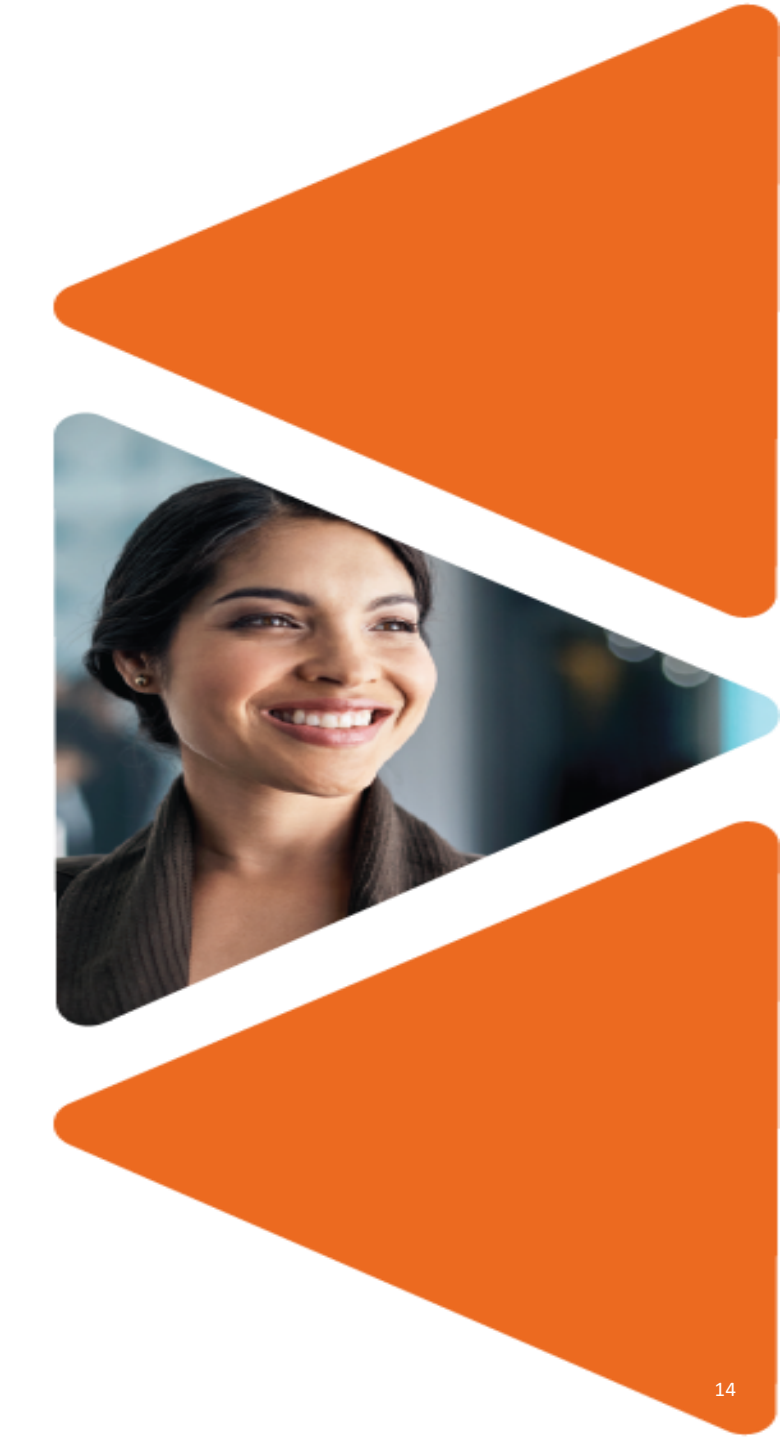

#### **Building a Timesheet**

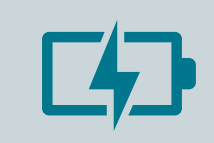

Deltek has a unique way of capturing your work and leave time.

Charge codes represent different types of time (work time, leave time, holiday time).

Timesheet lines for each charge code

For Deltek Costpoint timesheets, Counselors must:

Add timesheet lines Add charge codes

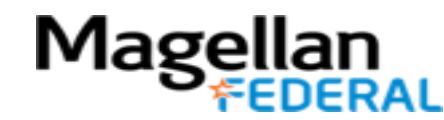

#### Adding a Timesheet Line

|                   | n q 🐝 🗸 🖉 🎢 🖳 🗗 🗶 🗗 🛱 🛱 🗄                                                |
|-------------------|--------------------------------------------------------------------------|
| 🏫 ★ 🗵 Brows       | se Applications > Time & Expense > Time > Timesheets > Manage Timesheets |
| → Timesheet       | Copy V Delete V Table Query V I I I V                                    |
| Basic Information |                                                                          |
| Employee *        | . ID * SEMI MONTHLY Period Ending * 08/15/2019 🗄 Status Missing          |
| Class             | Hourly Non Exempt ot                                                     |
| Signature         | Approval                                                                 |
|                   |                                                                          |
|                   | Sign Correct                                                             |
|                   | PAY TYPE Summary Charge Favorites                                        |
| Timesheet Lines   | 🔶                                                                        |
|                   |                                                                          |
|                   | 1. Click New which aligns with                                           |
|                   | "Timesheet Lines"                                                        |
|                   |                                                                          |

This begins a new line for a charge code.

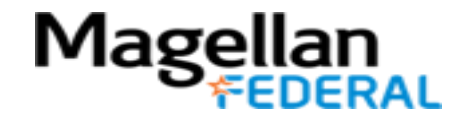

#### Building Your Timesheet Adding Charge Codes.

|                      | \$\$ <b>▼ © ∕ №</b>         | l 🖻 🗸 📕 🗸         | 6 🗭           | Ê      |        |        |        |                    |                |                     |             |
|----------------------|-----------------------------|-------------------|---------------|--------|--------|--------|--------|--------------------|----------------|---------------------|-------------|
| 🕋 ★ 🛛 Browse Applica | tions > Time & Expense > Ti | me > Timesheets > | Manage Times  | heets  |        |        |        |                    |                |                     | 1 U         |
| → Timesheet          |                             |                   |               |        |        |        |        | 🕅 Copy 🔻           | Delete         | Γable Query ▼ □ -   |             |
| Basic Information    |                             |                   |               |        |        |        | Ľ      |                    |                |                     |             |
| Employee *           |                             |                   |               | 0514   | MONTH  |        |        | Desired Frediers * | 00/45/0040     |                     |             |
|                      | ·                           |                   |               | SEM    | IMONIH | LY     |        | Period Ending *    | 08/15/2019     | Status Missing      |             |
| Class Hourly I       | von Exempt ot               |                   | 4.5           | provol |        |        |        |                    |                |                     |             |
| Signature            |                             |                   | Aþ            | provai |        |        |        |                    |                |                     |             |
|                      |                             |                   |               |        |        |        |        |                    |                |                     |             |
|                      |                             |                   |               |        |        |        |        |                    | Sign           | Correct             |             |
|                      |                             |                   |               |        |        |        |        |                    | PAY            | TYPE Summary Charg  | e Favorites |
| Timesheet Lines -    |                             |                   |               |        |        |        |        |                    | New opy        | ▼ Delete Form Que   |             |
|                      |                             | Thu Fri           | Sat Sun       | Mon    | Tue    | Wed    | Thu    | Fri Sat            | Mon            | Tue Wed             | Π           |
| Line Description     | PROJECT PLC PAY TYPE        | 8/1/19 8/2/19     | B/3/19 8/4/19 | 8/5/19 | 8/6/19 | 8/7/19 | 8/8/19 | 8/9/19 8/10/19     | 8/11/19 8/12/1 | 9 8/13/19 8/14/19 8 | 8/1 Total   |
| → 1                  |                             |                   |               |        |        |        |        |                    |                |                     |             |
|                      |                             |                   |               |        |        |        |        |                    |                |                     |             |
|                      |                             |                   |               |        |        |        |        | 1.                 | Click N        | ew which            |             |
|                      |                             |                   |               |        |        |        |        |                    | alignes        | with                |             |
|                      | 2. Click the                | nagnifying        | g glass       |        |        |        |        |                    | alights        | WILII               |             |
|                      | Double tan ta               | N VIEW            |               |        |        |        |        |                    | "Times         | sheet Lines         | "           |
|                      |                             |                   |               |        |        |        |        |                    |                |                     |             |
|                      | magnifying g                | lass if on a      | 2             |        |        |        |        |                    |                |                     |             |
|                      | mobile device               | 2                 |               |        |        |        |        |                    |                |                     |             |
| an                   |                             | -                 |               |        |        |        |        |                    |                |                     |             |

Mage

#### What is a Charge Code?

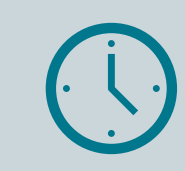

This is Deltek's way of capturing different types of time.

| Examples:    |  |
|--------------|--|
| Work time    |  |
| Leave time   |  |
| Holiday time |  |

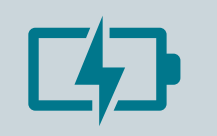

Each time type requires a different charge code.

Regular Labor Code for Work time: 1500.01.01 – MFLC 3 COUNSELOR LBR

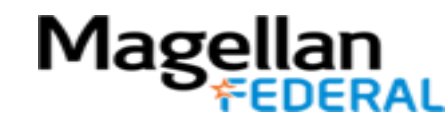

#### Deltek Costpoint Charge Codes

| 1500.01.01                                                                                                    | 1500.01.02– MFLC 3                      | 1500.01.03– MFLC 3                                                             | 1500.01.04 MFLC 3                                                                                                    |
|----------------------------------------------------------------------------------------------------|-----------------------------------------|--------------------------------------------------------------------------------|----------------------------------------------------------------------------------------------------|
| MFLC 3 COUNSELOR LBR                                                                                                    | COUNS TRAVEL LBR                        | COUNS TRAINING LBR                                                             | INSTALLATION CLOSE                                                                                                    |
| <ul> <li>Regular hours on MFLC<br/>Assignments for all activities<br/>including:</li> <li>face to face and virtual<br/>counseling</li> <li>ancillary activities</li> <li>supervision</li> <li>outreach</li> <li>activity form submission</li> <li>administrative tasks</li> </ul> | Travel time noted in a counselor's CTA. | This code is used by<br>counselors for all formalized,<br>organized trainings. | This code is used by MFLC<br>School Counselors when<br>there is an unscheduled<br>closure due to inclement<br>weather. It is also used by<br>non-school MFLCs when<br>there is a multiple day<br>base or installation<br>closure. |

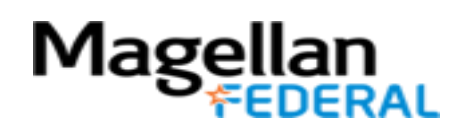

#### Finding Your Charge Code: Labor

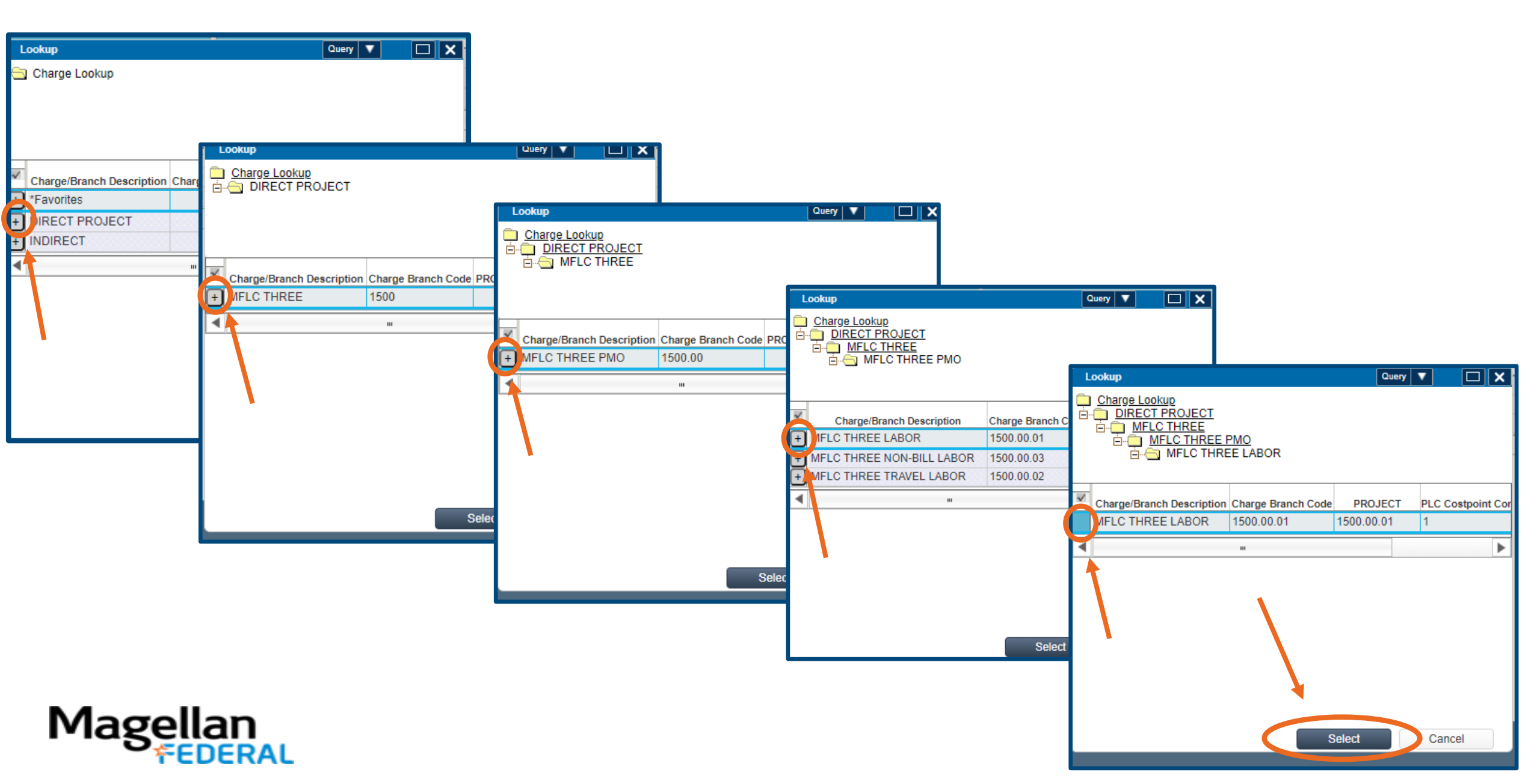

#### Timesheet with Labor Charge Code Added

| H H S - I                                                                          | 1 Q 🗞 🗸 🕑         | <b>F</b> | 7) 🕰 (     | ⊚`▼     | <b>.</b> | 6       |         |          |          |           |          |          |          |         |
|------------------------------------------------------------------------------------|-------------------|----------|------------|---------|----------|---------|---------|----------|----------|-----------|----------|----------|----------|---------|
| ☆ ★ ① Browse Applications > Time & Expense > Time > Timesheets > Manage Timesheets |                   |          |            |         |          |         |         |          |          |           |          |          |          |         |
| Timesheet                                                                          |                   |          |            |         |          |         | N       | lew Copy | V Dele   | te 🚺 🕨    | Table    | Query 🔻  |          |         |
| Basic Information                                                                  |                   |          |            |         |          |         |         |          |          |           |          |          |          |         |
| Employee *                                                                         |                   |          | ID*        |         | 9EM      |         | v       | Perio    | d Endina | 11/15/202 | 0        | Status 0 | nen      |         |
| Class Salari                                                                       | d Exempt          |          |            |         | SEIM     |         | -1      | T ONE    | Chang    | 11/15/202 | .0       | olulus o | pon      |         |
| Signature                                                                          | a Exempt          |          |            | A       | oproval  |         |         |          |          |           |          |          |          |         |
| Signature                                                                          |                   |          |            | ~       | provan   |         |         |          |          |           |          |          |          |         |
|                                                                                    |                   |          |            |         |          |         |         |          |          |           |          |          |          |         |
|                                                                                    |                   |          |            |         |          |         |         |          |          | Sig       | n Cor    | rect     |          |         |
|                                                                                    |                   |          |            |         |          |         |         |          | L        | eave PAY  | TYPE Sun | nmarv Cl | harge Fa | vorites |
| Timesheet Lines                                                                    |                   |          |            |         |          |         |         |          |          | Jew Conv  | Delet    | E Form   | Query    | -       |
|                                                                                    |                   |          |            | Sun     | Mon      | Tue     | Wed     | Thu      | Fri      | Sat       | Sun      | Mon      | Tu       |         |
| Line Descr                                                                         | ption PROJECT     | PLC      | PAY TYPE * | 11/1/20 | 11/2/20  | 11/3/20 | 11/4/20 | 11/5/20  | 11/6/20  | 11/7/20   | 11/8/20  | 11/9/20  | 11/1     | Total   |
| 1 MFLC THRE                                                                        | E LABOR 1500.01.0 | 1        | R          |         |          |         |         |          |          |           |          |          |          | 0.00    |
|                                                                                    | Regular           |          |            |         |          |         |         |          |          |           |          |          |          |         |
|                                                                                    | Overtime          |          |            |         |          |         |         |          |          |           |          |          |          |         |
|                                                                                    | Total             |          |            |         |          |         |         |          |          |           |          |          |          |         |
|                                                                                    |                   |          |            | •       |          |         |         |          |          |           |          |          |          |         |

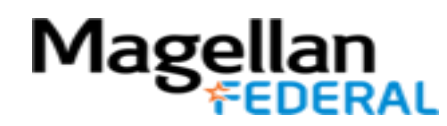

### Finding Your Charge Code: Holiday

| Lookup                                                                            | Query 🔽 🗖 🗙                               |                                                      |                                                                     |
|-----------------------------------------------------------------------------------|-------------------------------------------|------------------------------------------------------|---------------------------------------------------------------------|
| 🔄 Charge Lookup                                                                   |                                           |                                                      |                                                                     |
|                                                                                   | Lookup                                    |                                                      |                                                                     |
| Charge/Branch Description Charge B<br>+ *Favorites<br>DIRECT PROJECT<br>+ NDIRECT | Charge Lookup<br>⊡⊖ INDIRECT              |                                                      |                                                                     |
|                                                                                   | Charge/Branch Description Charge Branch ( | Lookup Query                                         |                                                                     |
| T .                                                                               | + Overhead OVRH                           | Charge Lookup Charge Lookup INDIRECT Charge Benefits |                                                                     |
| 1.                                                                                |                                           | Looku                                                | up Query 🔻 🗖                                                        |
|                                                                                   |                                           | Charge/Branch Description Charge Branch Code PROJ    | <u>arge Lookup</u><br>INDIRECT<br>☐ Fringe Benefits<br>⋳⊶── Holiday |
|                                                                                   |                                           | + Holiday FRNG.HOLI                                  |                                                                     |
|                                                                                   |                                           | FRNG.JURY                                            |                                                                     |
|                                                                                   |                                           | + Leave without Pay FRNG.LWOP                        | idav FRNG.HOLI FRNG.HOLI 1                                          |
|                                                                                   |                                           | + Military Leave FRNG.MILI                           |                                                                     |
|                                                                                   |                                           | + Volunteer Time Off FRNG.VLTO                       |                                                                     |
|                                                                                   |                                           |                                                      |                                                                     |
|                                                                                   |                                           | Select                                               |                                                                     |
| agellan                                                                           |                                           |                                                      | Select Cancel                                                       |

### Finding Your Charge Code: PTO

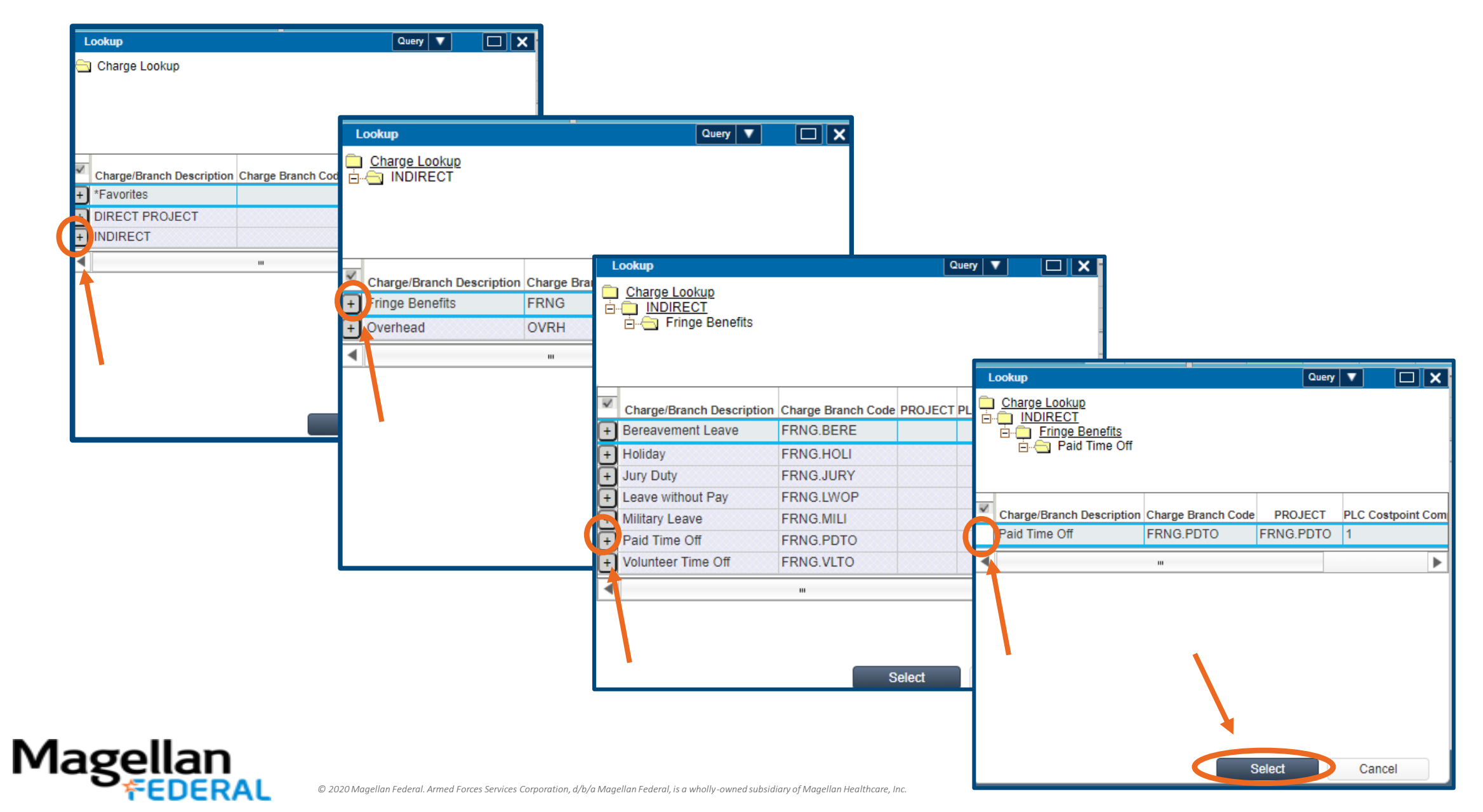

#### After You've Added Charge Codes on Lines

| H            | Ľ         | S 🔹 🗈 Q             | \$ <b>↓</b> ▼ Ø | <b>F</b> | <u>اللہ</u> ( | ๏`▼            | <b>L -</b>     | 6              |                |                |                |                |                 |                 |        |
|--------------|-----------|---------------------|-----------------|----------|---------------|----------------|----------------|----------------|----------------|----------------|----------------|----------------|-----------------|-----------------|--------|
| â            | * [       | 1 Browse Applicatio | ns > Time & Ex  | xpense   | > Time >      | Timesh         | eets > N       | lanage Ti      | imesheet       | 8              |                |                |                 |                 |        |
| Tin          | nesheet   |                     |                 |          |               |                |                |                | N              | lew Copy       | V Dele         | te             | Table           | Query 🔻         |        |
| Ba           | isic Info | rmation             |                 |          |               |                |                |                |                |                |                |                |                 |                 |        |
| Em           | ployee    | *                   |                 |          | ID *          |                | SEM            | I MONTHL       | Y              | Peri           | od Ending      | * 11/15/202    | 20              | Status Op       | en     |
| Cla          | ISS       | Salaried Exempt     |                 |          |               |                |                |                |                |                |                |                |                 |                 |        |
| Sig          | nature    |                     |                 |          |               | A              | pproval        |                |                |                |                |                |                 |                 |        |
|              |           |                     |                 |          |               |                |                |                |                |                |                |                |                 |                 |        |
|              |           |                     |                 |          |               |                |                |                |                |                |                |                |                 | at.             |        |
|              |           |                     |                 |          |               |                |                |                |                |                |                | Sig            |                 | ect             |        |
|              |           |                     |                 |          |               |                |                |                |                |                | L              | eave PA        | Y TYPE Sum      | mary Cha        | arge F |
| Time         | sheet Li  | nes                 |                 |          |               |                |                |                |                |                |                | New Copy       | Delete          | E Form (        | Juery  |
| $\checkmark$ | Line      | Description         | PROJECT         | PLC      | PAY TYPE *    | Tue<br>11/3/20 | Wed<br>11/4/20 | Thu<br>11/5/20 | Fri<br>11/6/20 | Sat<br>11/7/20 | Sun<br>11/8/20 | Mon<br>11/9/20 | Tue<br>11/10/20 | Wed<br>11/11/20 | 11     |
|              | 1         | MFLC THREE LABOR    | 1500.00.01      |          | R             |                |                |                |                |                |                |                |                 |                 |        |
|              | 2         | Paid Time Off       | FRNG.PDTO       |          | PTO           |                |                |                |                |                |                |                |                 |                 |        |
|              | 3         | Holiday             | FRNG.HOLI       |          | Н             |                |                |                |                |                |                |                |                 |                 |        |
|              |           | Regular             |                 |          |               |                |                |                |                |                |                |                |                 |                 |        |
|              |           | Overtime            | 1               |          |               |                |                |                |                |                |                |                |                 |                 |        |
|              |           | Total               | 1               |          |               |                |                |                |                |                |                |                |                 |                 |        |
|              |           |                     |                 |          |               | 4              |                |                |                |                |                |                |                 |                 |        |

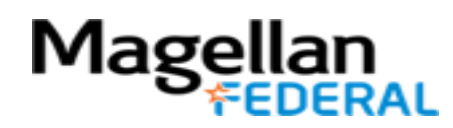

# How do I request leave (or paid time off)?

- Your Regional Supervisor is your go-to resource for your scheduling needs, including scheduling vacation time, or leave.
- Email your Regional Supervisor with requests for leave.
  - Ask your Regional Supervisor how far in advance of your requested leave they would like to receive your email request.
- Leave may also be requested directly in Deltek. For instructions on requesting leave in Deltek, see the Deltek Leave Request instructional video on our Moodle training site.
- You do not need to email your Regional Supervisor for time off on the holidays that Magellan Federal recognizes.
  - A list of those holidays can be found by clicking on your VERN tile in Okta, then searching: "2021 Holiday Schedule."

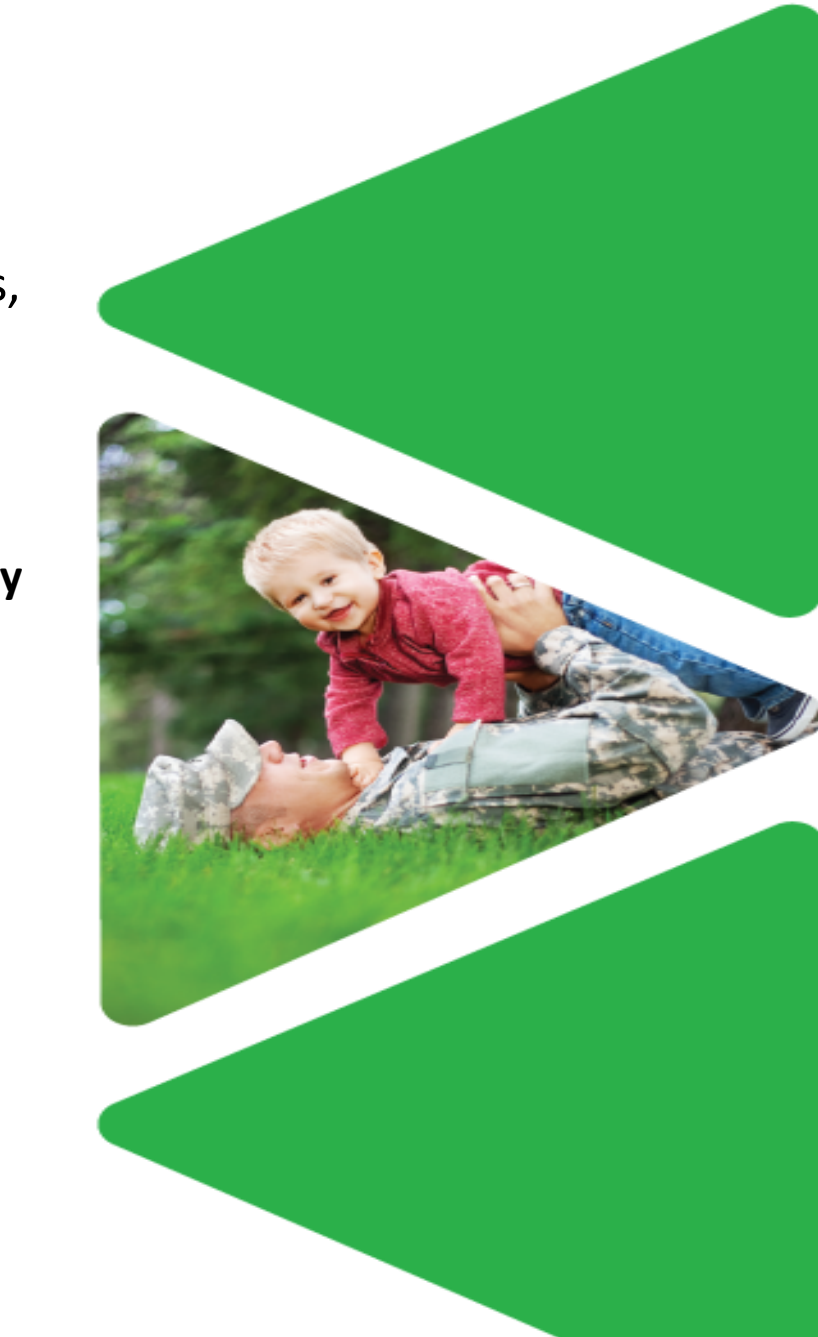

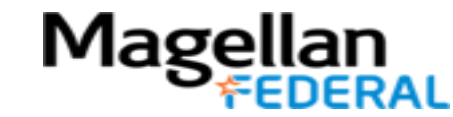

# Deltek Costpoint Timesheet Steps

- **1.** LOG INTO Deltek Costpoint
- 2. BUILD time sheet
- 3. ENTER hours daily
- **4. SAVE** hours daily
- 5. SIGN at the end of pay period
- **6. BEGIN** entering time

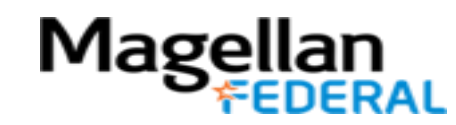

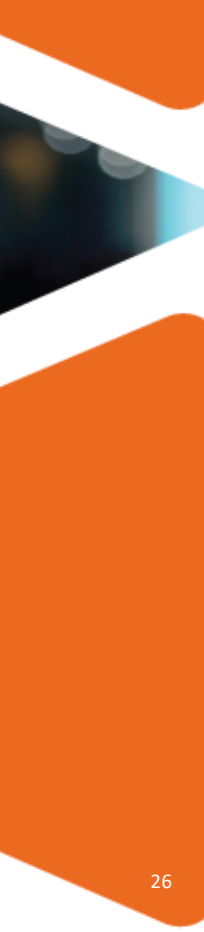

#### **Entering Daily Hours: Quick Look**

- Daily number of hours worked must be entered every day worked to maintain compliance.
- At the end of each day worked, develop a routine to enter hours into Deltek Costpoint.
- Noncompliance of daily time entry results in a Deltek auto-alert to you and your supervisor.
  - Daily alerts are called floor checks
  - Example of floor check email:

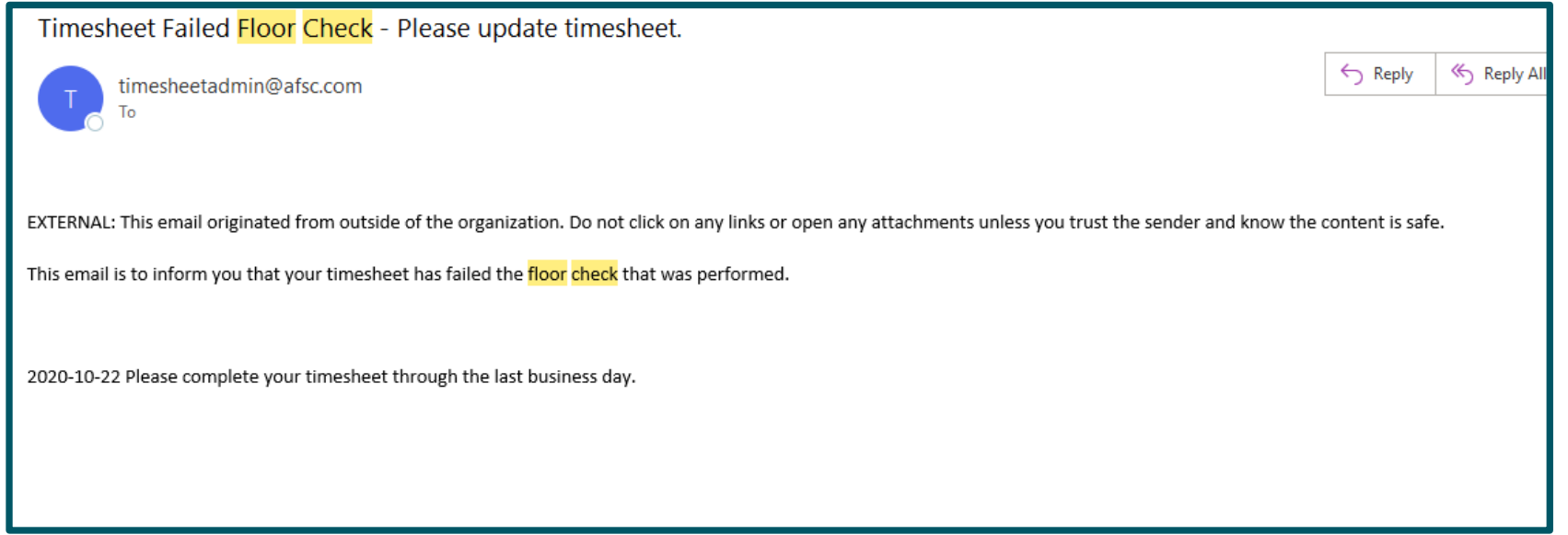

#### **Enter Daily Hours**

| Ľ                                           | E        | 5 • 🗈 Q              | \$ <b>v</b> C |       |            | • •            | ₽              | 6              | •              |                |                |                |                 |                 | _     |          |
|---------------------------------------------|----------|----------------------|---------------|-------|------------|----------------|----------------|----------------|----------------|----------------|----------------|----------------|-----------------|-----------------|-------|----------|
| Â                                           | * [      | 1 Browse Application | ns > Time&Exp | pense | > Time >   | Timeshe        | ets > I        | Manage Ti      | imesheet       | 8              |                |                |                 |                 |       |          |
| Timesheet New Copy V Delete V Table Query V |          |                      |               |       |            |                |                |                |                |                |                |                |                 |                 |       |          |
| Basic Information                           |          |                      |               |       |            |                |                |                |                |                |                |                |                 |                 |       |          |
| Employee*                                   |          |                      |               |       |            |                |                |                |                |                |                |                |                 |                 |       |          |
| Cla                                         | iss      | Salaried Exempt      |               |       |            | ×              | ULIV           |                | -              |                | , a Lineary    | 11/13/200      | 20              | op.             |       |          |
| Sig                                         | nature   |                      |               |       |            | A              | oproval        |                |                |                |                |                |                 |                 |       |          |
|                                             |          |                      |               |       |            |                |                |                |                |                |                |                |                 |                 |       |          |
|                                             |          |                      |               |       |            |                |                |                |                |                |                |                |                 |                 |       |          |
|                                             |          |                      |               |       |            |                |                |                |                |                |                | Sig            | Corre           | ect             |       |          |
|                                             |          |                      |               |       |            |                |                |                |                |                | L              | eave PA        | TYPE Sum        | <u>mary Cha</u> | rge F | avorites |
| Time                                        | sheet Li | nes                  |               |       |            |                |                |                |                |                |                | lew Copy       | ▼ Delete        | Form C          | luery | •        |
| 1                                           | Line     | Description          | PROJECT       | PLC   | PAY TYPE * | Tue<br>11/3/20 | Wed<br>11/4/20 | Thu<br>11/5/20 | Fri<br>11/6/20 | Sat<br>11/7/20 | Sun<br>11/8/20 | Mon<br>11/9/20 | Tue<br>11/10/20 | Wed<br>11/11/20 | 11    | Total    |
| <b>~</b>                                    | 1        | MFLC THREE LABOR     | 1500.01.01    |       | R          | <b>F</b> 8     |                |                |                |                |                |                |                 |                 |       | 0.00     |
|                                             |          | Regular              |               |       |            |                |                |                |                |                |                |                |                 |                 |       |          |
|                                             |          | Overtime             |               |       |            |                |                |                |                |                |                |                |                 |                 |       |          |
|                                             |          | Total                |               |       |            |                |                |                |                |                |                |                |                 |                 |       |          |
|                                             |          |                      |               |       |            | 4              |                |                |                |                |                |                |                 |                 |       |          |

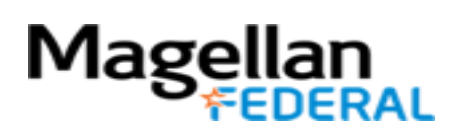

#### Time Entry: Partial Hours in Deltek Costpoint

Time entered in Deltek Costpoint may only be entered to the tenths decimal place:

Examples: 8.2 hours is acceptable 8.25 hours will not be accepted

When entering your time into Deltek Costpoint, round to the nearest tenth of the hour. Tenths of an hour equate to:

.1=1/10 = 6 minutes .2=2/10 = 12 minutes .3= 3/10 = 18 minutes .4= 4/10 = 24 minutes .5= 5/10 = 30 minutes .6=6/10 = 36 minutes .7=7/10 = 42 minutes .8=8/10 = 48 minutes .9=9/10 = 54 minutes 1 hour = 60 minutes

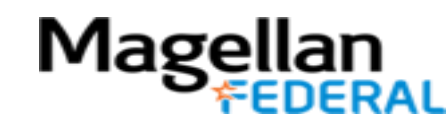

# Deltek Costpoint Timesheet Steps

- 1. LOG INTO Deltek Costpoint
- 2. BUILD time sheet
- **3. ENTER** hours daily

#### 4. SAVE hours daily

- 5. SIGN at the end of pay period
- **6. BEGIN** entering time

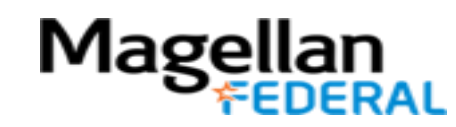

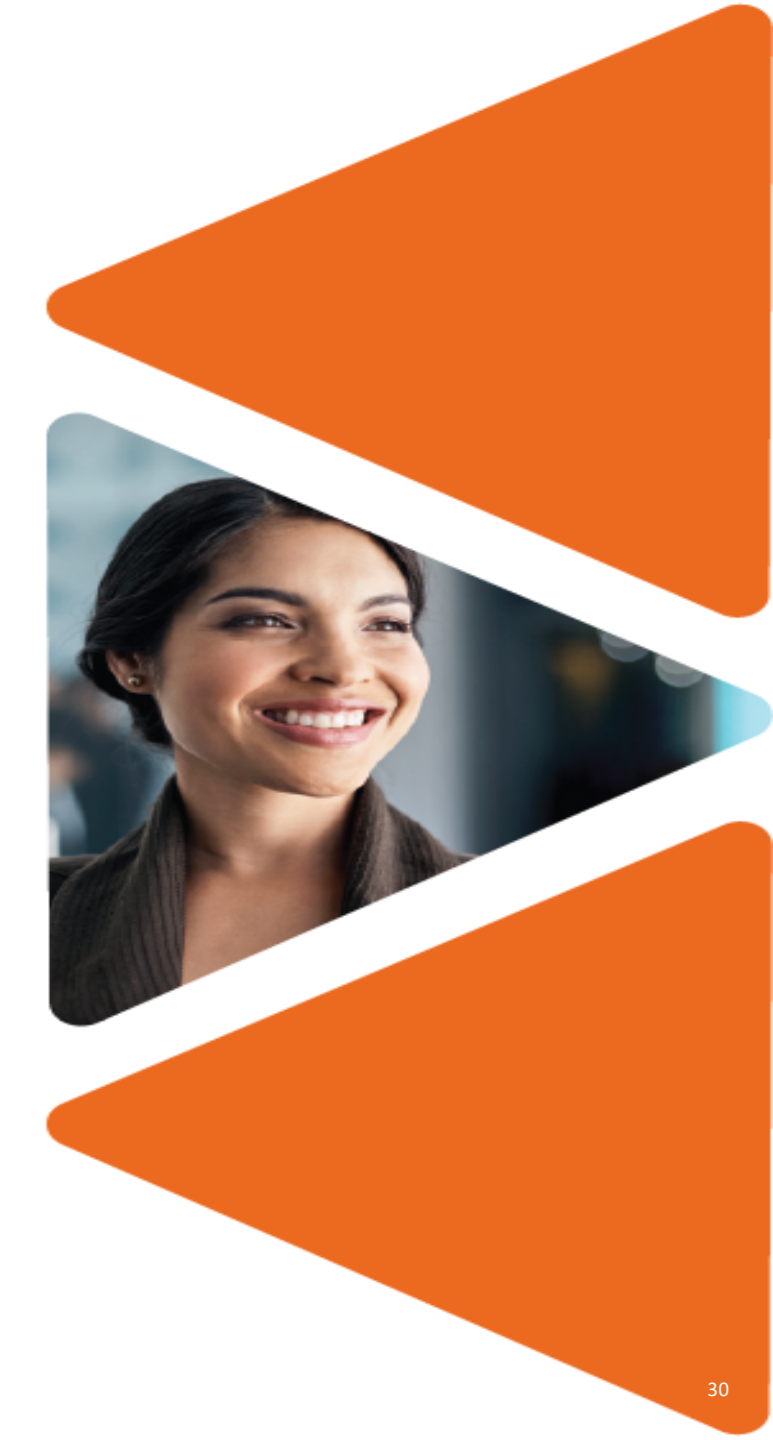

#### Save Your Hours Entered

1. Remember to hit the save button before leaving your timesheet each day; otherwise it will appear as though you did not record anything!

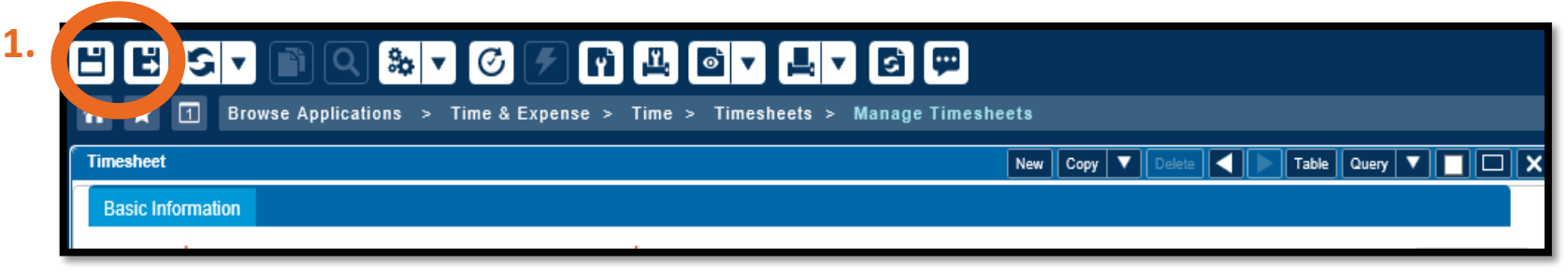

2. After saving, this window confirms that the timesheet is updated.

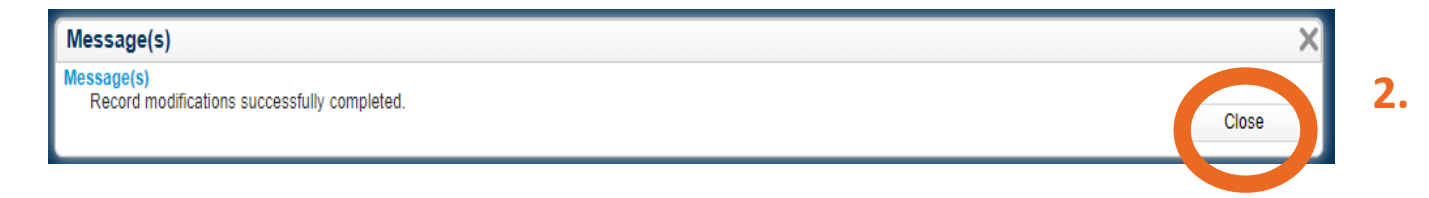

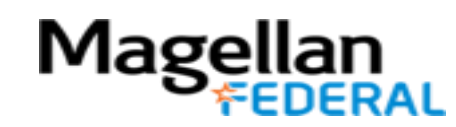

#### When to Save Your Hours

• Click save after every time you add hours to your timesheet!

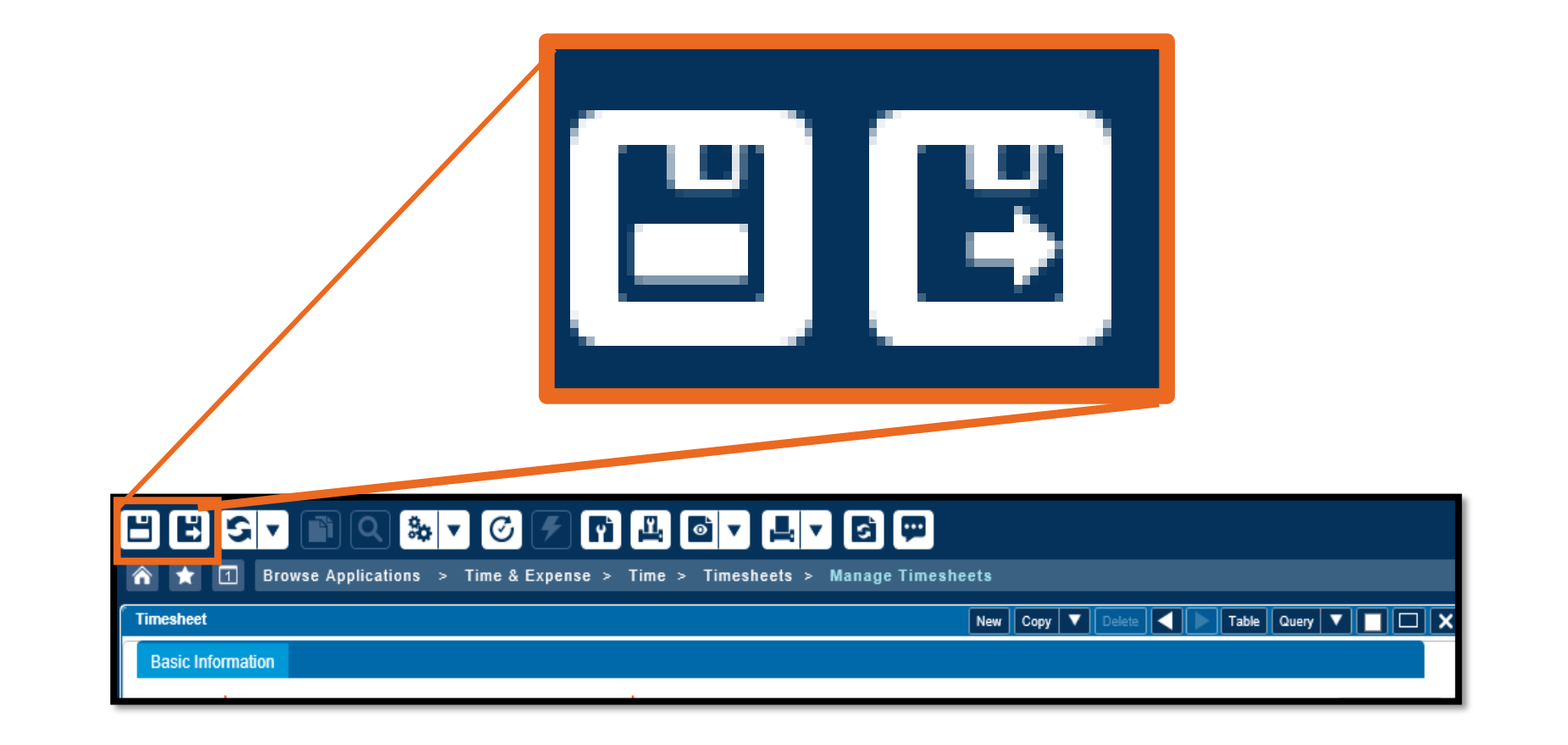

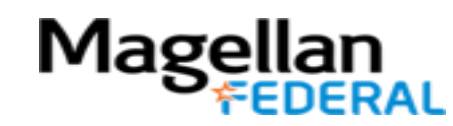

#### What if I have to change the time I entered and saved?

- There is an easy solution to this!
- 1. Simply delete the incorrect hours and type in the correct hours.
- 2. Click a save button.

|                                                                                                    | $\blacksquare \blacksquare \bigcirc \blacksquare \bigcirc \blacksquare \blacksquare \blacksquare \blacksquare \blacksquare \blacksquare \blacksquare \blacksquare \blacksquare \blacksquare \blacksquare \blacksquare \blacksquare \blacksquare \blacksquare$ |               |       |            |                |                |                  |                |                |                |                |                 |                 |       |          |
|----------------------------------------------------------------------------------------------------|----------------------------------------------------------------------------------------------------|---------------|-------|------------|----------------|----------------|------------------|----------------|----------------|----------------|----------------|-----------------|-----------------|-------|----------|
| A 1     A     A | Browse Application                                                                                                    | ıs > Time&Exj | oense | > Time >   | Timeshe        | ets > N        | <b>lanage</b> Ti | mesheet        | 8              |                |                |                 |                 |       |          |
| Timesheet                                                                                                    |                                                                                                    |               |       |            |                |                |                  |                | New Copy       | ▼ Dele         | te             | Table C         | Query 🔻         |       |          |
| Basic Inform                                                                                                    | nation                                                                                                    |               |       |            |                |                |                  |                |                |                |                |                 |                 |       |          |
| Employee*                                                                                                    |                                                                                                    |               |       | ID*        | 8              | SEM            |                  | Y              | Perio          | d Ending       | * 11/15/20     | 20 5            | Status Ope      | en    |          |
| Class                                                                                                    | Salaried Exempt                                                                                                    |               |       |            |                | UL.            |                  |                |                | 2              | 11110120       |                 |                 |       |          |
| Signature                                                                                                    |                                                                                                    |               |       |            | A              | oproval        |                  |                |                |                |                |                 |                 |       |          |
|                                                                                                    |                                                                                                    |               |       |            |                |                |                  |                |                |                |                |                 |                 |       |          |
|                                                                                                    |                                                                                                    |               |       |            |                |                |                  |                |                |                | Sia            |                 | oct             |       |          |
| L                                                                                                    |                                                                                                    |               |       |            |                |                |                  |                |                |                |                |                 | many Cha        | rae F | avoritae |
|                                                                                                    |                                                                                                    |               |       |            |                |                |                  |                |                | <u> </u>       |                | I TIPE Juli     |                 | gera  | avontes  |
| Timesheet Line                                                                                                    | es                                                                                                    |               | 1     |            |                |                |                  |                |                | Ľ              | Vew Copy       | Delete          | Form C          | uery  |          |
| Line                                                                                                    | Description                                                                                                    | PROJECT       | PLC   | PAY TYPE * | Tue<br>11/3/20 | Wed<br>11/4/20 | Thu<br>11/5/20   | Fri<br>11/6/20 | Sat<br>11/7/20 | Sun<br>11/8/20 | Mon<br>11/9/20 | Tue<br>11/10/20 | Wed<br>11/11/20 | 11    | Total    |
| ✓ 1                                                                                                    | MFLC THREE LABOR                                                                                                    | 1500.01.01    |       | R          | <b>E</b> 8     |                |                  |                |                |                |                |                 |                 |       | 0.00     |
|                                                                                                    | Regular                                                                                                    |               |       |            |                |                |                  |                |                |                |                |                 |                 |       |          |
|                                                                                                    | Overtime                                                                                                    |               |       |            |                |                |                  |                |                |                |                |                 |                 |       |          |
|                                                                                                    | Iotai                                                                                                    |               |       |            |                |                |                  |                |                |                |                |                 |                 |       |          |
|                                                                                                    |                                                                                                    |               |       |            |                |                |                  |                |                |                |                |                 |                 |       |          |

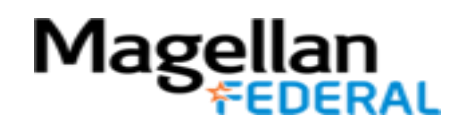

#### What if I have to change the time I entered and saved?

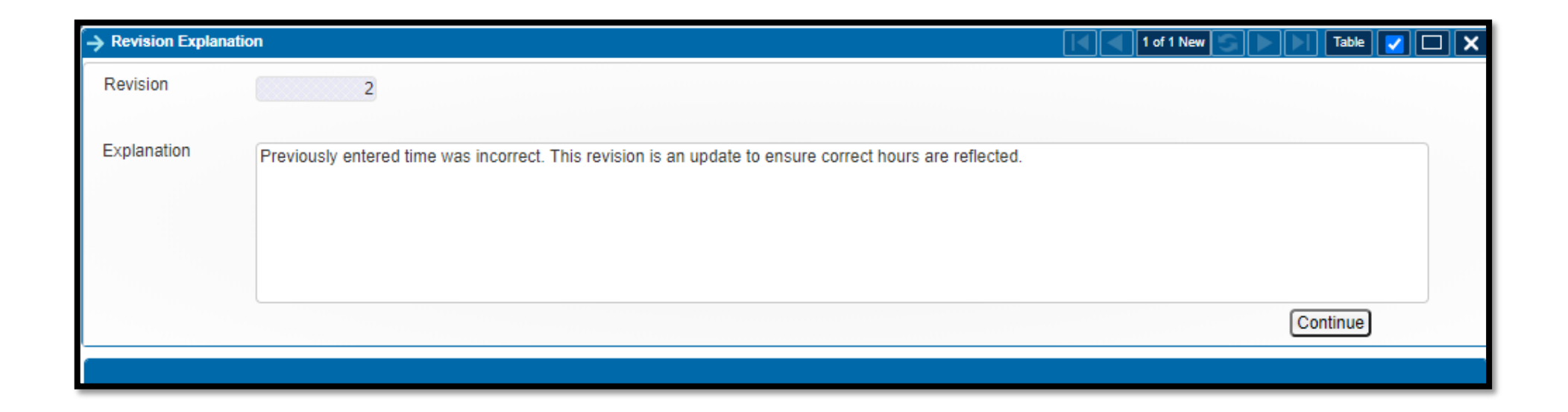

3. This box will appear. Type in an explanation for the change in hours that you are adding to your timesheet.

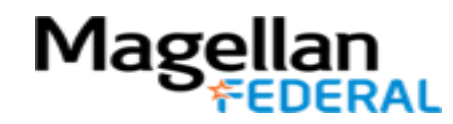

## Deltek Costpoint Timesheet Steps

- 1. LOG INTO Deltek Costpoint
- 2. BUILD time sheet
- **3. ENTER** hours daily
- 4. SAVE hours daily

#### 5. SIGN at the end of pay period

**6. BEGIN** entering time

Magel

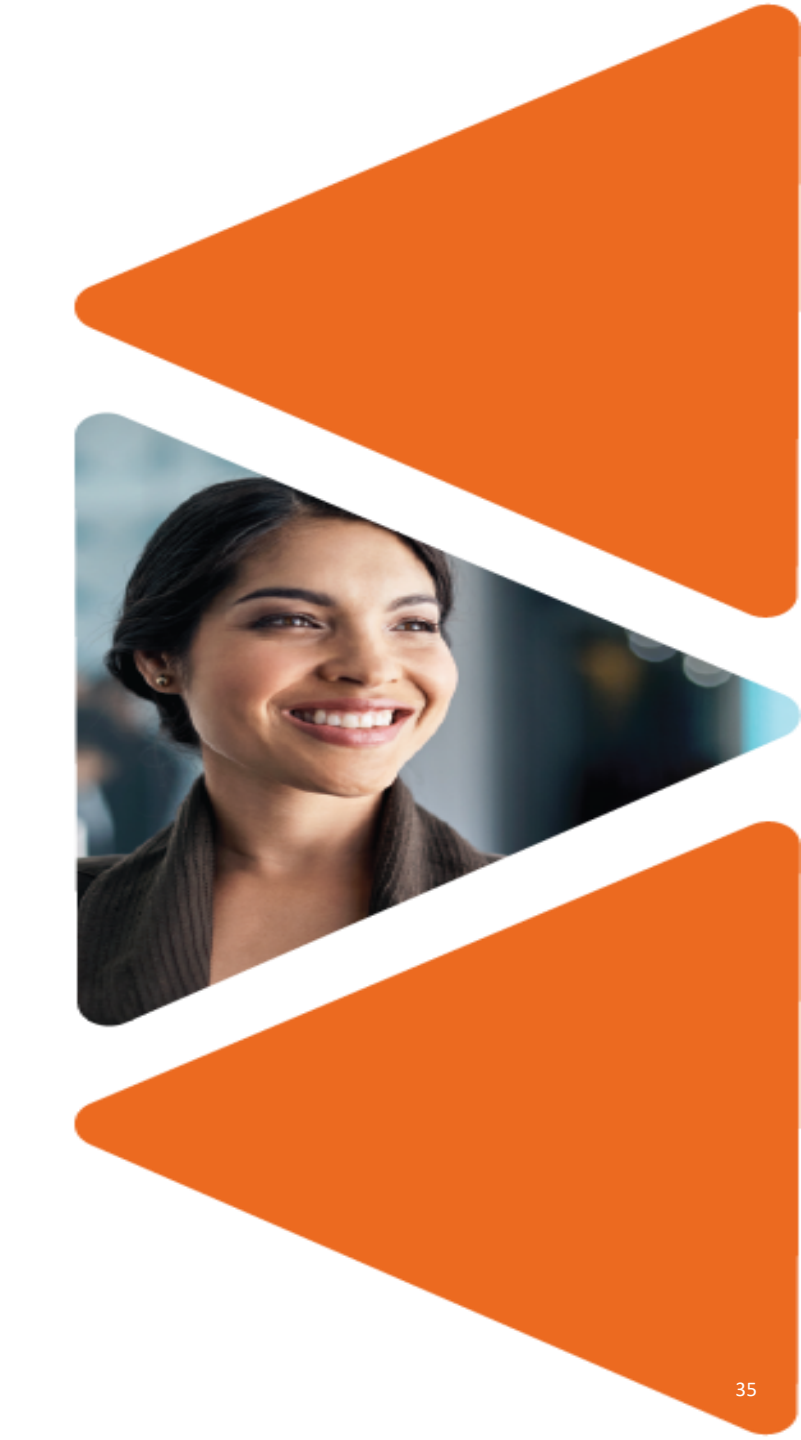

# Signing Timesheets: Quick Look

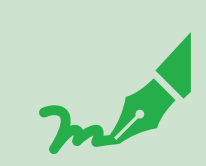

Signing timesheets is like the "submit" function on Workday

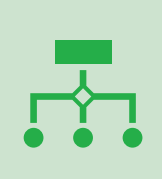

After you sign your timesheet by clicking a button, your supervisor will review your timesheet, and your supervisor will also click to sign your timesheet

|   | ) | )_ |
|---|---|----|
|   |   |    |
|   |   |    |
| L |   |    |

Timesheets are signed twice per month, at the end of the pay period.

Timesheet Sign Due Dates:

- Last day worked on or before the 15<sup>th</sup> of the month
- Last day worked on or before the last day of the month

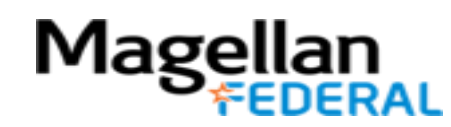
## Signing Your Timesheet

- This is similar to the submit process in Workday and is completed at the end of each pay period twice monthly.
- At the end of each pay period, remember to sign your timesheet to advance it to your supervisor for approval and payroll processing.

| Tin   | nesheet                     |                                                                                |                                    |         |                        |                                  |                 |                 | New                              | Сору 🔻                                      | Delete                                                | Tabl                                                         | le Query 1                                                  | <b>-</b>                      |      |
|-------|-----------------------------|--------------------------------------------------------------------------------|------------------------------------|---------|------------------------|----------------------------------|-----------------|-----------------|----------------------------------|---------------------------------------------|-------------------------------------------------------|--------------------------------------------------------------|-------------------------------------------------------------|-------------------------------|------|
| Ba    | asic Infor                  | rmation                                                                        |                                    |         |                        |                                  |                 |                 |                                  |                                             |                                                       |                                                              |                                                             |                               |      |
| Em    | nployee *                   | * Your Name                                                                    |                                    |         | ID*,                   |                                  | SEMI I          | NONTHLY         |                                  | Period En                                   | ding * 10/3 <sup>.</sup>                              | 1/2020                                                       | Status                                                      | Signe                         | d    |
| Cla   | ass                         | Salaried Exempt                                                                |                                    |         |                        |                                  |                 |                 |                                  |                                             |                                                       |                                                              | 1                                                           |                               |      |
| Sig   | nature                      | Your Name (Yo                                                                  | our ID) 11/1/20 1                  | 2:50:52 | AM                     | Ap                               | oroval          |                 |                                  |                                             |                                                       |                                                              |                                                             |                               |      |
|       |                             |                                                                                |                                    |         |                        |                                  |                 |                 |                                  |                                             |                                                       |                                                              |                                                             |                               |      |
|       |                             |                                                                                |                                    |         |                        |                                  |                 |                 |                                  |                                             |                                                       |                                                              |                                                             |                               |      |
|       |                             |                                                                                |                                    |         |                        |                                  |                 |                 |                                  |                                             |                                                       |                                                              |                                                             |                               |      |
|       |                             |                                                                                |                                    |         |                        |                                  |                 |                 |                                  |                                             |                                                       | Sign                                                         | orrect                                                      |                               |      |
|       |                             |                                                                                |                                    |         |                        |                                  |                 |                 |                                  |                                             |                                                       | Sign                                                         | correct                                                     |                               |      |
|       |                             |                                                                                |                                    |         |                        |                                  |                 |                 | L                                | <u>eave Revi</u>                            | sion Audit                                            | Sign<br>PAY TYPE                                             | correct<br>Summary                                          | Charge                        | e Fa |
| Time  | sheet Lir                   | nes                                                                            |                                    |         |                        |                                  |                 |                 | L                                | <u>eave Revi</u>                            | sion Audit                                            | Sign<br>PAY TYPE<br>Copy                                     | Correct<br>Summary<br>Delete Form                           | Charge                        | e Fa |
| Time  | sheet Lir                   | nes<br>Description                                                             | PROJECT                            | PLC     | PAY TYPE *             | Fri<br>10/16/20                  | Sat<br>10/17/20 | Sun<br>10/18/20 | L<br>Mon<br>10/19/20             | eave Revi<br>Tue<br>10/20/20                | sion Audit<br>New<br>Wed<br>10/21/20                  | Sign<br>PAY TYPE<br>Copy V<br>Thu<br>10/22/20                | Correct Summary Delete Form Fri 10/23/20                    | Charge<br>Quer<br>Sa<br>10/24 | e Fa |
| Time: | sheet Lin<br>Line           | nes<br>Description<br>MFLC THREE LABOR                                         | PROJECT<br>1500.01.01              | PLC     | PAY TYPE *             | Fri<br>10/16/20<br>10.0          | Sat<br>10/17/20 | Sun<br>10/18/20 | <u>Mon</u><br>10/19/20<br>11.0   | <u>eave Revi</u><br>Tue<br>10/20/20<br>9.0  | sion Audit<br>New 0<br>Wed<br>10/21/20<br>8.0         | Sign<br><u>PAY 1YPE</u><br>Copy Thu<br>10/22/20<br>9.0       | Summary<br>Summary<br>Delete Form<br>Fri<br>10/23/20<br>8.0 | Charge<br>Quer<br>Sa<br>10/24 | e Fa |
| Time  | sheet Line                  | Description<br>MFLC THREE LABOR<br>Paid Time Off                               | PROJECT<br>1500.01.01<br>FRNG.PDTO | PLC     | PAY TYPE *<br>R<br>PTO | Fri<br>10/16/20<br>10.0          | Sat<br>10/17/20 | Sun<br>10/18/20 | Mon<br>10/19/20<br>11.0          | <u>eave Revi</u><br>Tue<br>10/20/20<br>9.0  | sion Audit<br>New<br>Wed<br>10/21/20<br>8.0           | Sign<br>PAY TYPE<br>Copy Thu<br>10/22/20<br>9.0              | Correct<br>Summary<br>Delete Form<br>Fri<br>10/23/20<br>8.0 | Charge<br>Quee<br>Sa<br>10/24 | e Fr |
| Time  | sheet Lir<br>Line<br>1<br>2 | nes<br>Description<br>MFLC THREE LABOR<br>Paid Time Off<br>Regular             | PROJECT<br>1500.01.01<br>FRNG.PDTO | PLC     | PAY TYPE *<br>R<br>PTO | Fri<br>10/16/20<br>10.0          | Sat<br>10/17/20 | Sun<br>10/18/20 | Mon<br>10/19/20<br>11.0<br>11.00 | <u>Tue</u><br>10/20/20<br>9.0               | sion Audit<br>New (<br>Wed<br>10/21/20<br>8.0<br>8.0  | Sign<br>PAY 1YPE<br>Copy Thu<br>10/22/20<br>9.0<br>9.00      | Correct<br>Summary<br>Delete Form<br>Fri<br>10/23/20<br>8.0 | Charge<br>Que<br>Sa<br>10/24  | e Fr |
| Time  | sheet Line                  | nes<br>Description<br>MFLC THREE LABOR<br>Paid Time Off<br>Regular<br>Overtime | PROJECT<br>1500.01.01<br>FRNG.PDTO | PLC     | PAY TYPE *<br>R<br>PTO | Fri<br>10/16/20<br>10.0<br>10.00 | Sat<br>10/17/20 | Sun<br>10/18/20 | Mon<br>10/19/20<br>11.0<br>11.00 | eave Revi<br>Tue<br>10/20/20<br>9.0<br>9.00 | sion Audit<br>New 0<br>Wed<br>10/21/20<br>8.0<br>8.00 | Sign<br>PAT TYPE<br>Copy V<br>Thu<br>10/22/20<br>9.0<br>9.00 | Delete Form<br>Fri<br>10/23/20<br>8.0                       | Charge<br>Que<br>Sa<br>10/24  | e Fr |

#### After You Click Sign

| E        | $\exists \exists \forall \exists \neg \blacksquare \land \forall \forall \forall \blacksquare \blacksquare \blacksquare \neg \blacksquare \neg \blacksquare \blacksquare \blacksquare \blacksquare \blacksquare \blacksquare \blacksquare \blacksquare \blacksquare \blacksquare \blacksquare$ |                     |                 |     |            |                 |                 |                 |                 |                 |              |                 |                 |             |           |
|----------|----------------------------------------------------------------------------------------------------|---------------------|-----------------|-----|------------|-----------------|-----------------|-----------------|-----------------|-----------------|--------------|-----------------|-----------------|-------------|-----------|
| â        | * [                                                                                                    | 1 Browse Applicatio | ns > Time&Expei | ise | > Time >   | Timeshee        | ets ≻ Ma        | nage Tim        | esheets         |                 |              |                 |                 |             |           |
| Ti       | nesheet                                                                                                    |                     |                 |     |            |                 |                 |                 | New             | Сору 🔻          | Delete       | Tabl            | e Query 1       |             |           |
| Ba       | Basic Information                                                                                                    |                     |                 |     |            |                 |                 |                 |                 |                 |              |                 |                 |             |           |
| En       | Employee* Your Name ID* SEMI MONTHLY Period Ending*10/31/2020 Status Signed                                                                                                    |                     |                 |     |            |                 |                 |                 |                 |                 |              |                 |                 |             |           |
| Cla      | Class Salaried Exempt                                                                                                    |                     |                 |     |            |                 |                 |                 |                 |                 |              |                 |                 |             |           |
| Sig      | Signature Your Name (Your ID) 11/1/20 12:50:52 AM Approval                                                                                                    |                     |                 |     |            |                 |                 |                 |                 |                 |              |                 |                 |             |           |
|          |                                                                                                    |                     |                 |     |            |                 |                 |                 |                 |                 |              |                 |                 |             |           |
|          |                                                                                                    |                     |                 |     |            |                 |                 |                 |                 |                 |              | Sign            | Correct         |             |           |
| <u> </u> |                                                                                                    |                     |                 |     |            |                 |                 |                 | L               | eave Revi       | sion Audit   | PAY TYPE        | Summary         | Charge      | Favorites |
| Time     | sheet Li                                                                                                    | nes                 |                 |     |            |                 |                 |                 |                 |                 | New          | Copy 🔻 🛙        | Delete Form     | 1 Query     | / 🔻       |
| ~        | Line                                                                                                    | Description         | PROJECT I       | PLC | PAY TYPE * | Fri<br>10/16/20 | Sat<br>10/17/20 | Sun<br>10/18/20 | Mon<br>10/19/20 | Tue<br>10/20/20 | Wed 10/21/20 | Thu<br>10/22/20 | Fri<br>10/23/20 | Sa<br>10/24 | Total     |
|          | 1                                                                                                    | MFLC THREE LABOR    | 1500.01.01      |     | R          | 10.0            |                 |                 | 11.0            | 9.0             | 8.0          | 9.0             | 8.0             |             | 110.00    |
|          | 2                                                                                                    | Paid Time Off       | FRNG.PDTO       |     | PTO        |                 |                 |                 |                 |                 |              |                 |                 |             | 0.00      |
|          |                                                                                                    | Regular             |                 |     |            | 10.00           |                 |                 | 11.00           | 9.00            | 8.00         | 9.00            | 8.00            |             | 110.00    |
|          |                                                                                                    | Overtime            |                 |     |            | 10.55           |                 |                 |                 |                 |              |                 |                 |             |           |
|          |                                                                                                    | Total               |                 |     |            | 10.00           |                 |                 | 11.00           | 9.00            | 8.00         | 9.00            | 8.00            |             | 110.00    |

- Your signature will be visible
- When your supervisor signs, their signature will be visible in the approval box.

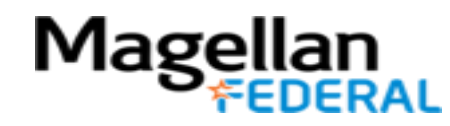

## What if I accidentally sign my timesheet in error?

There is a simple solution for this!

- 1. Go back to the timesheet.
- 2. Correct and save more time to the timesheet.
- 3. This places the timesheet back in open (unsigned) status.

4. Counselors and supervisor will still need to sign their timesheet again at the end of the pay period.

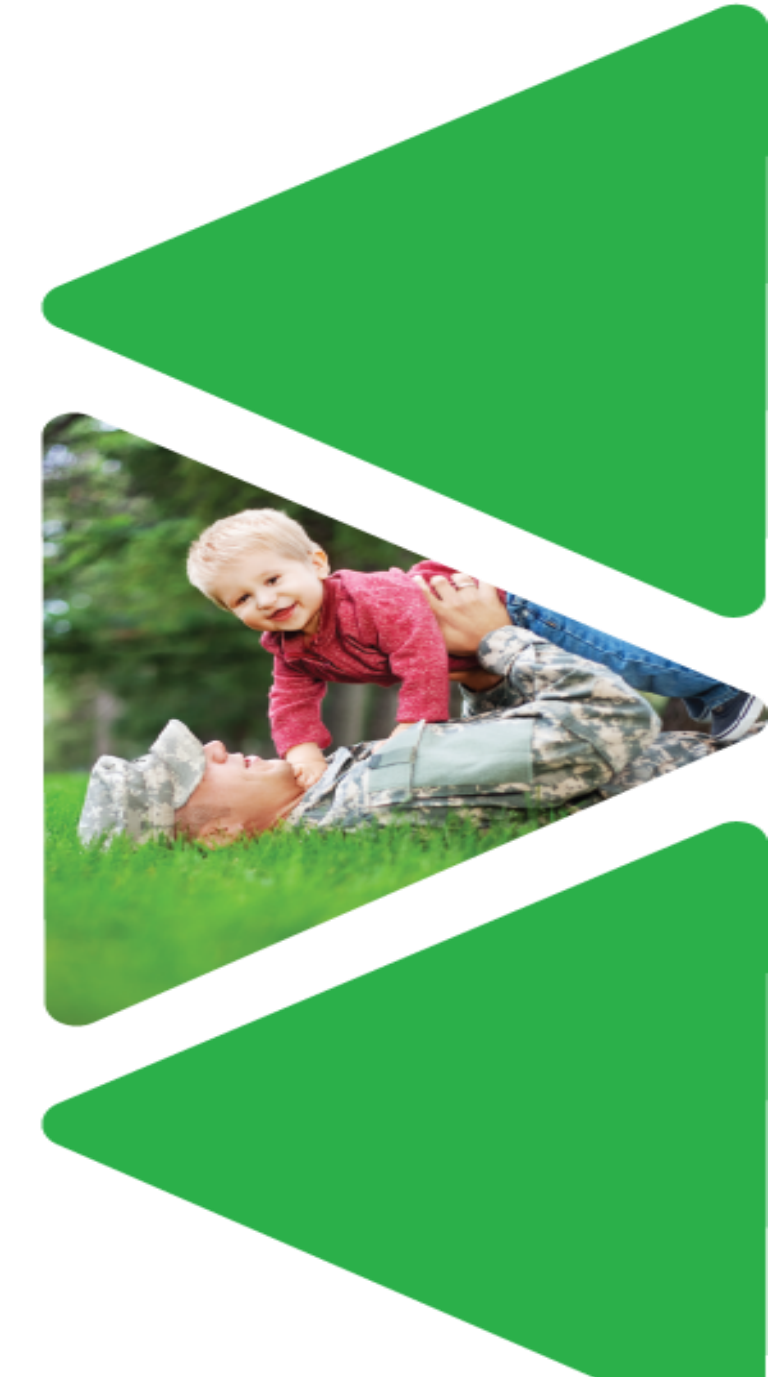

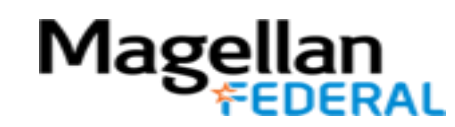

#### Logging Out

After entering and saving time each day, be sure to log out of Deltek Costpoint to protect your information.

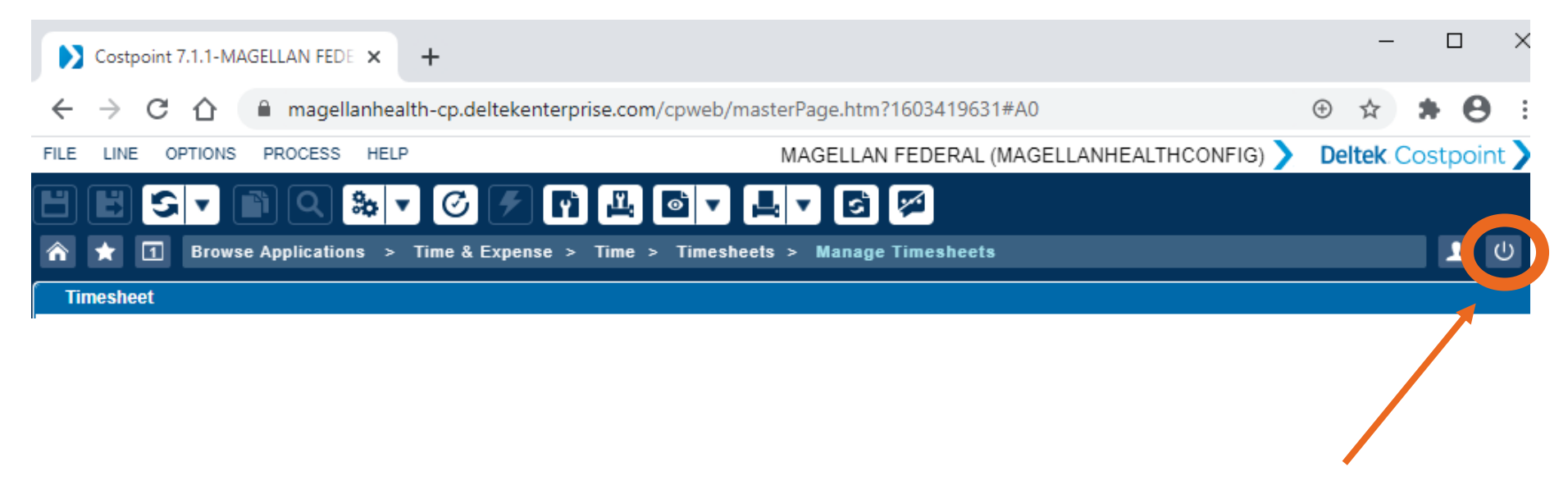

Click the log out button, which looks like a power button (circle and short vertical line)

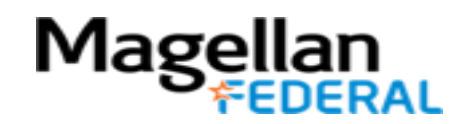

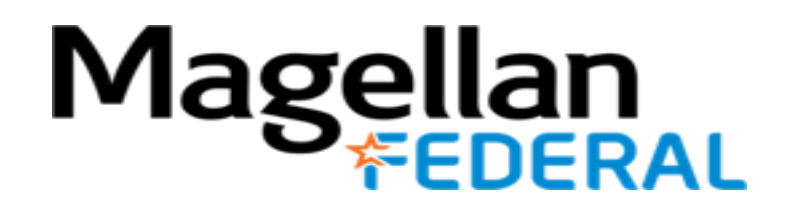

## Deltek Costpoint Time Entry for MFLC Phones

MFLC FIELD TRANSITION TO MAGELLAN FEDERAL TIME ENTRY TRAINING

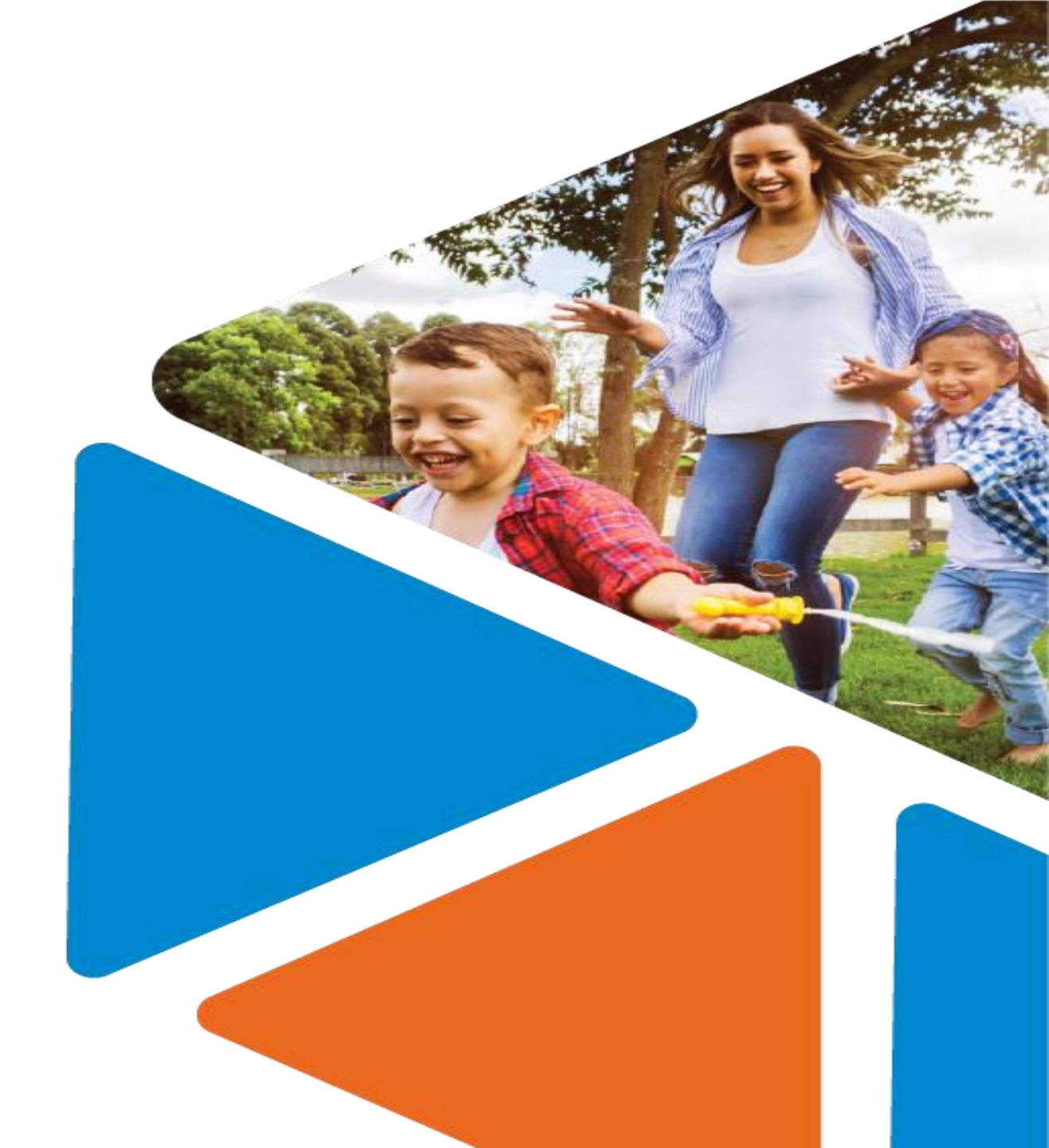

#### Housekeeping items

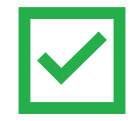

This handout refers to steps of time entry on Magellan-issued MFLC phones, which use the Android mobile device platform.

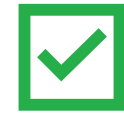

These steps may not be applicable for other personally-owned phones and devices, like iPhone, Apple products, or other Android devices.

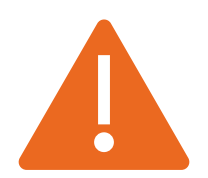

Do not use the Deltek Costpoint app for access on a mobile device. If prompted to add the app or a shortcut, close the window.

These are not recommended due to variations in navigation and device settings.

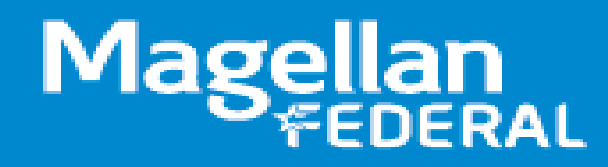

#### Learning Objectives

In today's presentation we will:

- Discuss how to open and build a new timesheet in Deltek after logging in.
- Walk through screenshots of how to **enter** daily hours worked into a timesheet on Deltek.
- Explore the save function in Deltek to capture entered time.
- Discuss the sign function which is necessary at the end of each pay period.

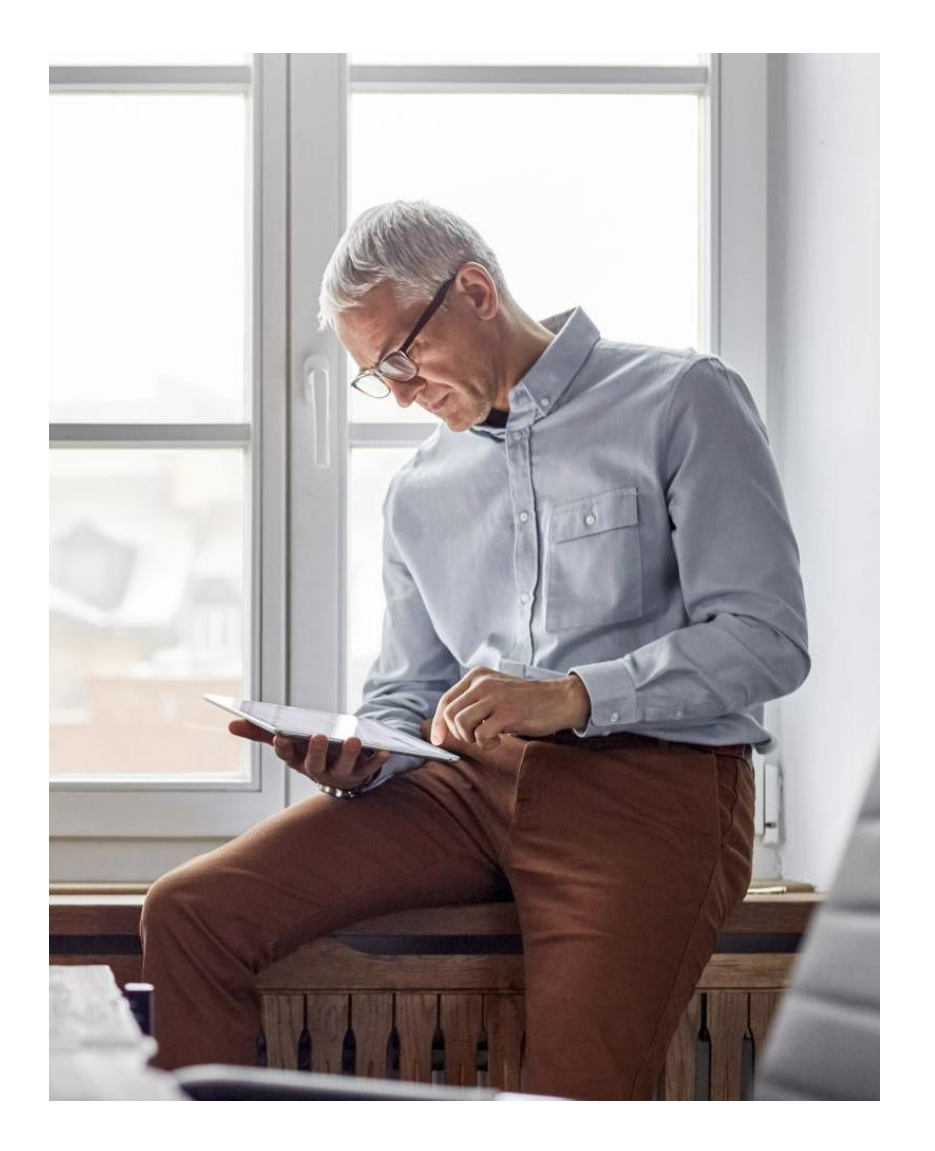

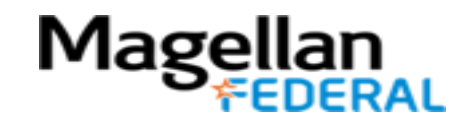

#### Deltek Costpoint Timesheet Steps

#### 1. LOG INTO Deltek Costpoint

- 2. BUILD time sheet
- **3. ENTER** hours daily
- **4. SAVE** hours daily
- 5. SIGN at the end of pay period
- **6. BEGIN** entering time

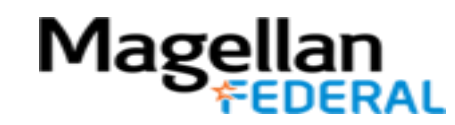

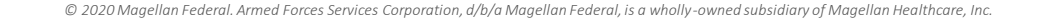

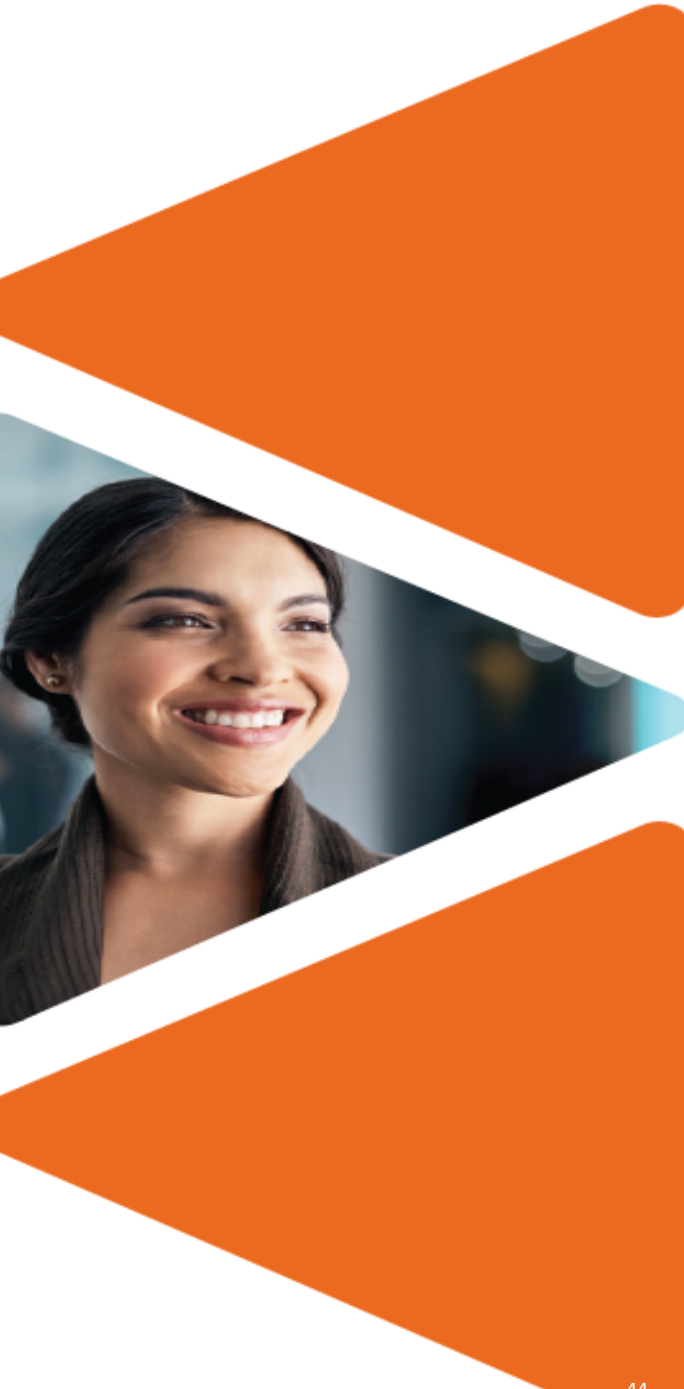

#### Log into Timesheet: Quick Look

- Logging into a timesheet is the first step in adding daily hours worked to Deltek Costpoint.
- Counselors must log into their timesheet daily.
- There are multiple ways to access Deltek Costpoint, but we are providing steps for MFLC Counselors to access through the Magellan Federal website.

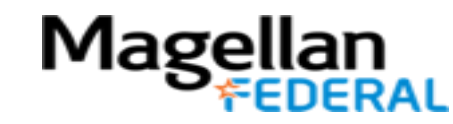

Deltek Log In: Single Sign On - Mobile (OKTA)

1. Log into the MFLC phone

OKTA Mobile App

2. Click the OKTA Mobile App

3. Complete the OKTA log in process

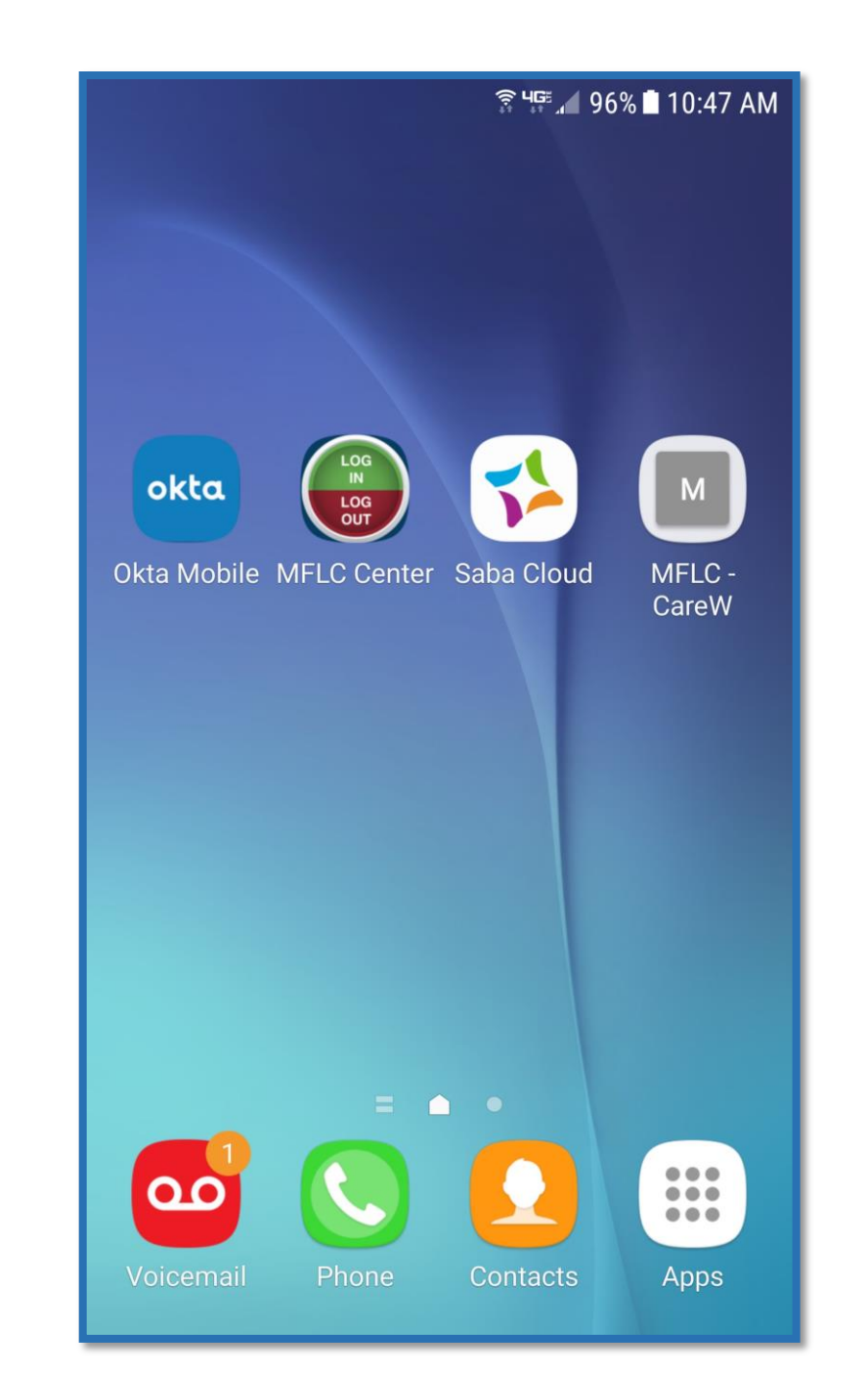

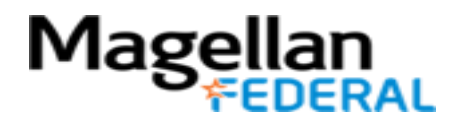

#### Deltek Log In: Single Sign On - Mobile (OKTA)

Costpoint app

- 1. Click the Costpoint app
- 2. If you do not see the Costpoint app, you will have to add it.
- NOTE: OKTA apps can only be added via desktop or laptop. They cannot be added via mobile phone.
- 4. For assistance in adding the Costpoint app, contact the MFLC Service Center: 855-653-6352.

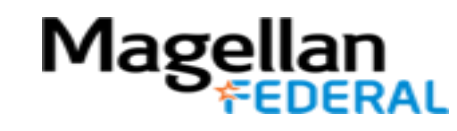

|                            | ङ्गि प्≣ 🔎 95% 🖬 10:48 AM |
|----------------------------|---------------------------|
| $\equiv$ My Apps           |                           |
| TRAINING MANAGE            | WORK                      |
|                            |                           |
| Costpoint                  | zoom                      |
| Deltek Costpoint           | Video Conferencing        |
| RITA                       | workday                   |
| RITA                       | Workday                   |
| VERN                       | Now                       |
| VERN                       | Magellan NOW              |
| Magellan Rx<br>MANAGEMENT. | Drudential                |
| Magellan Rx Member         | Retirement Benefits       |

#### Success! You are Now Logged In!

Access the Timesheet

After successfully logging into Deltek, click selections in this pattern:

- 6. Time & Expense
- 7. Time
- 8. Timesheets
- 9. Timesheets

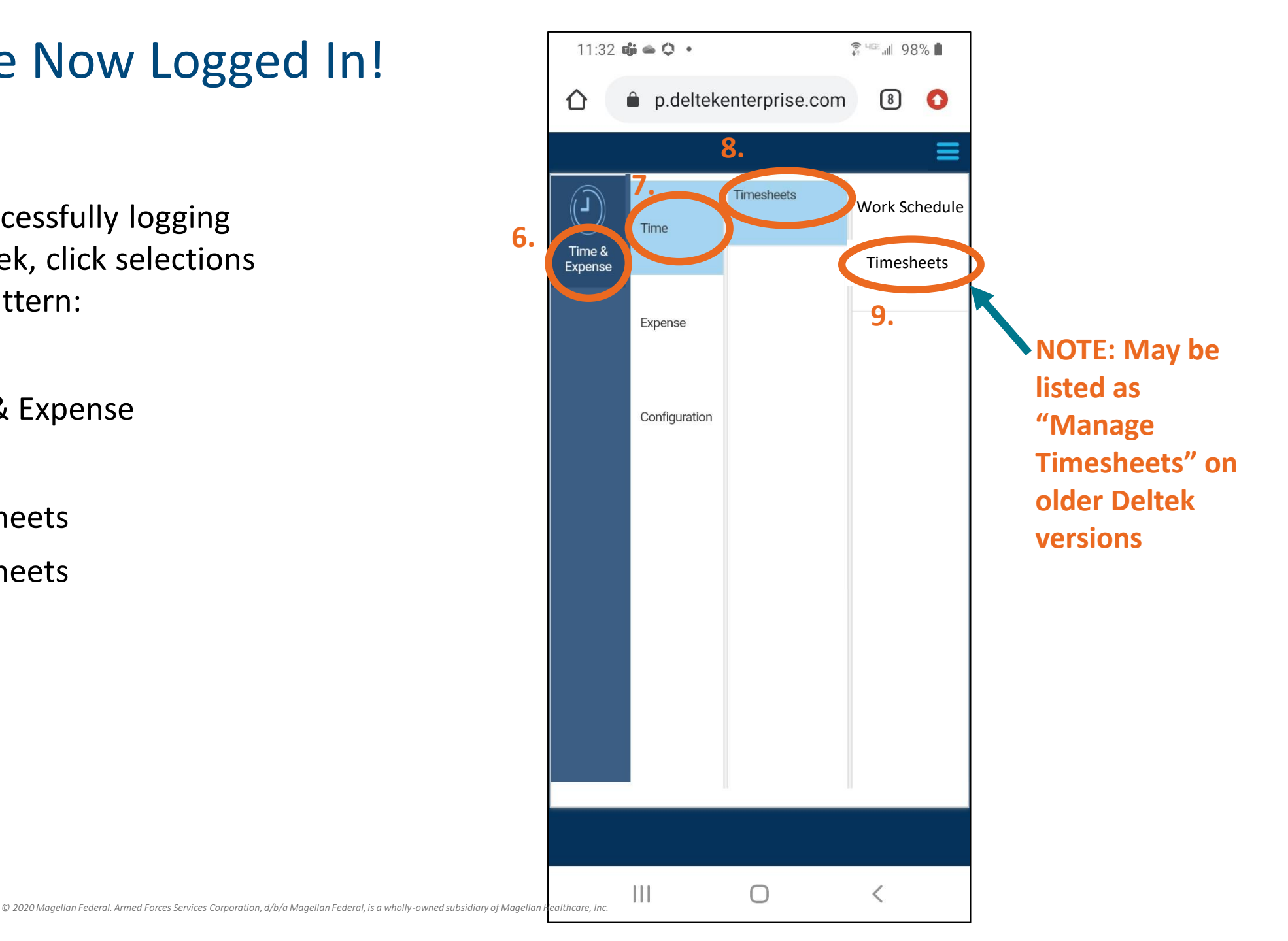

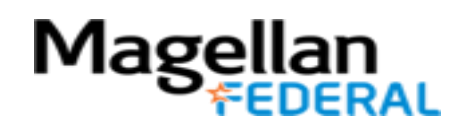

#### Deltek Log In Two-Factor Authentication - Mobile

11:30 📫 🛥 🗘 🔹

- 1. Go to www.magellanfederal.com
- Click three lines on right side to view menu.
- Then click
   Employees tab

Magellar

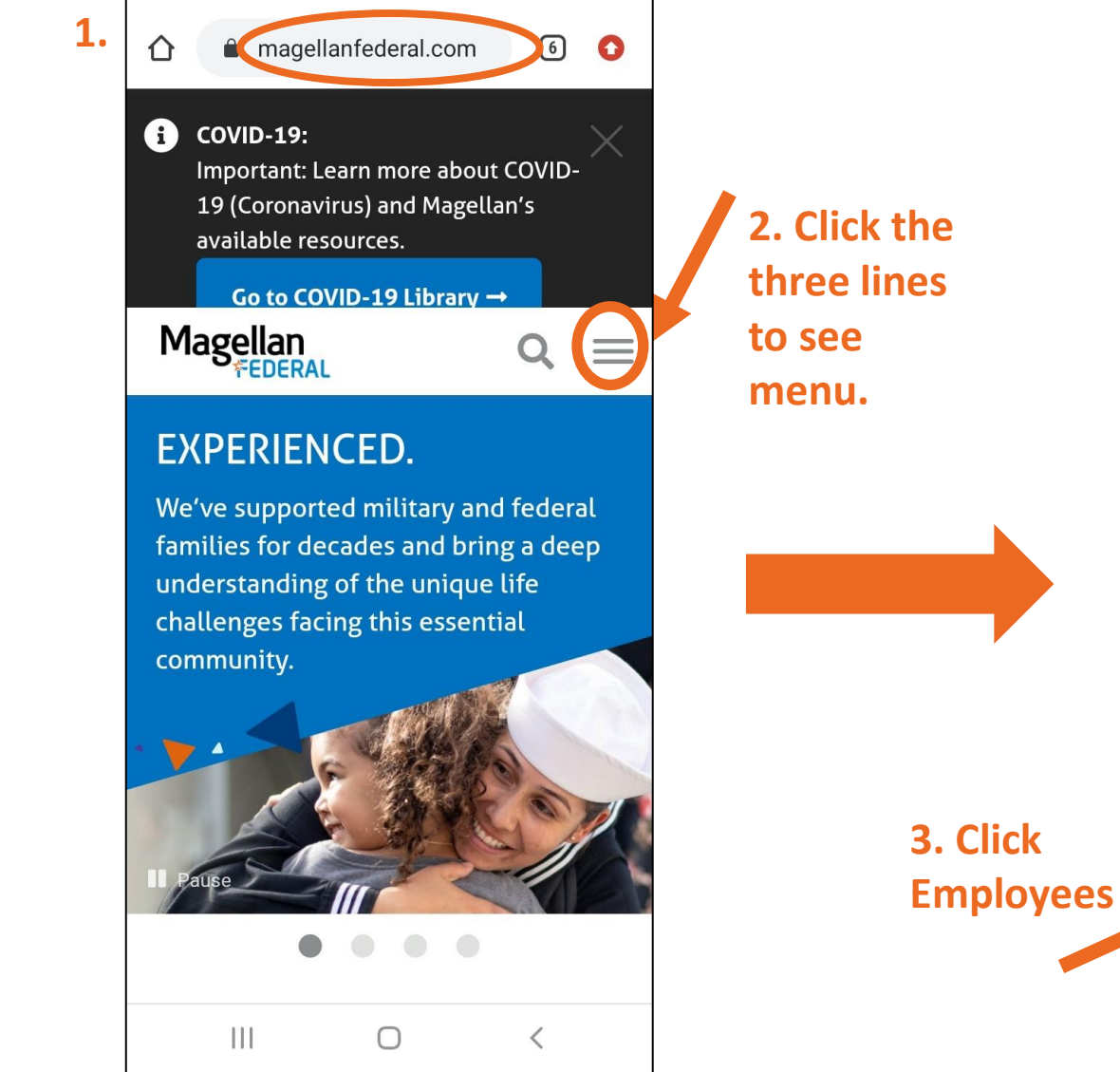

🗊 4<sup>168</sup> 📶 98% 📋

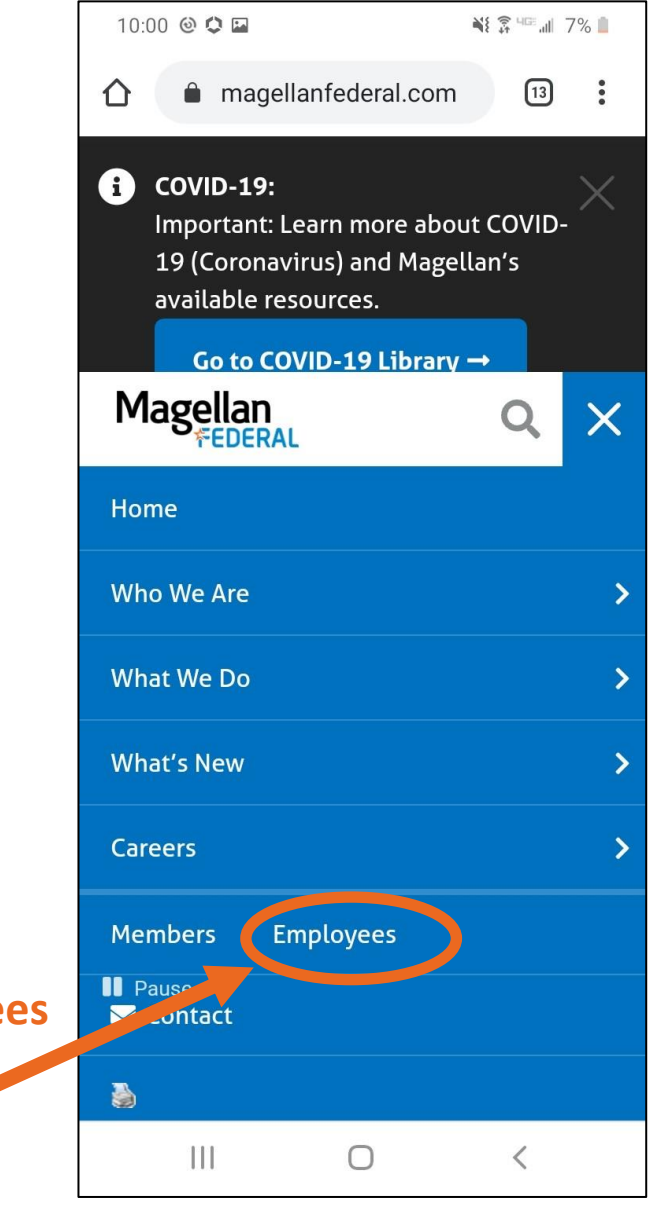

#### Deltek Log In Two-Factor Authentication - Mobile

3. Click **Time & Expense Resources** 

4. Click Access Deltek Costpoint System

Magellar

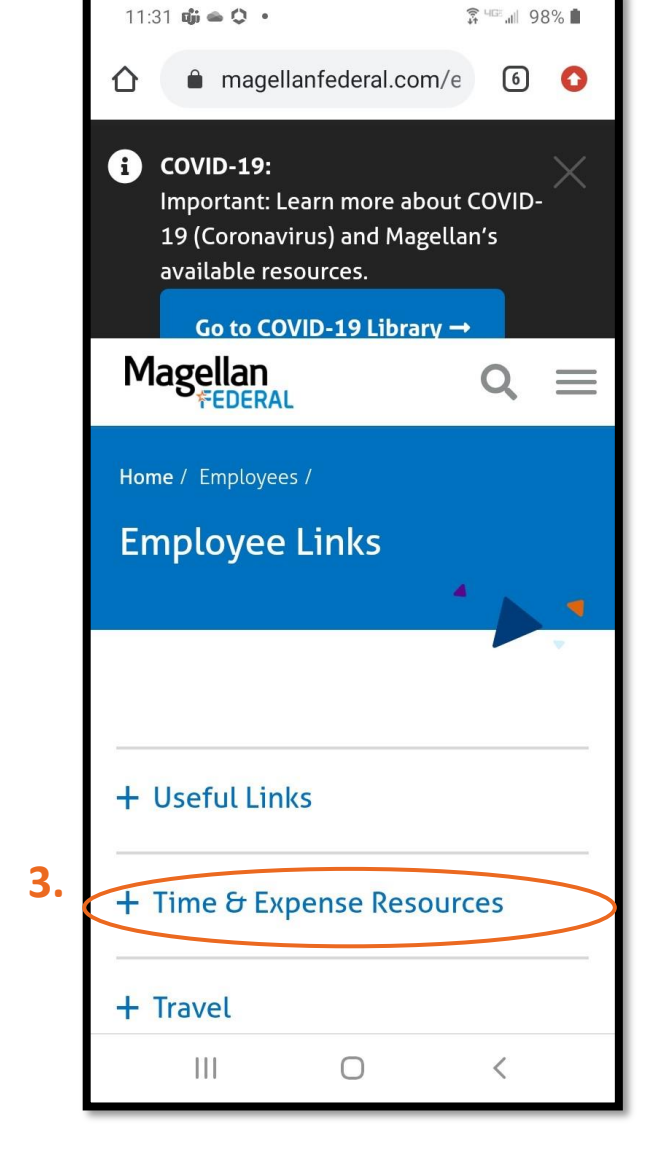

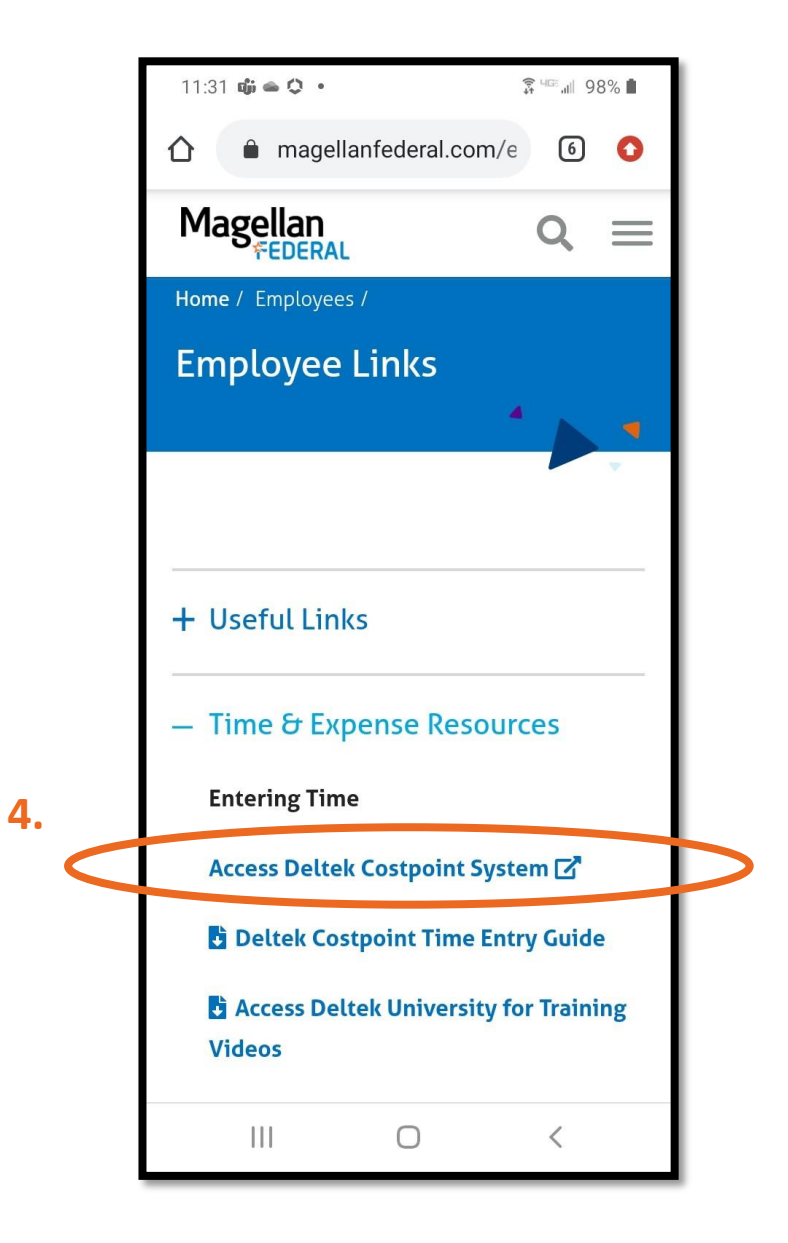

#### Deltek Log In Two-Factor Authentication - Mobile

5. Log in with your username and the password that you set up when completing account setup \*Your username will be in this format: 47161.A.##### (your employee ID will be #s

- Smartphone Mode should be checked
- Do not click Use PIN

Click Login

Mage

• Remember the System Field should say:

#### MAGELLANHEALTHCONFIG

If System field is not visible, click "Show Additonal Criteria"

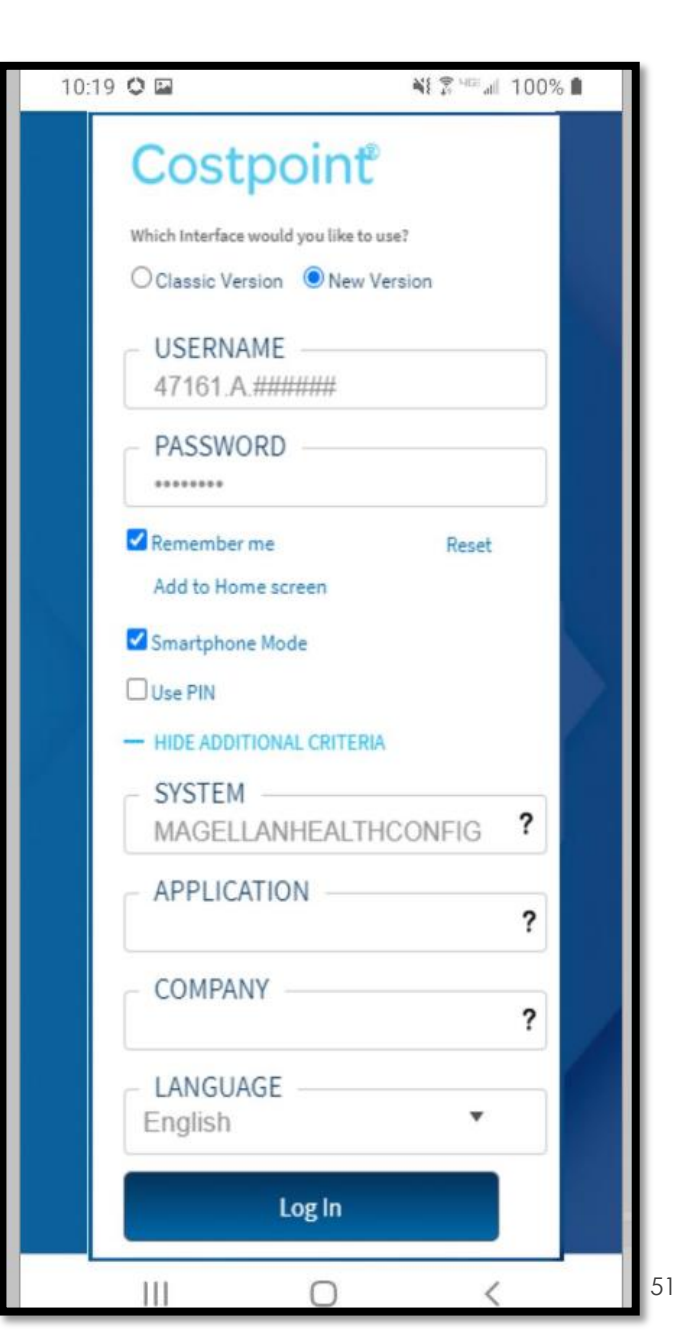

#### Success! You are Now Logged In!

Access the Timesheet

After successfully logging into Deltek, click selections in this pattern:

- 6. Time & Expense
- 7. Time
- 8. Timesheets
- 9. Timesheets

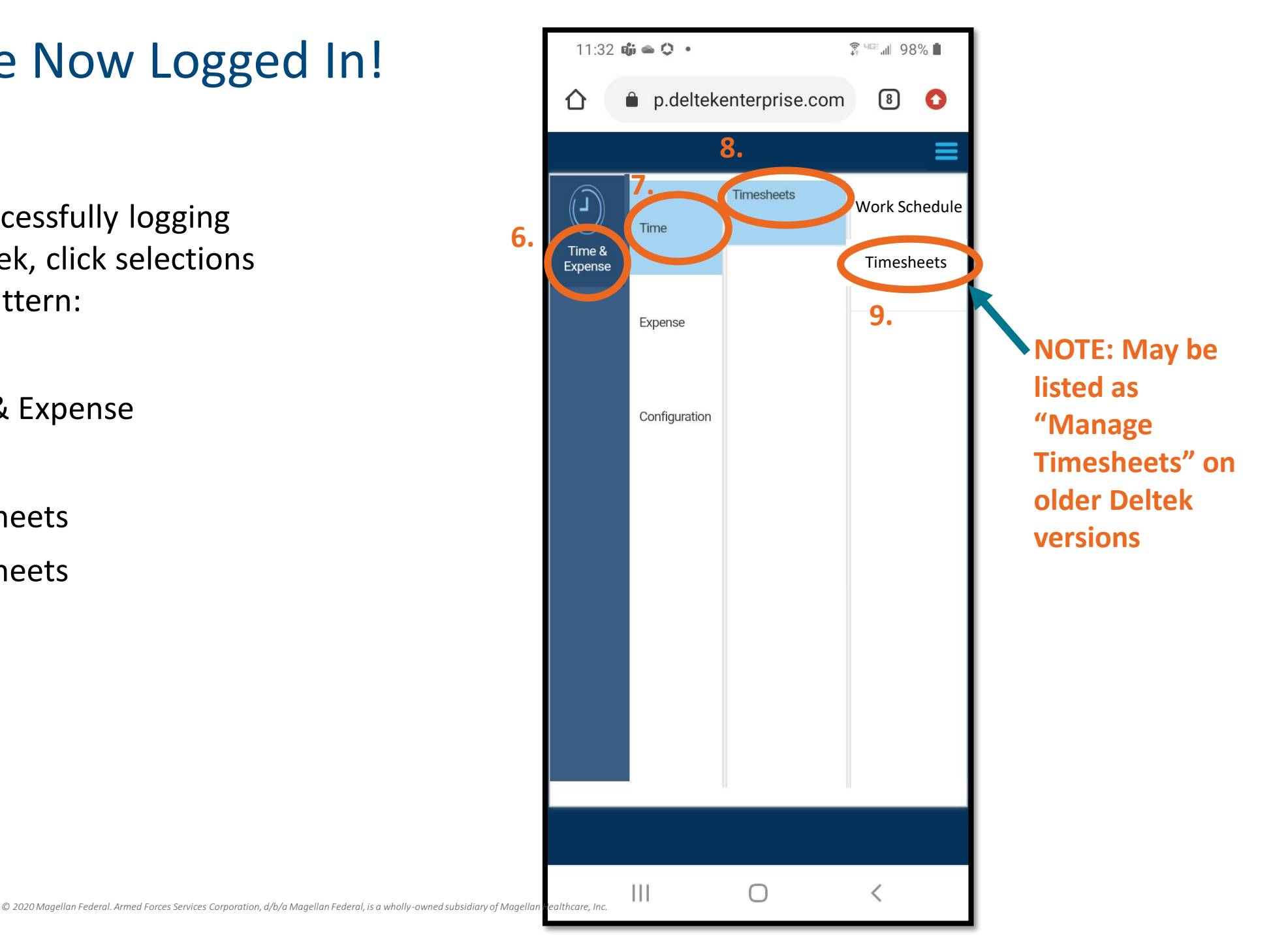

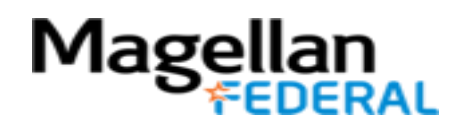

# Accessing Your Timesheet *Turn phone to landscape position*

| 1:06                   |                  |              | *                         | \$ 🛱 400 88% 🗎 |   |
|------------------------|------------------|--------------|---------------------------|----------------|---|
| 🛆 🔒 magellanhealth-c   | p.deltekenterpri | se.com/cpweb | /masterPagemobile.l       | n 6 :          |   |
|                        | 🗳 🔻 New          | ′ │ ▼        | ▶ Table Query ▼           |                |   |
| Basic Information      |                  |              |                           |                |   |
| Employee* EE, TESTMFLC | ID* TESTMFLCEE   | SEMI MONTHLY | Period Ending* 11/30/2020 | Status Open    |   |
| Class Salaried Exempt  |                  |              |                           |                |   |
| Signature              |                  | Approval     |                           |                |   |
|                        |                  |              |                           |                | m |
|                        |                  |              | Sign                      | Correct        |   |
| ^                      |                  |              |                           | +              |   |

This page may be visible before accessing your timesheet.

If you see this page, simply click on the button circled in the upper right-hand corner of the screen to view the timesheet.

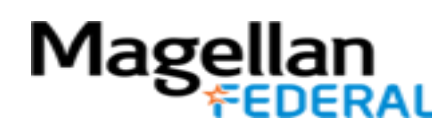

#### Welcome to Your New Timesheet

|      | S 🔹 📔                    | 30 1           |      | Ŷ      | <u>п</u> ,      | <b>S</b>        | <b>.</b>     | •               |                 |   | =     |
|------|--------------------------|----------------|------|--------|-----------------|-----------------|--------------|-----------------|-----------------|---|-------|
| nesh | eet: Walker, Nikki A0060 | 47 Open 11/30/ | 2020 |        |                 |                 |              |                 |                 | 4 |       |
| gn   | Add Line to Favorites    |                |      |        | Totals          | New             | -            | Form            | Query           | • |       |
| V    | Description              | PROJECT        | PLC  | PAY TY | Mon<br>11/16/20 | Tue<br>11/17/20 | Wed 11/18/20 | Thu<br>11/19/20 | Fri<br>11/20/20 | 1 | Total |
|      | MFLC THREE<br>LABOR      | 1500.00.01     |      | R      | 12.0            | 12.0            | 11.0         | 14.0            |                 |   | 49.00 |
|      | Regular                  |                |      |        | 12.00           | 12.00           | 11.00        | 14.00           |                 |   | 49.00 |
|      | Overtime<br>Total        |                |      |        | 12.00           | 12.00           | 11.00        | 14.00           |                 |   | 49.00 |

Landscape Orientation

| Timeshe   | et: Walke         | er, Nikki A | 006047    | Open<br>Open |        |           |           |
|-----------|-------------------|-------------|-----------|--------------|--------|-----------|-----------|
| Timeshe   | et Lines          |             |           |              |        | New       | 1.        |
| Mon<br>16 | Tue<br>17         | Wed<br>18   | Thu<br>19 | Fri<br>20    | Sat 21 | Sun<br>22 | Mon<br>23 |
|           |                   |             |           |              | То     | tal Hou   | urs: O    |
| 20.41     |                   |             |           |              |        |           |           |
| 50-11     | 0-101 <i>3</i> NC | 2N / R      |           |              |        |           |           |
| 50-11     | 0-101 <i>7</i> NC | IN / R      |           |              |        |           |           |

#### **Portrait Orientation**

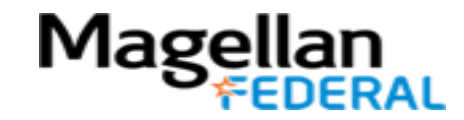

#### Welcome to Your New Timesheet!

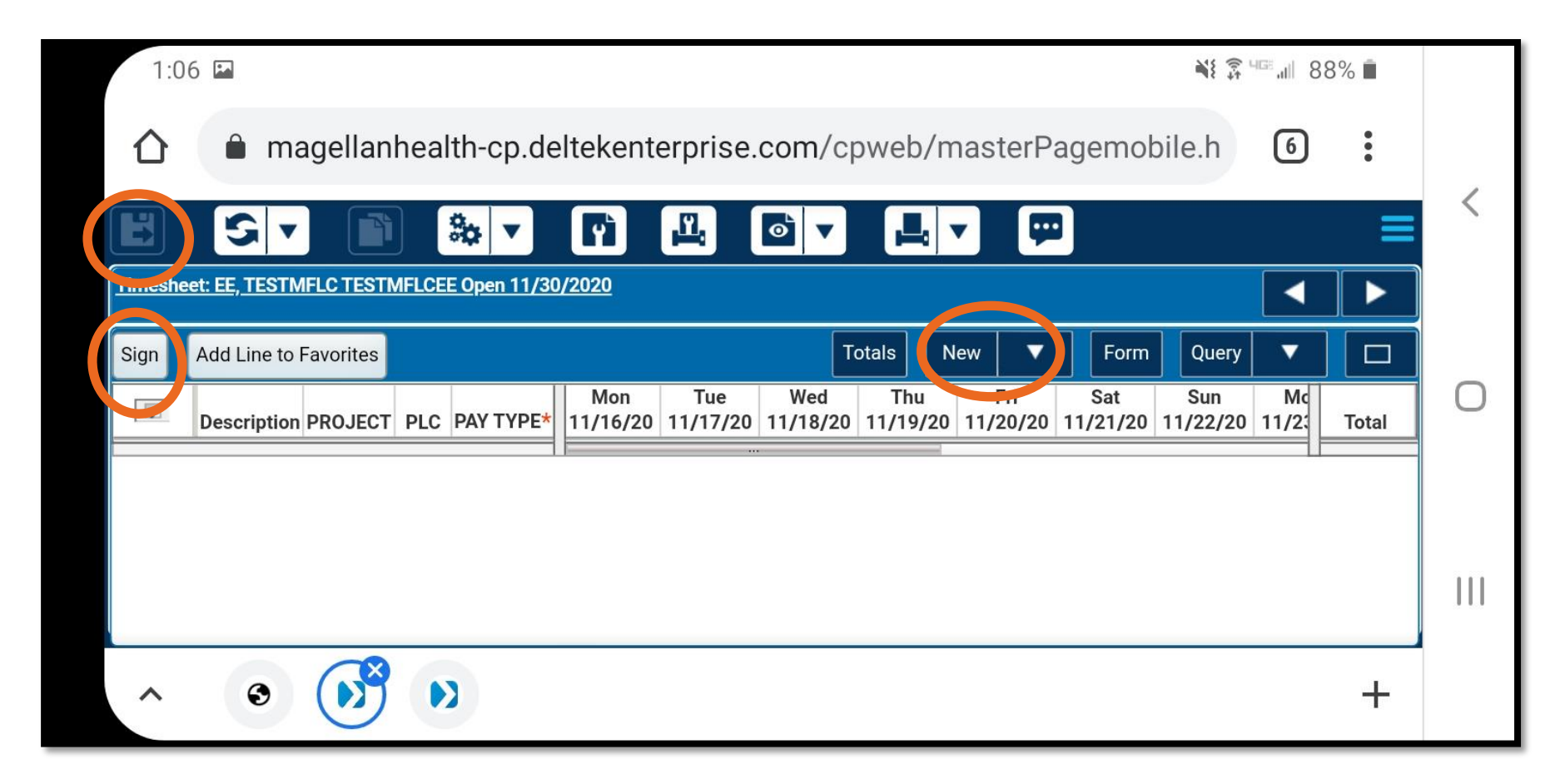

Ensure that your phone is in landscape orientation before proceeding with time entry. Notice the locations of the save button, sign button, and new button.

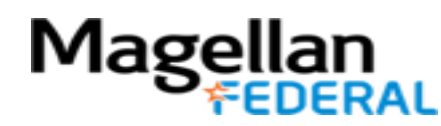

#### Deltek Costpoint Timesheet Steps

**1.** LOG INTO Deltek Costpoint

#### 2. BUILD timesheet

- **3. ENTER** hours daily
- **4. SAVE** hours daily
- 5. SIGN at the end of pay period
- 6. **BEGIN** entering time

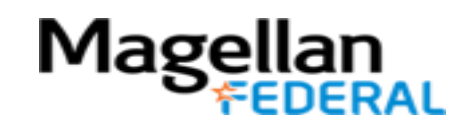

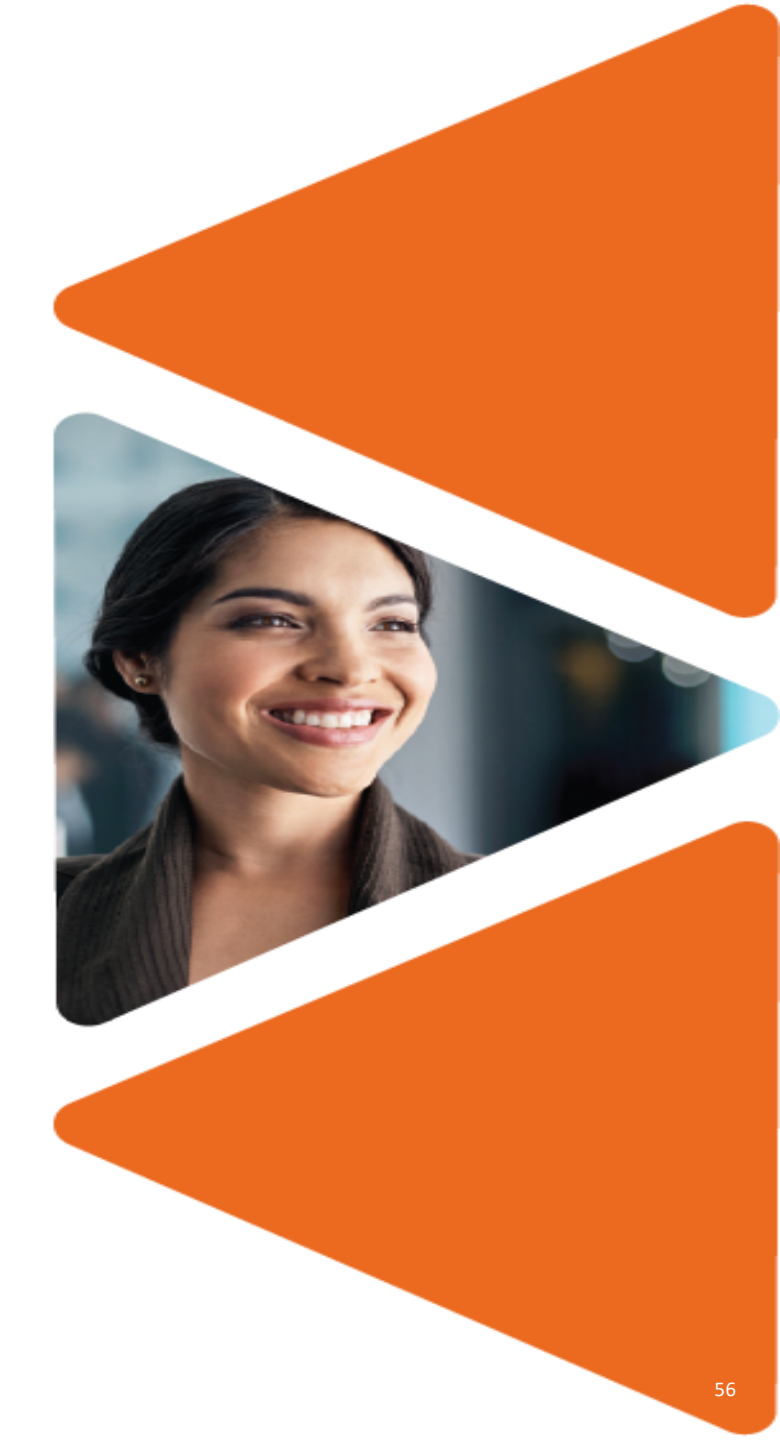

#### **Building a Timesheet**

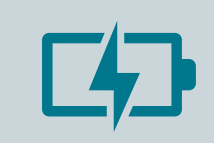

Deltek has a unique way of capturing your work and leave time.

Charge codes represent different types of time (work time, leave time, holiday time).

Timesheet lines for each charge code

|  |   | - |   |  |
|--|---|---|---|--|
|  | 2 | 2 | - |  |
|  |   | H | - |  |

For Deltek Costpoint timesheets, Counselors must:

Add timesheet lines Add charge codes

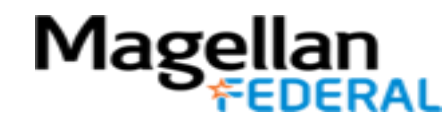

#### Adding a Timesheet Line

|   | 7:03 | 💀 🗘 🖷 🖷 M     | ⊷ 8 ©        |     |           |                 |                 |                 |                 |                 | ()<br>t         | 4155. <sub>11</sub>    4 | 7% 🛢  |   |
|---|------|---------------|--------------|-----|-----------|-----------------|-----------------|-----------------|-----------------|-----------------|-----------------|--------------------------|-------|---|
|   | H    | Sign Add Line | to Favorites |     |           | ¢               | ¢ ▼ T           | otals           | lew 🗸 🔻         | Query           | · •             |                          |       |   |
|   |      | Description   | PROJECT      | PLC | PAY TYPE* | Mon<br>11/16/20 | Tue<br>11/17/20 | Wed<br>11/18/20 | nhu<br>11/19/20 | Fri<br>11/20/20 | Sat<br>11/21/20 | Su<br>11/22              | Total | < |
|   | ->   |               |              |     |           |                 |                 |                 |                 |                 |                 |                          |       |   |
| - |      | Regular       |              |     |           |                 |                 |                 |                 |                 |                 |                          |       |   |
| - |      | Overtime      |              |     |           |                 |                 |                 |                 |                 |                 |                          |       | U |
|   |      | Total         |              |     |           |                 |                 |                 |                 |                 |                 |                          |       |   |
|   |      |               |              |     |           |                 | 444             |                 |                 |                 |                 |                          |       |   |
|   |      |               |              |     |           |                 |                 |                 |                 |                 |                 |                          |       |   |
|   |      |               |              |     |           |                 |                 |                 |                 |                 |                 |                          |       |   |
|   |      |               |              |     |           |                 |                 |                 |                 |                 |                 |                          |       |   |
|   |      |               |              |     |           |                 |                 |                 |                 |                 |                 |                          |       |   |
|   |      |               |              |     |           |                 |                 |                 |                 |                 |                 |                          |       |   |

Click New
 This begins a new line for a charge code.

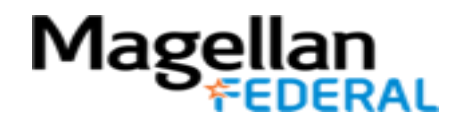

#### Adding a Timesheet Line

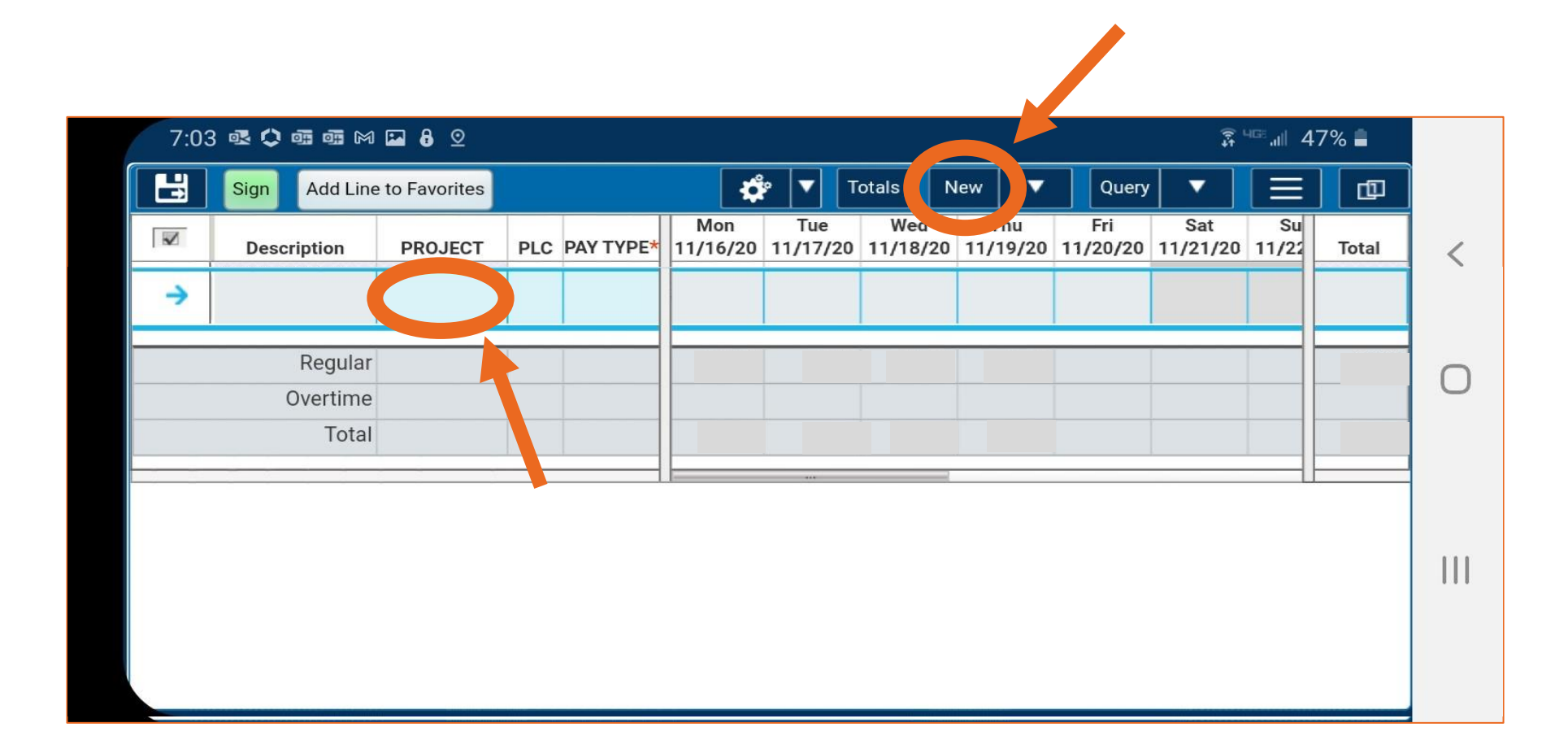

 Click New which aligns with "Timesheet Lines"

2. Tap in the project column to continue

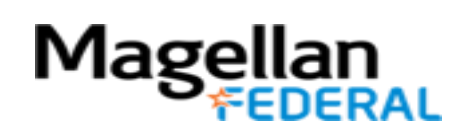

#### What is a Charge Code?

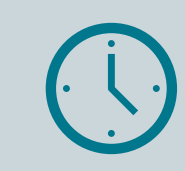

This is Deltek's way of capturing different types of time.

| Examples:    |  |
|--------------|--|
| Work time    |  |
| Leave time   |  |
| Holiday time |  |

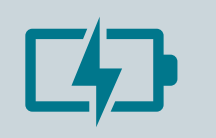

Each time type requires a different charge code.

Regular Labor Code for Work time: 1500.01.01 – MFLC 3 COUNSELOR LBR

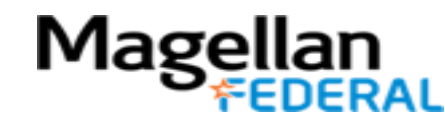

#### Deltek Costpoint Charge Codes

| 1500.01.01                                                                                                    | 1500.01.02– MFLC 3                      | 1500.01.03– MFLC 3                                                             | 1500.01.04 MFLC 3                                                                                                    |
|----------------------------------------------------------------------------------------------------|-----------------------------------------|--------------------------------------------------------------------------------|----------------------------------------------------------------------------------------------------|
| MFLC 3 COUNSELOR LBR                                                                                                    | COUNS TRAVEL LBR                        | COUNS TRAINING LBR                                                             | INSTALLATION CLOSE                                                                                                    |
| <ul> <li>Regular hours on MFLC<br/>Assignments for all activities<br/>including:</li> <li>face to face and virtual<br/>counseling</li> <li>ancillary activities</li> <li>supervision</li> <li>outreach</li> <li>activity form submission</li> <li>administrative tasks</li> </ul> | Travel time noted in a counselor's CTA. | This code is used by<br>counselors for all formalized,<br>organized trainings. | This code is used by MFLC<br>School Counselors when<br>there is an unscheduled<br>closure due to inclement<br>weather. It is also used by<br>non-school MFLCs when<br>there is a multiple day<br>base or installation<br>closure. |

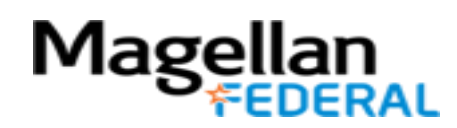

#### Finding Your Charge Code: Labor

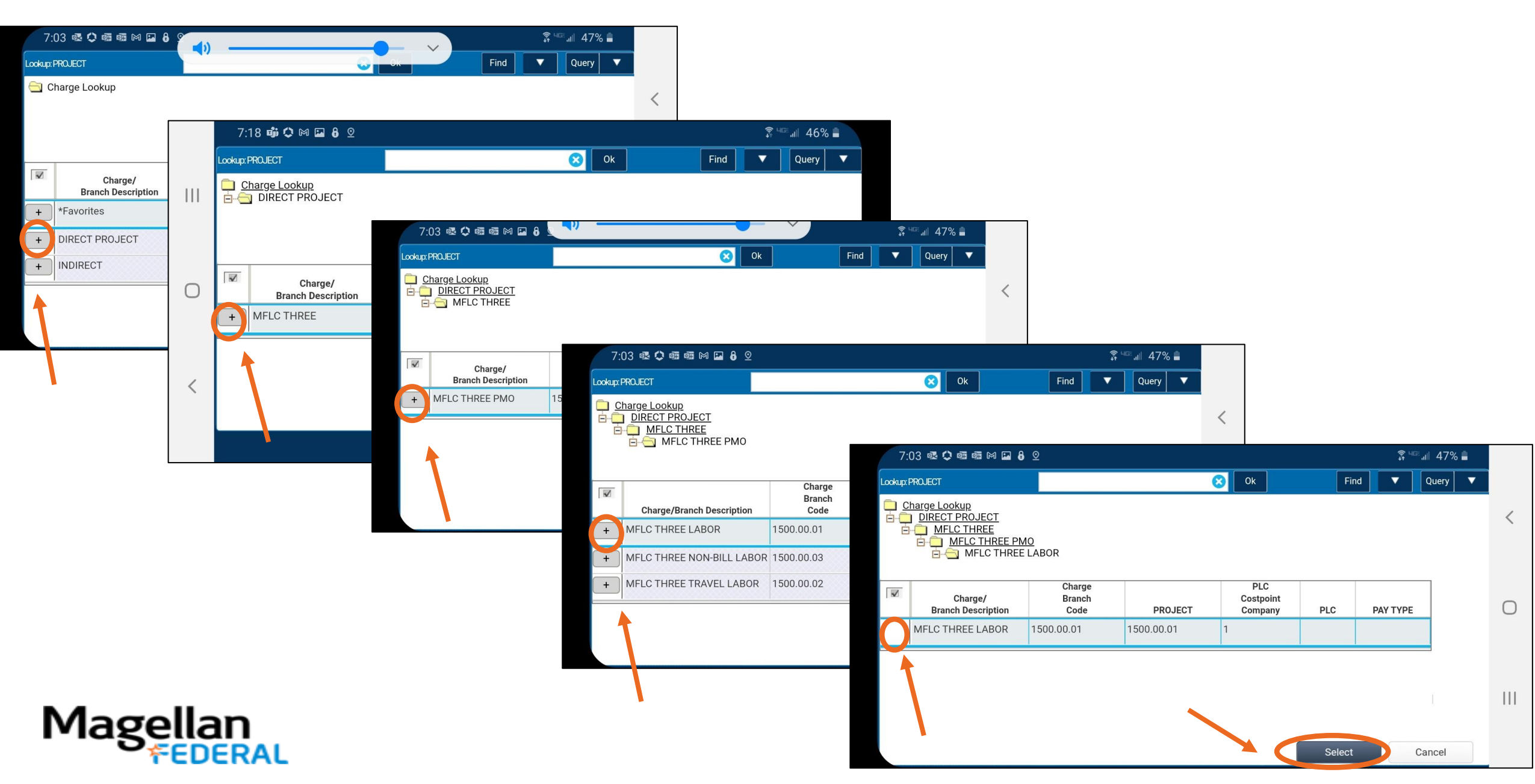

#### Timesheet with Labor Charge Code Added

|   | 7:03         | 3 💀 🗘 🖷 🖷 M         |              |     |           |                 |                 |                 |                 | 4 <sup>GE</sup> .dl 4 | 7% 🛢            |             |       |        |  |
|---|--------------|---------------------|--------------|-----|-----------|-----------------|-----------------|-----------------|-----------------|-----------------------|-----------------|-------------|-------|--------|--|
|   |              | Sign Add Line       | to Favorites |     |           | ¢               | P 🔻 T           | otals           | lew 🗸 🔻         | Query                 |                 | Ξ           |       |        |  |
|   | $\checkmark$ | Description         | PROJECT      | PLC | PAY TYPE* | Mon<br>11/16/20 | Tue<br>11/17/20 | Wed<br>11/18/20 | Thu<br>11/19/20 | Fri<br>11/20/20       | Sat<br>11/21/20 | Su<br>11/22 | Total | <      |  |
| < | >            | MFLC THREE<br>LABOR | 1500.01.01   |     | R         |                 |                 |                 |                 |                       |                 |             |       |        |  |
|   |              | Regular             |              |     |           |                 |                 |                 |                 |                       |                 |             |       | $\cap$ |  |
|   |              | Overtime            |              |     |           |                 |                 |                 |                 |                       |                 |             |       | 0      |  |
|   |              | Total               |              |     |           |                 |                 |                 |                 |                       |                 |             |       |        |  |
|   |              |                     |              |     |           |                 |                 |                 |                 |                       |                 |             |       |        |  |
|   |              |                     |              |     |           |                 |                 |                 |                 |                       |                 |             |       |        |  |
|   |              |                     |              |     |           |                 |                 |                 |                 |                       |                 |             |       | ш      |  |
|   |              |                     |              |     |           |                 |                 |                 |                 |                       |                 |             |       |        |  |
|   |              |                     |              |     |           |                 |                 |                 |                 |                       |                 |             |       |        |  |
|   |              |                     |              |     |           |                 |                 |                 |                 |                       |                 |             |       |        |  |
|   |              |                     |              |     |           |                 |                 |                 |                 |                       |                 |             |       |        |  |

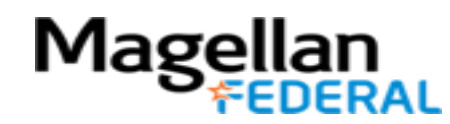

#### Finding Your Charge Code: Holiday

| 7:<br>Lookup:                                          | 03 🕸 🗘 🌆 📾 🖬 🖬 👌<br>PROJECT<br>harge Lookup                   | ° ••)                    |              | C OK                    | Find                                                                             | 第 чाः                                              |              |                                                                                                    |                            |                                                                                                    |           |         |                      |                       |                         |     |
|--------------------------------------------------------|---------------------------------------------------------------|--------------------------|--------------|-------------------------|----------------------------------------------------------------------------------|----------------------------------------------------|--------------|----------------------------------------------------------------------------------------------------|----------------------------|----------------------------------------------------------------------------------------------------|-----------|---------|----------------------|-----------------------|-------------------------|-----|
| <ul> <li>▼</li> <li>+</li> <li>+</li> <li>+</li> </ul> | Charge/<br>Branch Description<br>*Favorites<br>DIRECT PROJECT | Charge<br>Branch<br>Code | PROJECT      |                         | :32 (a)<br>magellani<br>(PROJECT<br>Charge Lookup<br>INDIRECT<br>Fringe Benefits | health-cp.deltekente                               | erprise.com/ | /cpweb/mast<br>≫oĸ                                                                                 | erPagen<br>Fir             | مها معالم معالم معالم معالم معالم معالم معالم معالم معالم معالم معالم معالم معالم معالم معالم معالم معالم معالم<br>معالم معالم معالم معالم معالم معالم معالم معالم معالم معالم معالم معالم معالم معالم معالم معالم معالم معالم معال<br>معالم معالم معالم معالم معالم معالم معالم معالم معالم معالم معالم معالم معالم معالم معالم معالم معالم معالم معال | 10%       | <       | If Holic             | day is                | not visib               | le  |
|                                                        |                                                               |                          |              | +                       | Charge/<br>Branch Description<br>Bereavement Leave<br>Holiday                    | Charge Branch Code       FRNG.BERE       FRNG.HOLI | PROJECT      | PLC<br>Costpoint<br>Company                                                                        | PLC                        | PAY TYPE                                                                                                    |           |         | down a<br>to find    | , use<br>arrow<br>it. | the up ar               |     |
|                                                        |                                                               |                          | ٦            | Notice                  | e: there are                                                                     | no more +                                          |              | 0.52 € ₩ ♥<br>m<br>cokup: PROJECT<br>Charge Lookup<br>INDIRECT<br>Fringe B<br>Fringe B<br>Fringe B | agellanhe<br>enefits<br>ay | ealth-cp.deltek                                                                                                    | kenterpri | se.com/ | cpweb/maste          | rPagemo               | obile. 13               | •   |
| ſ                                                      | Mage                                                          |                          | s<br>t<br>AL | igns  <br>he er<br>ooku | here. This n<br>nd of the ch<br>p. Click Sele                                    | neans we are<br>harge code<br>ect.                 | e            | Holiday                                                                                            | ge/<br>scription           | Charge Branch Cod                                                                                                    | le FRNG.I | HOLI    | Costpoint<br>Company | PLC                   | PAY TYPE<br>H<br>Cancel | 111 |

#### Finding Your Charge Code: PTO

| 7:03 🕸 🗘 🎟 🎟 M 🖬 🔒 🤉 📢 🛶                                                          |                                                                                                    |                                                                                                    |                                                                                 |
|-----------------------------------------------------------------------------------|----------------------------------------------------------------------------------------------------|----------------------------------------------------------------------------------------------------|---------------------------------------------------------------------------------|
| Charge Lookup                                                                     |                                                                                                    | NE 🖗 💷 📶 10% 🗎                                                                                                    |                                                                                 |
| Charge/<br>Branch     Charge<br>Branch       PROJECT       +       DIRECT PROJECT |                                                                                                    | <ul> <li>If Paid Time Off is not</li> </ul>                                                                                                    |                                                                                 |
| + INDIRECT                                                                        | Charge/<br>Branch Description Charge Branch Code<br>+ Military Leave FRNG.MILI<br>+ Paid Time Off FRNG.PDTO         | PROJECT PLC<br>Costpoint<br>Company PLC PAY TYPE                                                                                                    | visible at first, use the<br>up and down arrows to<br>scroll to find it.        |
|                                                                                   |                                                                                                    | 8:32 (a) 🗟 🔹 🖨 🖬<br>The magellanhealth-cp.deltekenterp                                                                                                    | vrise.com/cpweb/masterPagemobile. 13 €                                          |
|                                                                                   |                                                                                                    | Charge Lookup<br>INDIRECT<br>Indirect<br>Indirect<br>Indirector<br>Indirector<br>Ind | 0                                                                               |
| Magellan                                                                          | Notice: there are no more +<br>signs here. This means we are<br>the end of the charge code<br>lookup. Click Select. | Charge/<br>Branch Description         Charge Branch Code           Paid Time Off         FRNG.PDTO         FRN                                                                                                    | PROJECT Costpoint<br>Company PLC PAY TYPE<br>G.PDTO 1 PTO     <br>Select Cancel |

#### Timesheet with Labor, Holiday and PTO Charge Codes Added

| 8:34 | 8:34 🕲 📾 📽 🗘 🖬                                                 |                |     |           |                 |                 |                 |                 |                 |                 | .ııl 9% İ |   |
|------|----------------------------------------------------------------|----------------|-----|-----------|-----------------|-----------------|-----------------|-----------------|-----------------|-----------------|-----------|---|
| 仚    | magellanhealth-cp.deltekenterprise.com/cpweb/masterPagemobile. |                |     |           |                 |                 |                 |                 |                 |                 |           | , |
|      | Sign Add Line                                                  | e to Favorites |     | ¢         | Tota            | Is New          | v 🔻             | Form            | Query           |                 | ∃_@       |   |
|      | Description                                                    | PROJECT        | PLC | PAY TYPE* | Mon<br>11/16/20 | Tue<br>11/17/20 | Wed<br>11/18/20 | Thu<br>11/19/20 | Fri<br>11/20/20 | Sat<br>11/21/20 | 11 Total  |   |
|      | MFLC THREE<br>LABOR                                            | 1500.01.01     |     | R         |                 |                 |                 |                 |                 |                 | 0.00      | ס |
|      | Holiday                                                        | FRNG.HOLI      |     | Н         |                 |                 |                 |                 |                 |                 | 0.00      |   |
|      | Paid Time Off                                                  | FRNG.PDTO      |     | PTO       |                 |                 |                 |                 |                 |                 | 0.00      | D |
|      | Regular                                                        |                |     |           |                 |                 |                 |                 |                 |                 |           | 1 |
|      | Overtime                                                       |                |     |           |                 |                 |                 |                 |                 |                 |           | 1 |
|      | Total                                                          |                |     |           |                 |                 |                 |                 |                 |                 |           |   |
|      |                                                                |                |     |           |                 |                 |                 |                 |                 |                 |           | - |
|      |                                                                |                |     |           |                 |                 |                 |                 |                 |                 |           |   |
|      |                                                                |                |     |           |                 |                 |                 |                 |                 |                 |           |   |

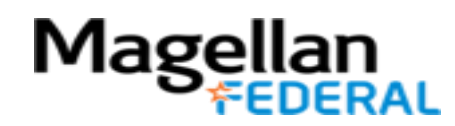

#### Deltek Costpoint Timesheet Steps

- **1.** LOG INTO Deltek Costpoint
- 2. BUILD time sheet
- 3. ENTER hours daily
- **4. SAVE** hours daily
- 5. SIGN at the end of pay period
- 6. **BEGIN** entering time

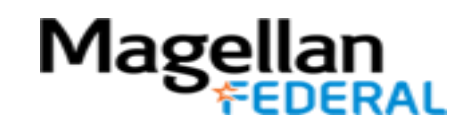

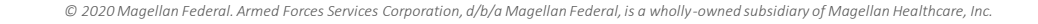

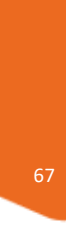

#### **Entering Daily Hours: Quick Look**

- Daily number of hours worked must be entered every day worked to maintain compliance.
- At the end of each day worked, develop a routine to enter hours into Deltek Costpoint.
- Noncompliance of daily time entry results in a Deltek auto-alert to you and your supervisor.
  - Daily alerts are called floor checks
  - Example of floor check email:

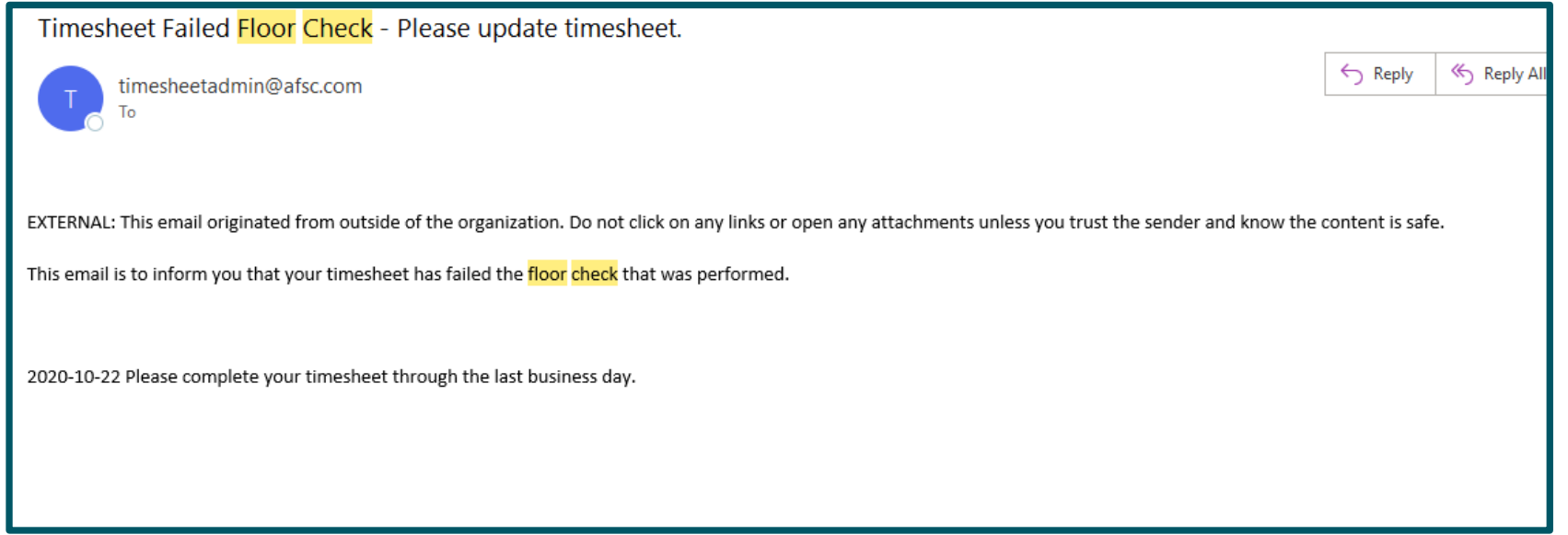

#### **Enter Daily Hours**

| 7:03 | 7:03 💀 🗘 🕮 📾 🍽 🔛 🔒 ⊻ |                |     |           |                 |                    |                 |                 |                 |                 |             |       |   |
|------|----------------------|----------------|-----|-----------|-----------------|--------------------|-----------------|-----------------|-----------------|-----------------|-------------|-------|---|
|      | Sign Add Line        | e to Favorites |     |           | ¢               | P ▼ T              | otals N         | lew 🗸 🔻         | Query           |                 | Ξ           |       |   |
|      | Description          | PROJECT        | PLC | PAY TYPE* | Mon<br>11/16/20 | Tue<br>11/17/20    | Wed<br>11/18/20 | Thu<br>11/19/20 | Fri<br>11/20/20 | Sat<br>11/21/20 | Su<br>11/22 | Total | < |
| →    | MFLC THREE<br>LABOR  | 1500.00.01     |     | R         | 8               |                    |                 |                 |                 |                 |             |       |   |
|      | Regular              |                |     |           |                 |                    |                 |                 |                 |                 |             |       | 0 |
|      | Overtime             |                |     |           |                 |                    |                 |                 |                 |                 |             |       | 0 |
|      | Total                |                |     |           |                 | Mon 1 <sup>-</sup> | 1/16/20         | 8               | 8               | ľ               | ×           | ×.    |   |
|      |                      |                |     |           |                 | 7                  | 7               | 8               | 9               |                 |             |       |   |
|      |                      |                |     |           |                 | 4                  |                 | 5               | 6               |                 |             |       | Ш |
|      |                      |                |     |           |                 | 1                  |                 | 2               | 3               |                 |             |       |   |
|      |                      |                |     |           |                 |                    |                 | 0               | •               | UK              |             |       |   |

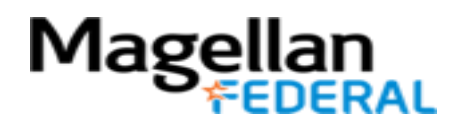

#### Time Entry: Partial Hours in Deltek Costpoint

Time entered in Deltek Costpoint may only be entered to the tenths decimal place:

Examples: 8.2 hours is acceptable 8.25 hours will not be accepted

When entering your time into Deltek Costpoint, round to the nearest tenth of the hour. Tenths of an hour equate to:

.1=1/10 = 6 minutes .2=2/10 = 12 minutes .3= 3/10 = 18 minutes .4= 4/10 = 24 minutes .5= 5/10 = 30 minutes .6=6/10 = 36 minutes .7=7/10 = 42 minutes .8=8/10 = 48 minutes .9=9/10 = 54 minutes 1 hour = 60 minutes

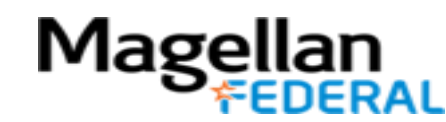

#### Deltek Costpoint Timesheet Steps

- 1. LOG INTO Deltek Costpoint
- 2. BUILD time sheet
- **3. ENTER** hours daily

#### 4. SAVE hours daily

- 5. SIGN at the end of pay period
- 6. **BEGIN** entering time

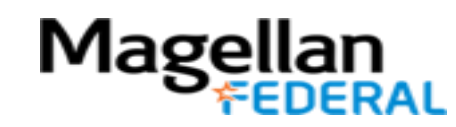

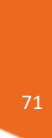

#### Save Your Hours Entered

1. Remember to hit the save button before leaving your timesheet each day; otherwise it will appear as though you did not record anything!

1.

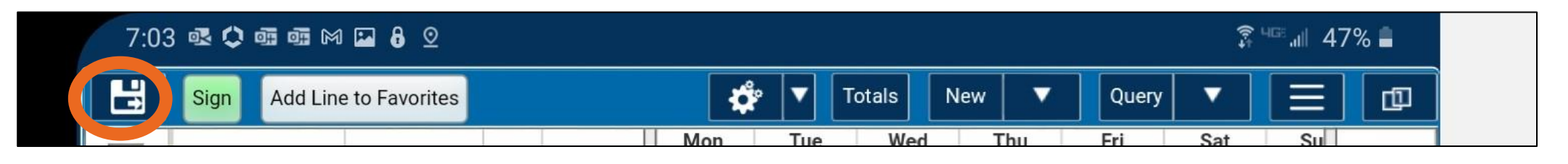

2. After saving, this window confirms that the timesheet is updated.

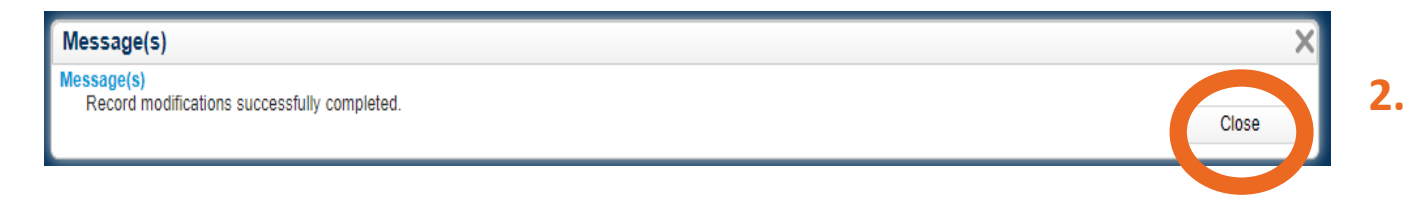

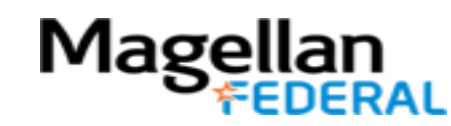
#### What if I have to change the time I entered and saved?

- There is an easy solution to this!
- 1. Simply tap into the box of time to edit.
- 2. Delete the incorrect hours and type in the correct hours using the number pad that appears.
- 3. Click the OK button
- 4. Click Save.

| 7:03        | 3 💀 🗘 🖷 🖬 M         | ⊠ 8 ⊙        |     |           |                 |                |              |              |                |                 | (î-+            | <sup>uge</sup> all 4 | 7% 🗎  |   |
|-------------|---------------------|--------------|-----|-----------|-----------------|----------------|--------------|--------------|----------------|-----------------|-----------------|----------------------|-------|---|
|             | Sign Add Line       | to Favorites |     |           | ¢               |                | Totals       | Nev          | w 🔽 🔻          | Query           |                 | Ξ                    |       |   |
|             | Description         | PROJECT      | PLC | PAY TYPE* | Mon<br>11/16/20 | Tue<br>11/17/2 | W<br>20 11/1 | ed<br>8/20 1 | Thu<br>1/19/20 | Fri<br>11/20/20 | Sat<br>11/21/20 | Su<br>11/22          | Total | < |
| <b>&gt;</b> | MFLC THREE<br>LABOR | 1500.00.01   |     | R         | 8               |                |              |              |                |                 |                 |                      |       |   |
|             | Regular             |              |     |           |                 |                |              |              |                |                 |                 |                      |       |   |
|             | Overtime            |              |     |           |                 | _              |              |              |                |                 |                 |                      |       | U |
|             | Total               |              |     |           |                 | Mon            | 11/16/       | 20 8         |                | 8               |                 | ×                    |       |   |
|             |                     |              | -   |           |                 |                | 7            |              | 8              | 9               |                 |                      |       |   |
|             |                     |              |     |           |                 |                | 4            | ) 🗌          | 5              | 6               |                 |                      |       |   |
|             |                     |              |     |           |                 |                | 1            |              | 2              | 3               | OK              |                      |       |   |
|             |                     |              |     |           |                 |                | -            |              | 0              | •               |                 |                      |       |   |

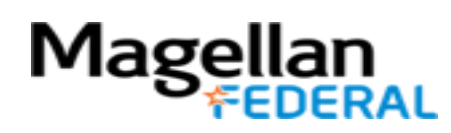

#### What if I have to change the time I entered and saved?

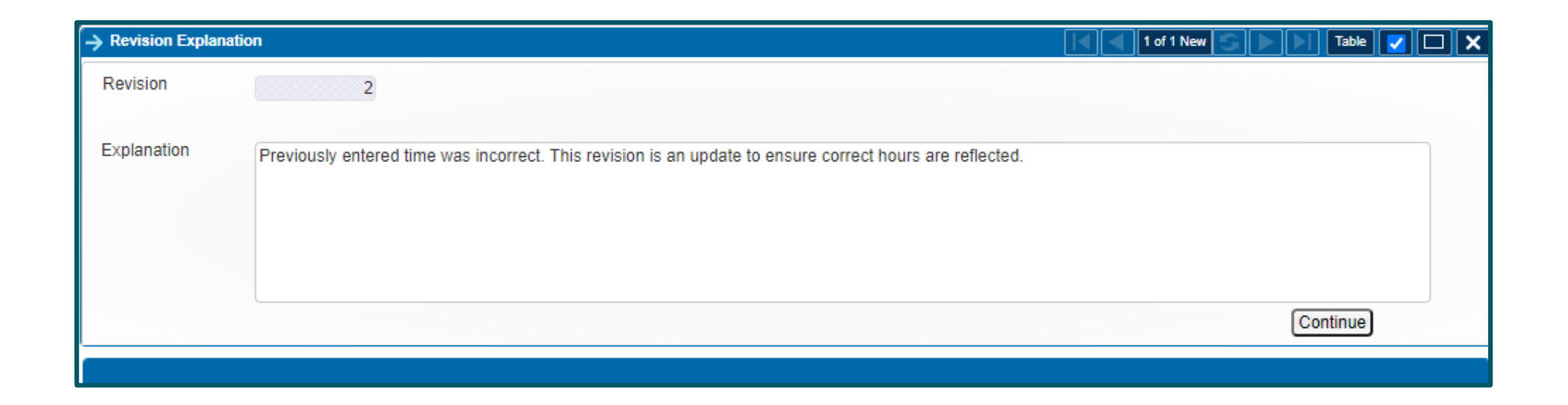

3. This box will appear. Type in an explanation for the change in hours that you are adding to your timesheet.

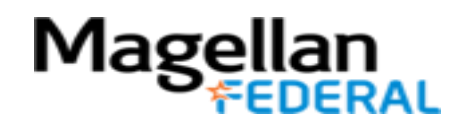

If a charge code was added by mistake and the timesheet has not been saved, it can be deleted from the timesheet.

Follow the directions on the next slides to delete the line from the timesheet.

If a charge code was added by mistake and the timesheet has been saved, it cannot be deleted.

Simply do not add any hours to the incorrect charge code. It is not a problem for the incorrect charge code to remain on the timesheet if no hours are added to the charge code.

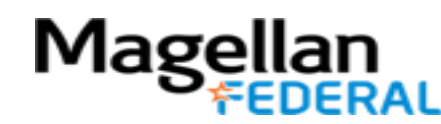

1. If the timesheet as not been saved click on the arrow on the left hand side of the screen to highlight that charge code line.

| 12:3          | 4 🛥 🗘 🖬             |                |     |           |                 |                 |                 |                 |                 | <b>X</b> { \$   | 468 JUL 9   | 9% 🗎  |        |
|---------------|---------------------|----------------|-----|-----------|-----------------|-----------------|-----------------|-----------------|-----------------|-----------------|-------------|-------|--------|
| Ŧ             | Sign Add Line       | e to Favorites |     |           | 🏟 🔽 🗋           | Totals          | New 🛛 🔻         | Forn            | n Query         |                 | Ξ           |       |        |
|               | Description         | PROJECT        | PLC | PAY TYPE* | Mon<br>11/16/20 | Tue<br>11/17/20 | Wed<br>11/18/20 | Thu<br>11/19/20 | Fri<br>11/20/20 | Sat<br>11/21/20 | Su<br>11/22 | Total | <      |
|               | MFLC THREE<br>LABOR | 1500.00.01     |     | R         | 13.5            | 9.0             | 10.0            | 8.0             | 9.0             |                 |             | 62.50 |        |
|               |                     |                |     |           |                 |                 |                 |                 |                 |                 |             |       |        |
| $\rightarrow$ | MFLC THREE<br>LABOR | 1500.00.01     |     | R         |                 |                 |                 |                 |                 |                 |             |       |        |
|               |                     |                |     |           |                 |                 |                 |                 |                 |                 |             |       |        |
|               | Regular             |                |     |           | 13.50           | 9.00            | 10.00           | 8.00            | 9.00            |                 | :           | 62.50 | $\cap$ |
|               | Overtime            |                |     |           |                 |                 |                 |                 |                 |                 |             |       | 0      |
|               | Total               |                |     |           | 13.50           | 9.00            | 10.00           | 8.00            | 9.00            |                 | :           | 62.50 |        |
|               |                     |                |     |           | -               |                 |                 |                 |                 |                 |             |       |        |
|               |                     |                |     |           |                 |                 |                 |                 |                 |                 |             |       |        |
|               |                     |                |     |           |                 |                 |                 |                 |                 |                 |             |       |        |
|               |                     |                |     |           |                 |                 |                 |                 |                 |                 |             |       |        |
|               |                     |                |     |           |                 |                 |                 |                 |                 |                 |             |       |        |
|               |                     |                |     |           |                 |                 |                 |                 |                 |                 |             |       |        |
|               |                     |                |     |           |                 |                 |                 |                 |                 |                 |             |       |        |
|               |                     |                |     |           |                 |                 |                 |                 |                 |                 |             |       |        |

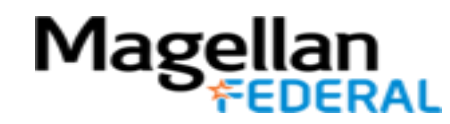

**2.** Click the arrow button beside New

3. Then click Delete Record

| 12:3 | 34 🛥 🗘 🖬            |                |     |           |                 |                 |           |        |           |           | <b>N</b> 3 | 468 Juli 9 | 9% 🗎  |     |
|------|---------------------|----------------|-----|-----------|-----------------|-----------------|-----------|--------|-----------|-----------|------------|------------|-------|-----|
|      | Sign Add Line       | e to Favorites |     |           | * 🔻             | Totals          | New       | ▼      | Form      | Query     |            | Ξ          |       |     |
|      | Description         | PROJECT        | PLC | PAY TYPE* | Mon<br>11/16/20 | Tue<br>11/17/20 | W<br>11/1 | Сору   | Record    |           |            |            |       | <   |
|      | MFLC THREE<br>LABOR | 1500.00.01     |     | R         | 13.5            | i 9.0           |           | Сору   | Data to P | aste into | New Red    | cord(s)    | .50   |     |
|      | MELC THREE          | 1500.00.01     |     |           |                 |                 |           | Deete  | Dete      |           |            |            |       |     |
| >    | LABOR               | 1500.00.01     |     | к         |                 |                 |           | Paste  | Data      |           |            |            |       |     |
|      | Regular             |                |     |           | 13.50           | 9.00            | 1         | Delete | e Record  |           |            |            | .50   |     |
|      | Overtime            |                |     |           |                 |                 |           |        |           | _         |            |            |       | U   |
|      | Total               |                |     |           | 13.50           | 9.00            | 1         | 0.00   | 8.00      | 9.00      |            |            | 62.50 |     |
|      |                     |                |     |           |                 |                 |           | _      |           |           |            |            |       |     |
|      |                     |                |     |           |                 |                 |           |        |           |           |            |            |       |     |
|      |                     |                |     |           |                 |                 |           |        |           |           |            |            |       |     |
|      |                     |                |     |           |                 |                 |           |        |           |           |            |            |       | 111 |
|      |                     |                |     |           |                 |                 |           |        |           |           |            |            |       |     |
|      |                     |                |     |           |                 |                 |           |        |           |           |            |            |       |     |
|      |                     |                |     |           |                 |                 |           |        |           |           |            |            |       |     |

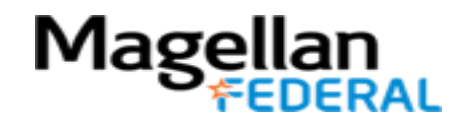

A red X will appear beside the deleted charge code.

**4.** The charge code will not erase from the timesheet until clicking the save button.

| 12:3 | 34 🛥 🗘 🖬            |                |     |           |     |                |               |     |                 |               |          |                 | NI 🗿            | <sup>468</sup> .all 9 | 9% 🖿  |        |
|------|---------------------|----------------|-----|-----------|-----|----------------|---------------|-----|-----------------|---------------|----------|-----------------|-----------------|-----------------------|-------|--------|
| H    | Sign Add Line       | e to Favorites |     |           | ¢   |                | Totals        | N   | lew 🗸 🔻         | F             | Form     | Query           |                 | Ξ                     |       |        |
|      | Description         | PROJECT        | PLC | PAY TYPE* | * 1 | Mon<br>1/16/20 | Tue<br>11/17/ | 20  | Wed<br>11/18/20 | Thu<br>11/19/ | ı<br>/20 | Fri<br>11/20/20 | Sat<br>11/21/20 | Su<br>11/22           | Total | <      |
|      | MFLC THREE<br>LABOR | 1500.00.01     |     | R         |     | 13.            | 5             | 9.0 | 10.0            |               | 8.0      | 9.0             |                 |                       | 62.50 |        |
|      |                     |                |     | 1         |     |                |               |     |                 |               |          |                 |                 |                       |       |        |
| ×    | MFLC THREE<br>LABOR | 1500.00.01     |     | R         |     |                |               |     |                 |               |          |                 |                 |                       |       |        |
|      |                     |                |     |           |     |                |               |     |                 |               |          |                 |                 |                       |       |        |
|      | Regular             |                |     |           |     | 13.50          | 9.            | 00  | 10.00           | 8             | .00      | 9.00            |                 | :                     | 62.50 | $\cap$ |
|      | Overtime            |                |     |           |     |                |               |     |                 |               |          |                 |                 |                       |       | 0      |
|      | Total               |                |     |           |     | 13.50          | 9.            | 00  | 10.00           | 8             | .00      | 9.00            |                 |                       | 62.50 |        |
|      |                     |                |     |           |     |                |               | _   |                 |               |          |                 |                 |                       |       |        |
|      |                     |                |     |           |     |                |               |     |                 |               |          |                 |                 |                       |       | 111    |

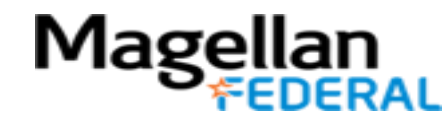

| 12:3 | 4 🛥 🗘 🖬             |              |     |          |     |                |                 |                 |                 |                 | <b>X</b> { }    | 4 <sup>66</sup> .ill 9 | 9% 🗎  |   |
|------|---------------------|--------------|-----|----------|-----|----------------|-----------------|-----------------|-----------------|-----------------|-----------------|------------------------|-------|---|
| H    | Sign Add Line       | to Favorites |     |          | ¢   |                | Totals          | New 🛛 🔻         | Forn            | 1 Query         |                 | Ξ                      |       |   |
|      | Description         | PROJECT      | PLC | PAY TYPE | * 1 | Mon<br>1/16/20 | Tue<br>11/17/20 | Wed<br>11/18/20 | Thu<br>11/19/20 | Fri<br>11/20/20 | Sat<br>11/21/20 | Su<br>11/22            | Total | < |
|      | MFLC THREE<br>LABOR | 1500.00.01   |     | R        |     | 13.5           | 9.0             | 10.0            | 8.0             | 9.0             |                 |                        | 62.50 |   |
|      | Regular             |              |     | -        |     | 13.50          | 9.00            | 10.00           | 8.00            | 9.00            |                 |                        | 62.50 |   |
|      | Total               |              |     |          |     | 13.50          | 9.00            | 10.00           | 8.00            | 9.00            |                 |                        | 62.50 |   |
|      |                     |              |     |          |     |                |                 |                 |                 |                 |                 |                        |       | 0 |
|      |                     |              |     |          |     |                |                 |                 |                 |                 |                 |                        |       |   |
|      |                     |              |     |          |     |                |                 |                 |                 |                 |                 |                        |       |   |
|      |                     |              |     |          |     |                |                 |                 |                 |                 |                 |                        |       |   |

**5.** After clicking the save button the charge code will no longer be visible on the timesheet.

# Remember that this only applies to timesheets that have not been saved after adding the charge code.

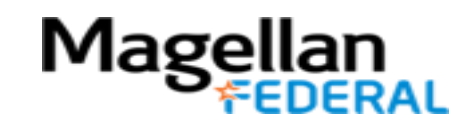

#### Deltek Costpoint Timesheet Steps

- 1. LOG INTO Deltek Costpoint
- 2. BUILD time sheet
- **3. ENTER** hours daily
- 4. SAVE hours daily

#### 5. SIGN at the end of pay period

**6. BEGIN** entering time

Magel

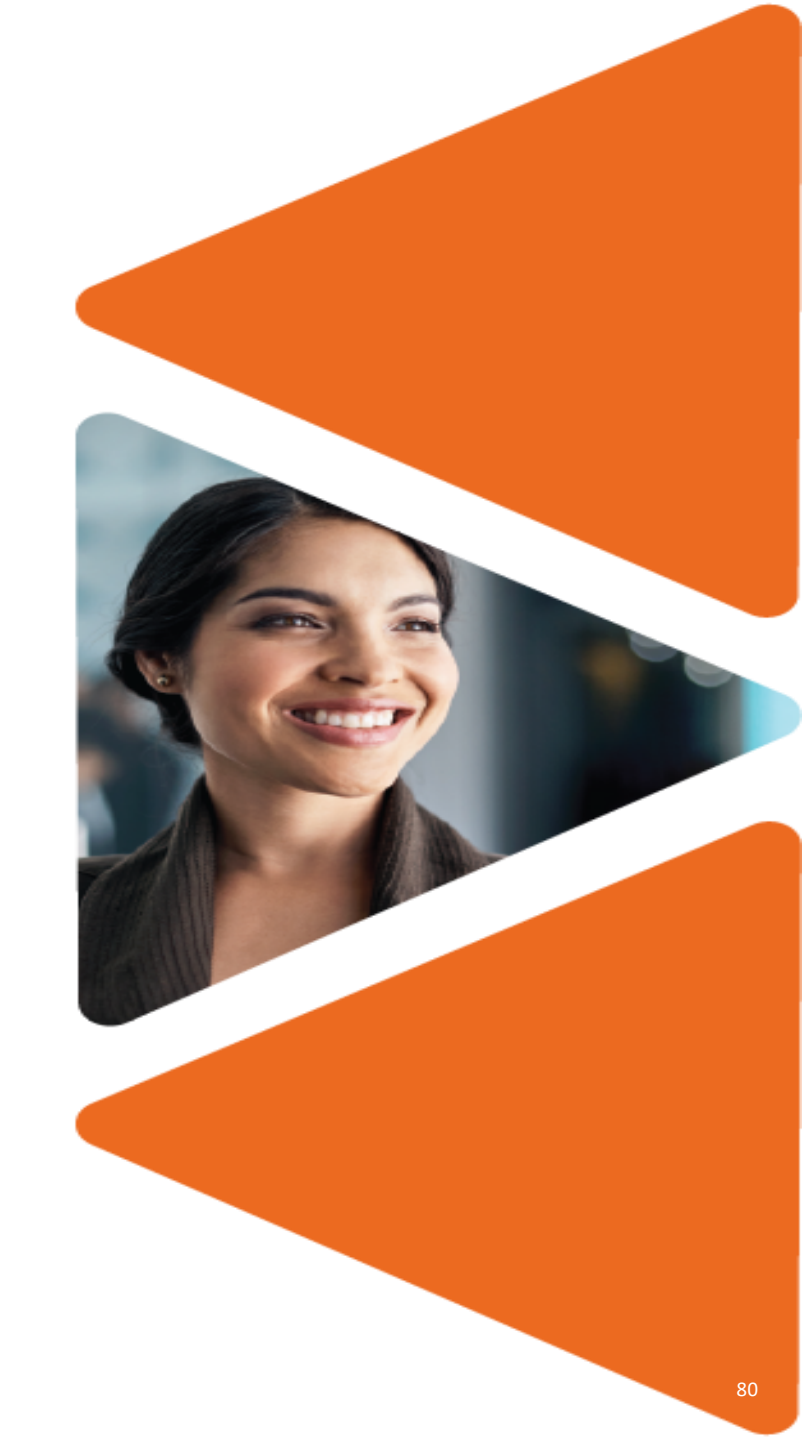

#### Signing Timesheets: Quick Look

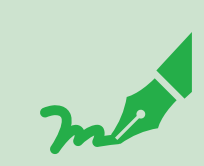

Signing timesheets is like the "submit" function on Workday

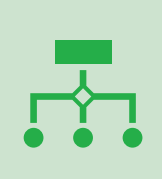

After you sign your timesheet by clicking a button, your supervisor will review your timesheet, and your supervisor will also click to sign your timesheet

|   | ) | )- |
|---|---|----|
|   |   |    |
|   |   |    |
| L |   |    |

Timesheets are signed twice per month, at the end of the pay period.

Timesheet Sign Due Dates:

- Last day worked on or before the 15<sup>th</sup> of the month
- Last day worked on or before the last day of the month

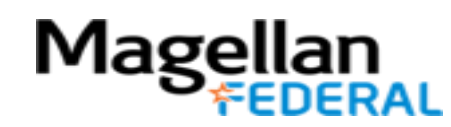

# Signing Your Timesheet

- This is similar to the submit process in Workday and is completed at the end of each pay period twice monthly.
- At the end of each pay period, remember to sign your timesheet to advance it to your supervisor for approval and payroll processing.

|   |                     |            |     |           |                 |                 |                 |                 |                 | 41 AUL -+       | 5/0 -    |  |
|---|---------------------|------------|-----|-----------|-----------------|-----------------|-----------------|-----------------|-----------------|-----------------|----------|--|
|   | Sign dd Line to     | Favorites  |     | ¢         | ▼ Tot           | als             | w 🔻             | Form            | Query           |                 | <b>D</b> |  |
|   | Description         | PROJECT    | PLC | PAY TYPE* | Wed<br>11/25/20 | Thu<br>11/26/20 | Fri<br>11/27/20 | Sat<br>11/28/20 | Sun<br>11/29/20 | Mon<br>11/30/20 | Total    |  |
| → | MFLC THREE<br>LABOR | 1500.00.01 |     | R         | 8.0             |                 | 8.0             |                 |                 | 8.0             | 72.00    |  |
|   | Regular             |            |     |           | 8.00            |                 | 8.00            |                 |                 | 8.00            | 112.50   |  |
|   | Overtime            |            |     |           | 0.00            |                 | 0.00            |                 |                 | 0.00            | 0.00     |  |
|   | Total               |            |     |           | 8.00            |                 | 8.00            |                 |                 | 8.00            | 112.50   |  |
|   |                     |            |     |           |                 |                 |                 |                 |                 |                 |          |  |

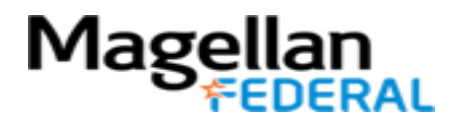

### What if I accidentally sign my timesheet in error?

There is a simple solution for this!

- 1. Go back to the timesheet.
- 2. Correct and save more time to the timesheet.
- 3. This places the timesheet back in open (unsigned) status.

4. Counselors and supervisor will still need to sign their timesheet again at the end of the pay period.

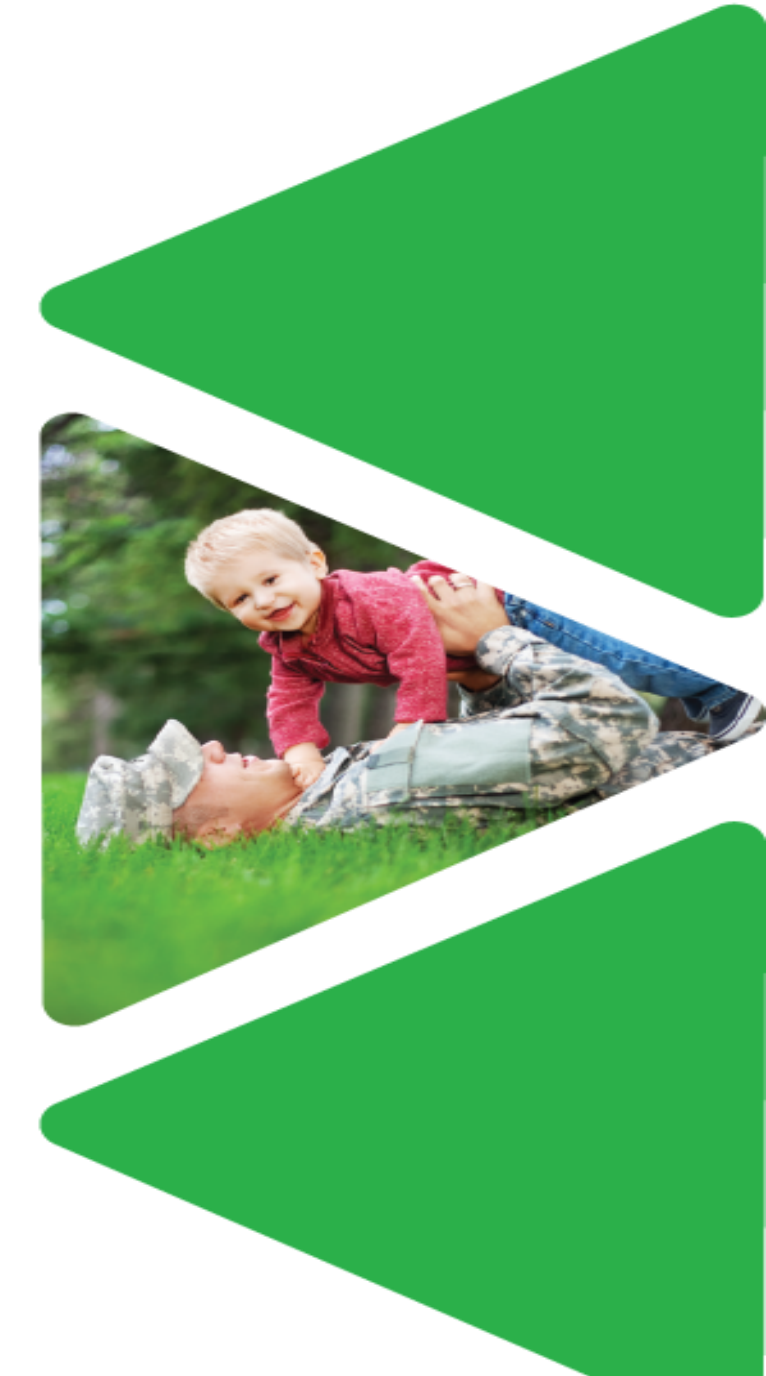

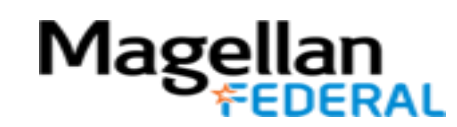

#### Differences in the Mobile Version

| <b>Desktop Version</b>                                                                           | <b>Mobile Version</b>                                                |
|--------------------------------------------------------------------------------------------------|----------------------------------------------------------------------|
| Two save buttons visible                                                                         | Only one save button visible                                         |
| One orientation for view                                                                         | Timesheets can be viewed in both landscape and portrait orientations |
| To add charge code: click magnifying<br>glass visible when hovering mouse over<br>project column | Tap in project column begins process to add charge code              |
| Sign button is at the bottom of screen                                                           | Sign button is at top of screen                                      |

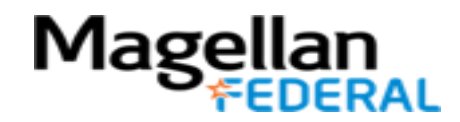

Follow these steps to Reset your Deltek Costpoint password. Take your time. Read carefully.

NOTE: If you have not yet activated your Deltek Costpoint account, you will be unable to reset your password. Contact Magellan Federal IT to request assistance for account activation.

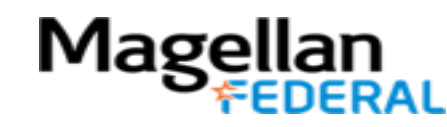

Step 1: Open your web browser and go to the Deltek Account Self-Service page: <u>https://adss1.deltekenterprise.com/showLogin.cc</u>

| ☆ DeltekEnterprise - PWSelfService × +                                                                                                    |                                                                                                    |
|----------------------------------------------------------------------------------------------------|----------------------------------------------------------------------------------------------------|
| ← → C ☆ 🏻 dss1.deltekenterprise.com/showLogin.co                                                                                                    | c                                                                                                    |
| Deltek Know more.<br>Do more                                                                                                    |                                                                                                    |
| FIRST TIME USERS log in below<br>to activate your account.     Login below to Update your<br>Security Questions & Answers.     Sign in     User Name:     Password:     Login | Account Self-Service         Please activate your account before using "Reset Password."         Image: Construction of the section of the section o |

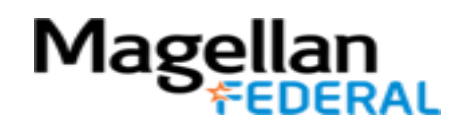

Step 2: On the Deltek Self Service page. Click Reset Password.

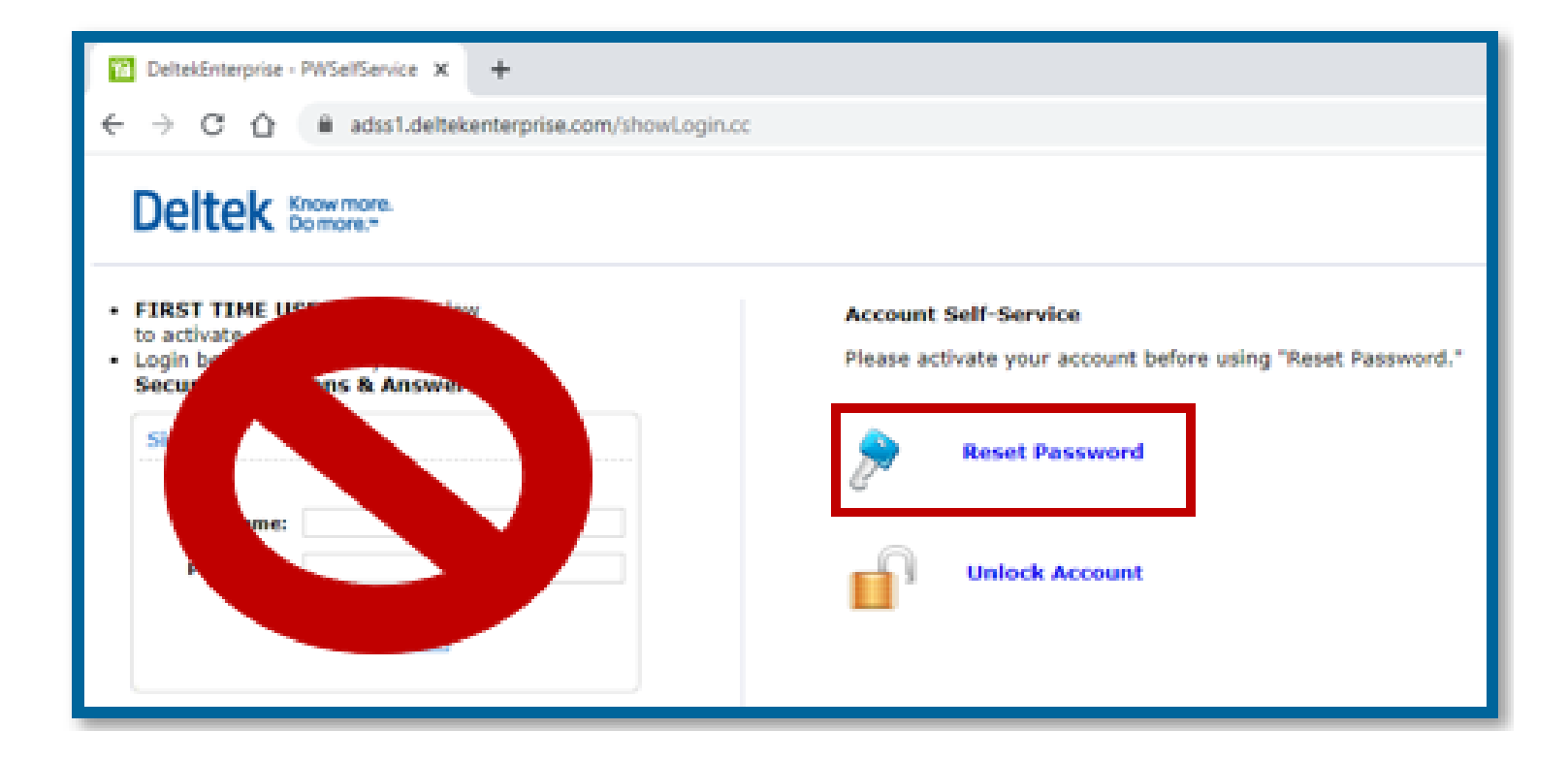

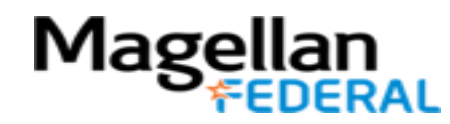

Step 4: In the Enter Username field, slowly type in your Deltek Costpoint username that starts with 47161.A. Then Click Continue.

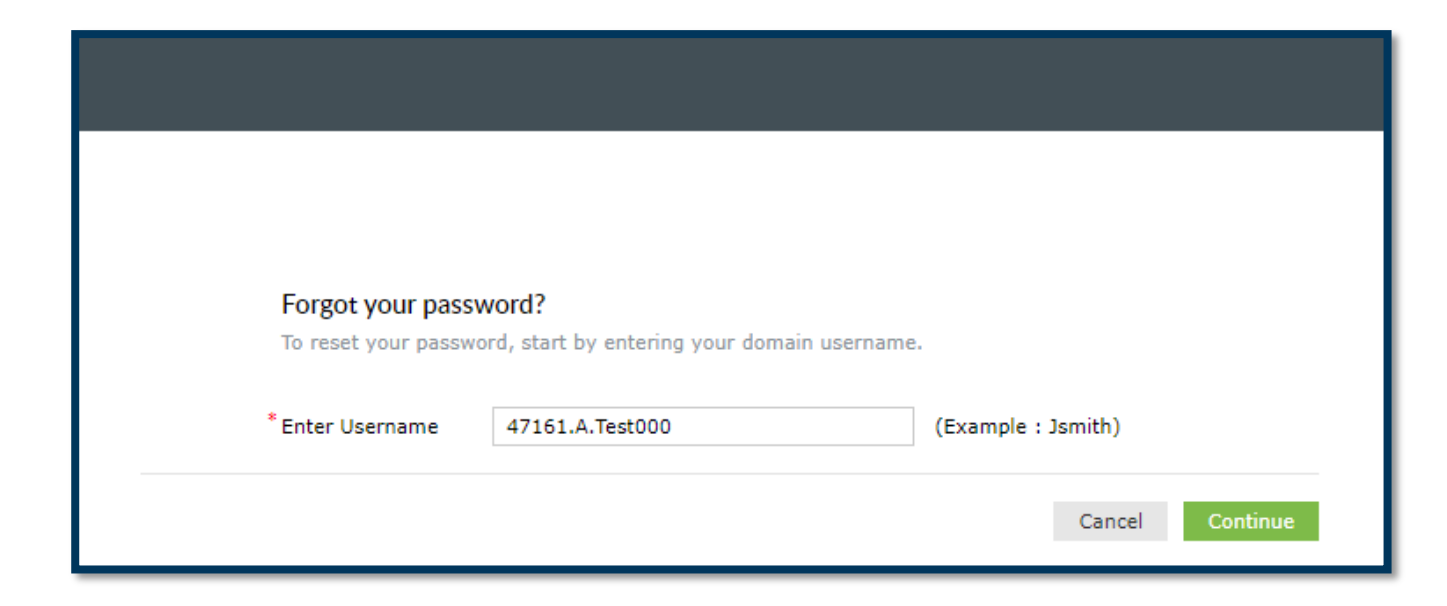

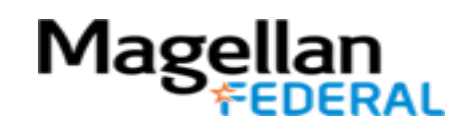

Step 5: You will now be prompted to answer one of your security questions. Answer the security question and enter the verification characters exactly as they appear on the screen. Click Continue.

| Please ans | swer the following question(s) to reset your password                                          |
|------------|------------------------------------------------------------------------------------------------|
| Question:  | What was the make of your first car?  •••••  Type the characters you see in the picture below. |
|            | Cancel Continue                                                                                |

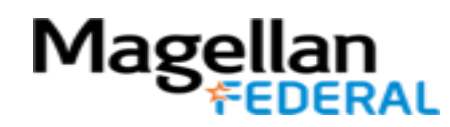

Step 6: Reset your password:

- 1) In the New Password field type a new password of your choice
- 2) In the Confirm New Password field, retype your new password
- Type the verification characters exactly how they appear on your screen.
- 4) Click Reset Password

| Reset Password         |                                                                           |
|------------------------|---------------------------------------------------------------------------|
|                        |                                                                           |
| *New Password          | •••••                                                                     |
| * Confirm New Password | •••••                                                                     |
|                        | ✓ Minimum length should be at least 8                                     |
|                        | ✓ Number of numerals to include 1                                         |
|                        | ✓ Must not be a palindrome                                                |
|                        | $\checkmark$ Must not contain any character more than twice consecutively |
|                        | <ul> <li>Must not have 5 consecutive characters from username</li> </ul>  |
|                        | Type the characters you see in the picture below.                         |
|                        | chiqbe                                                                    |
|                        |                                                                           |
|                        | chiab <b>f</b>                                                            |
|                        | indel 10                                                                  |
|                        | Cancel Reset Password                                                     |
|                        |                                                                           |

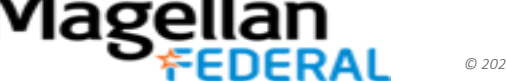

Step 7: You should now see an alert that the password is successfully changed. Congratulations! You've reset your password.

Click Back to Home to close out the page.

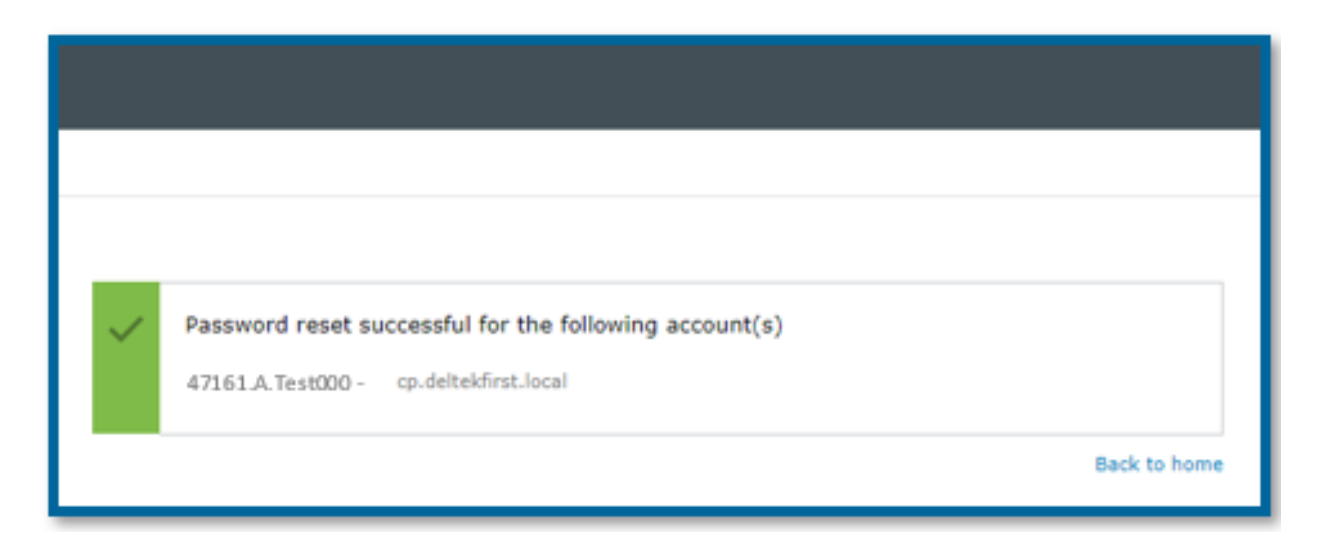

After completing the password reset, return to the portal to log into the system.

Click here for log in instructions on desktop.

Click here for log in instructions on MFLC Magellan-issued phones.

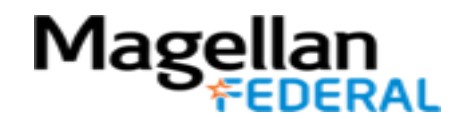

#### **Unlocking Your Account in Deltek Costpoint**

Follow these steps to Unlock your Deltek Costpoint account. **Take your time. Read carefully.** 

NOTE: If you have not yet activated your Deltek Costpoint account, you will be unable to unlock your account. Contact Magellan Federal IT to request assistance for account activation.

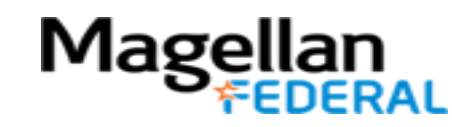

Step 1: Open your web browser and go to the Deltek Account Self-Service page: <u>https://adss1.deltekenterprise.com/showLogin.cc</u>

| ☆ DeltekEnterprise - PWSelfService × +                                                                                                    |                                                                                                    |
|----------------------------------------------------------------------------------------------------|----------------------------------------------------------------------------------------------------|
| ← → C ☆ 🏻 dss1.deltekenterprise.com/showLogin.co                                                                                                    | c                                                                                                    |
| Deltek Know more.<br>Do more                                                                                                    |                                                                                                    |
| FIRST TIME USERS log in below<br>to activate your account.     Login below to Update your<br>Security Questions & Answers.     Sign in     User Name:     Password:     Login | Account Self-Service         Please activate your account before using "Reset Password."         Image: Construction of the section of the section o |

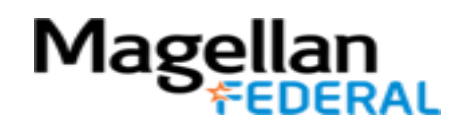

Step 2: You should now be at the Deltek Self Service page. Click Unlock Account.

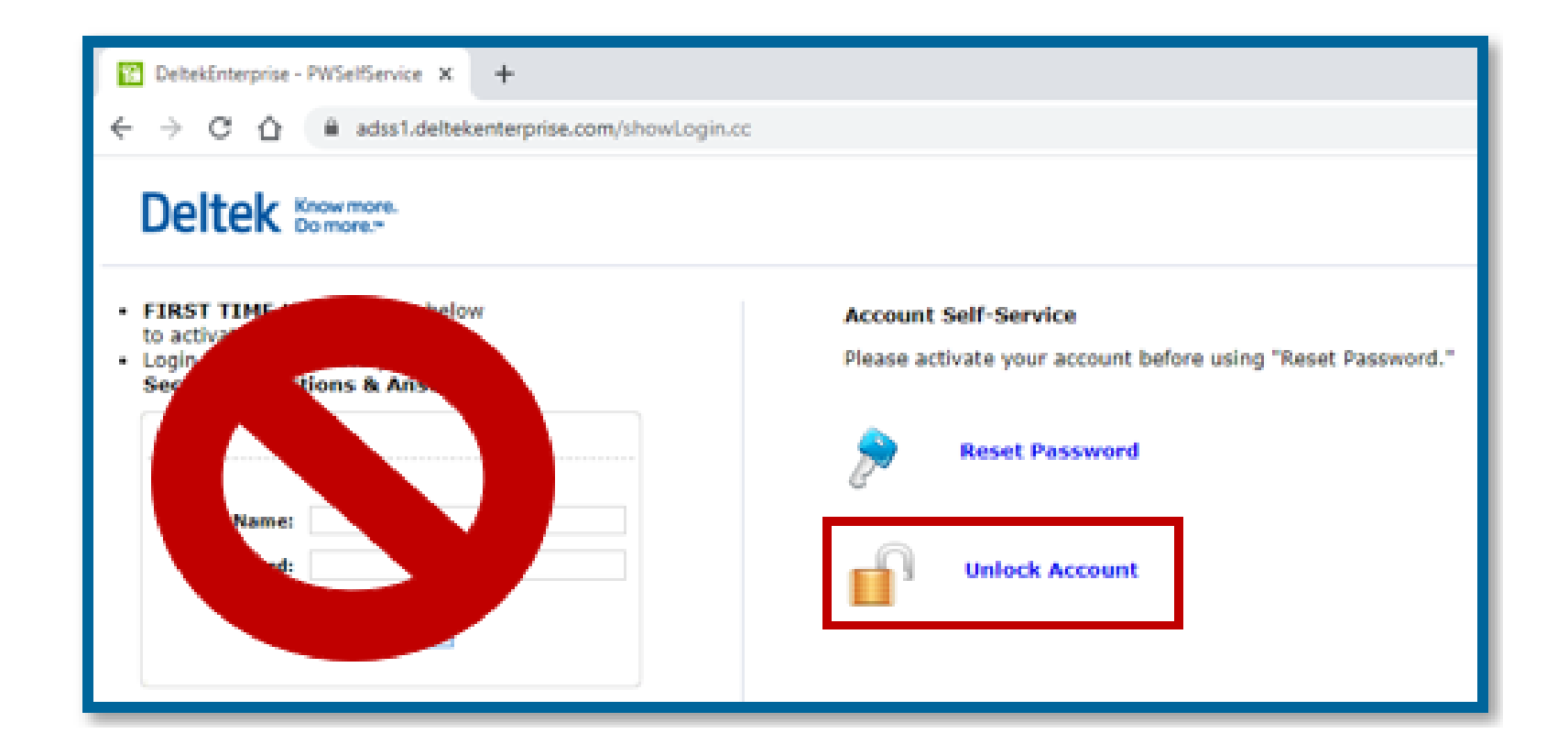

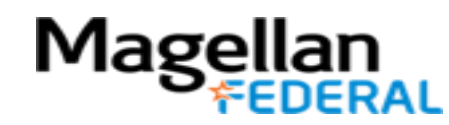

Step 3: In the Enter Username field, slowly type in your Deltek Costpoint username that starts with 47161.A. Click Continue.

| Account locked of<br>To unlock your acco | <b>lown?</b><br>unt, start by entering your domain username | e.                 |
|------------------------------------------|-------------------------------------------------------------|--------------------|
| *Enter Username                          | 47161.A.Test000                                             | (Example : Jsmith) |
|                                          |                                                             | Cancel Continue    |

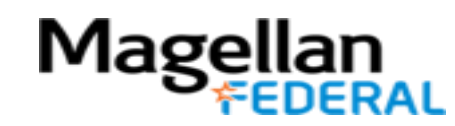

Step 4: You will now be prompted to answer one of your security questions. Answer the security question and enter the verification characters exactly how they appear on your screen. Click Continue.

| Please an | swer the following question(s) to unlock your account |
|-----------|-------------------------------------------------------|
| Question: | What is the name of your favorite cousin?             |
|           | Type the characters you see in the picture below.     |
|           | fs6tca                                                |
|           | fs6tcq 🗘                                              |
|           | Cancel Continue                                       |

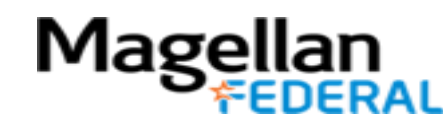

Step 6. You should now see an alert that the account is successfully unlocked. Congratulations! You may now retry logging into Deltek Costpoint using your existing password.

Click Back to Home to close out the page.

After completing the account unlock, return to the portal to log into the system. Click here for log in instructions on desktop.

Click here for log in instructions on MFLC Magellanissued phones.

| ~ | Unlock account successful for the following account(s) |              |
|---|--------------------------------------------------------|--------------|
|   | • 47161.A.006047 - cp.deltekfirst.local                |              |
|   |                                                        | Back to home |

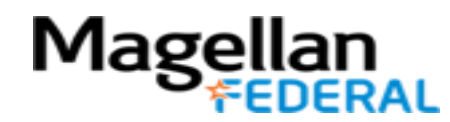

#### **School MFLC Counselors: School Holiday Breaks**

#### What time should be entered into Deltek Costpoint?

 During winter holiday break, spring break, and other scheduled breaks for which MFLC Counselors will not be working, document 0 (zero) hours in the 1500.01.01 Labor charge code for each weekday of the break.

#### When should this time be entered?

• This time may be entered in advance of the actual dates. Counselors can enter the zero hours and sign the timesheet after the last day worked for the pay period.

Please note: This guidance is only intended for School MFLC Counselors. School break procedures are not applicable to Adult, SOCOM, Embedded, CYB, or Healthy Steps MFLCs.

# Magellan

#### School MFLC Counselors: School Breaks

- 1. Enter zeros for the days of school breaks that will not be worked.
- 2. Enter 8 hours for holidays highlighted in yellow
- 3. Click the save button after each change to timesheet.
- 4. Click the sign button on the last day worked in the pay period.

| l e               |                                                                                    |             |            |     |         |                                                       |                 |                 |                 |                 |                 |                 |                    |                 |              |                 |                    |
|-------------------|------------------------------------------------------------------------------------|-------------|------------|-----|---------|-------------------------------------------------------|-----------------|-----------------|-----------------|-----------------|-----------------|-----------------|--------------------|-----------------|--------------|-----------------|--------------------|
| ♠ ★ [             | ☆ ★ ① Browse Applications > Time & Expense > Time > Timesheets > Manage Timesheets |             |            |     |         |                                                       |                 |                 |                 |                 |                 |                 |                    |                 |              |                 |                    |
| Timesheet         |                                                                                    |             |            |     |         |                                                       |                 |                 |                 |                 |                 |                 | ĭ <b>/ │ │ │ ×</b> |                 |              |                 |                    |
| Basic Information |                                                                                    |             |            |     |         |                                                       |                 |                 |                 |                 |                 |                 |                    |                 |              |                 |                    |
| Employ            | Employee* EE, TESTMFLC                                                             |             |            |     |         | ID* TESTMFLCEE SEMI MONTHLY Period Ending* 12/31/2020 |                 |                 |                 |                 |                 |                 | Status             | Open            |              |                 |                    |
| Class             |                                                                                    | Salaried Ex | empt       |     |         |                                                       |                 |                 |                 |                 |                 |                 |                    |                 |              |                 |                    |
| Signatu           | ire                                                                                |             |            |     |         |                                                       |                 |                 | Approva         | I               |                 |                 |                    |                 |              |                 |                    |
|                   |                                                                                    |             |            |     |         |                                                       |                 |                 |                 |                 |                 |                 |                    |                 |              |                 |                    |
|                   |                                                                                    |             |            |     |         |                                                       |                 |                 |                 |                 |                 |                 |                    |                 | Sian         | Correct         |                    |
| L                 |                                                                                    |             |            |     |         |                                                       |                 |                 |                 |                 |                 |                 |                    |                 | Leave        | PAY TYPE Summar | v Charge Favorites |
| Timesheet         | Lines                                                                              |             |            |     |         |                                                       |                 |                 |                 |                 |                 |                 |                    |                 | Nev          | w Copy 🔻 Delete | Form Query V       |
| Line              | Descripti                                                                          | ion         | PROJECT    | PLC | PAY TYP | Mon<br>12/21/20                                       | Tue<br>12/22/20 | Wed<br>12/23/20 | Thu<br>12/24/20 | Fri<br>12/25/20 | Sat<br>12/26/20 | Sun<br>12/27/20 | Mon<br>12/28/20    | Tue<br>12/29/20 | Wed 12/30/20 | Thu<br>12/31/20 | Total              |
| 1 N               | IFLC 3 COUNSE                                                                      | ELOR LBR    | 1500.01.01 |     | R       | 0.0                                                   | 0.0             | 0.0             | 0.0             |                 |                 |                 | 0.0                | 0.0             | 0.0          | 0.0             | 0.00               |
| 2 H               | loliday                                                                            |             | FRNG.HOLI  |     | Н       |                                                       |                 |                 |                 | 8.0             |                 |                 |                    |                 |              |                 | 8.00               |
|                   | Regular                                                                            |             |            |     | 0.00    | 0.00                                                  | 0.00            | 0.00            | 8.00            |                 |                 | 0.00            | 0.00               | 0.00            | 0.00         | 8.00            |                    |
|                   |                                                                                    | Overtime    |            |     |         |                                                       |                 |                 |                 |                 |                 |                 |                    |                 |              |                 |                    |
| lotal             |                                                                                    |             |            |     |         |                                                       |                 |                 |                 |                 | 0.00            | 0.00            | 0.00               | 8.00            |              |                 |                    |
|                   |                                                                                    |             |            |     |         | •                                                     | М н             |                 |                 |                 |                 |                 |                    |                 |              |                 |                    |
|                   |                                                                                    |             |            |     |         |                                                       |                 |                 |                 |                 |                 |                 |                    |                 |              |                 |                    |

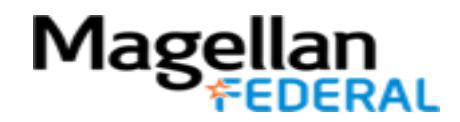

#### **OCONUS Counselors' Time Zones and Deltek Costpoint**

- The Deltek time zone of each MFLC Counselor should reflect the the time zone of their physical location.
- OCONUS in-country Counselors should be set to their in-country time zone.
  - If this is not the case, contact MFLC Service Center for assistance with account set up.
- Counselors physically located stateside while supporting an OCONUS assignment site will enter work hours for that day by midnight daily.

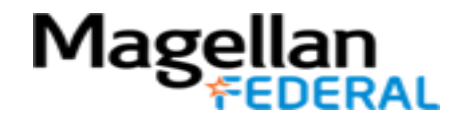